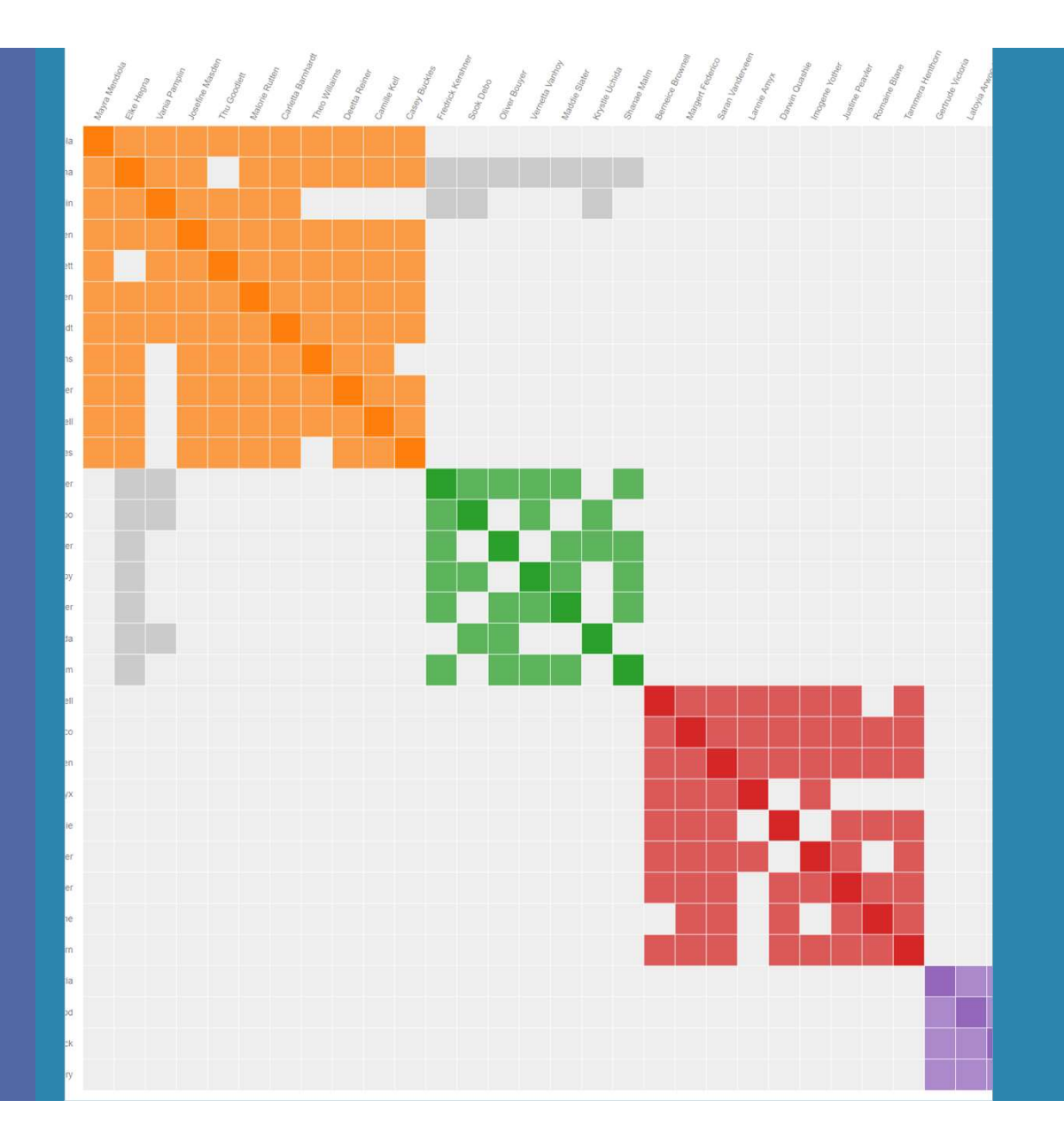

# Unraveling your genealogy with

# **Genetic Affairs**

Evert-Jan Blom PhD

### **Outline of presentation**

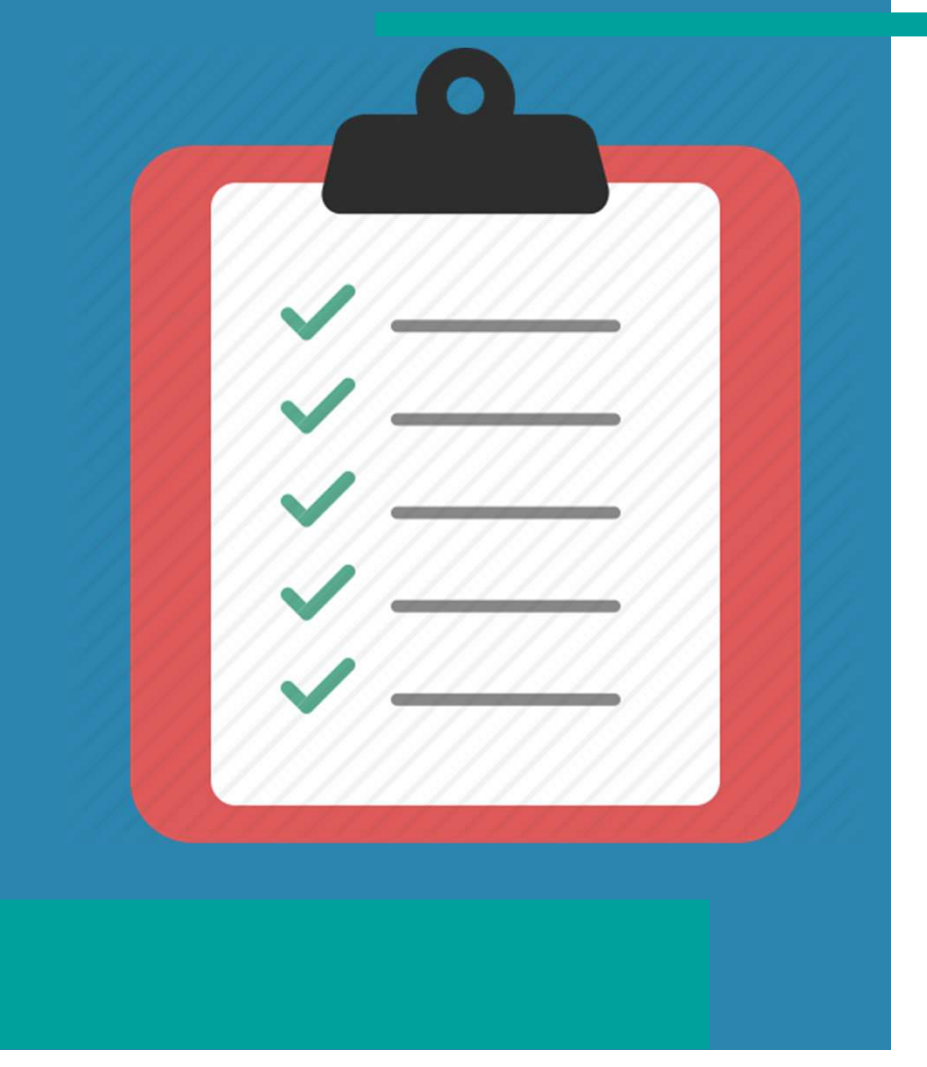

- AutoCluster grouping your matches
- AutoSegment finding common DNA segments
- AutoTree mining trees for common ancestors
- AutoKinship create trees based on shared DNA
- AutoKinship on GEDmatch

### **Outline AutoCluster**

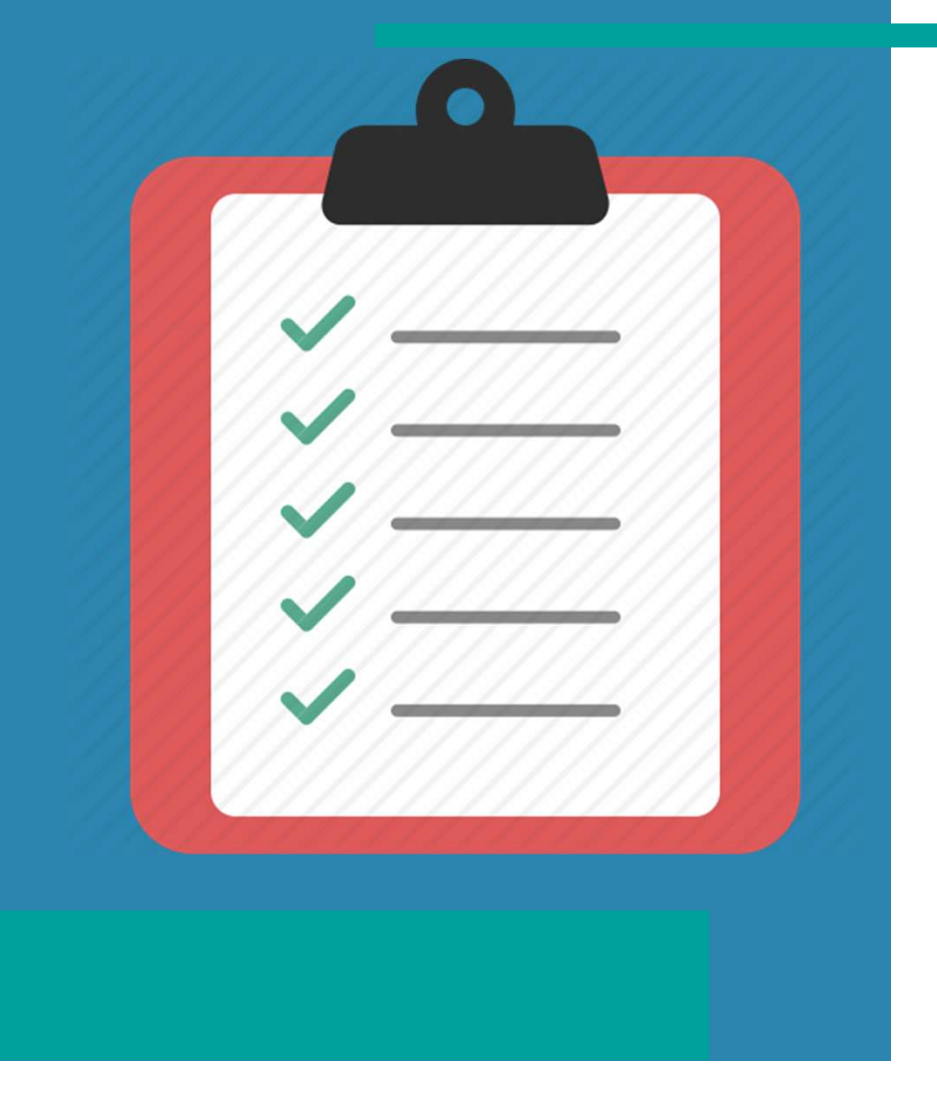

- Why clustering?
- How does AutoCluster work
- AutoCluster visualization
- AutoCluster concepts
- Ordering of clusters
- Start a clustering
  - FTDNA, 23andme & Ancestry
  - MyHeritage & GEDmatch
- Conclusion

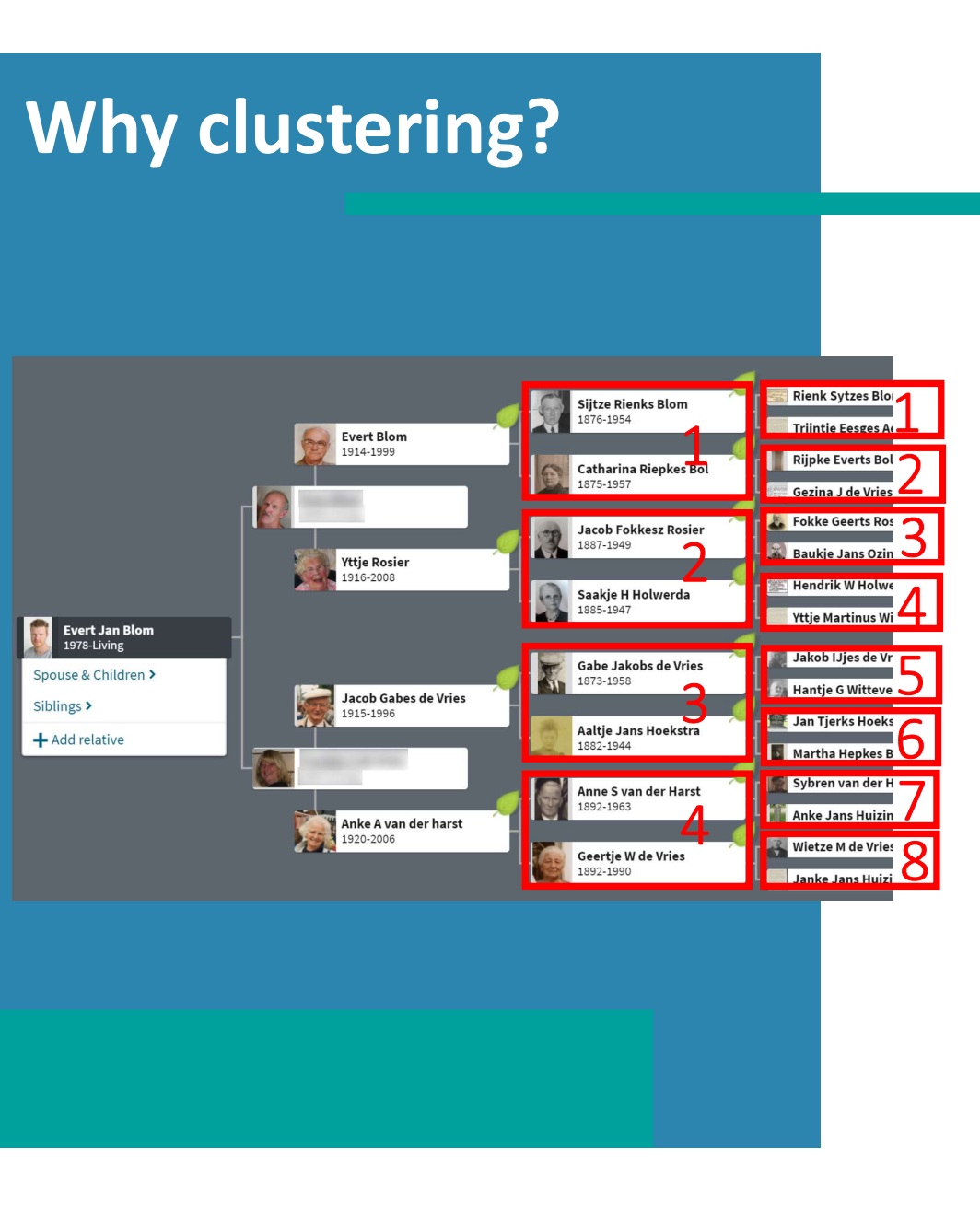

- Break up your DNA match list into groups
- 4 groups that represent your great-gp
- 8 groups that represent your 2g-gp

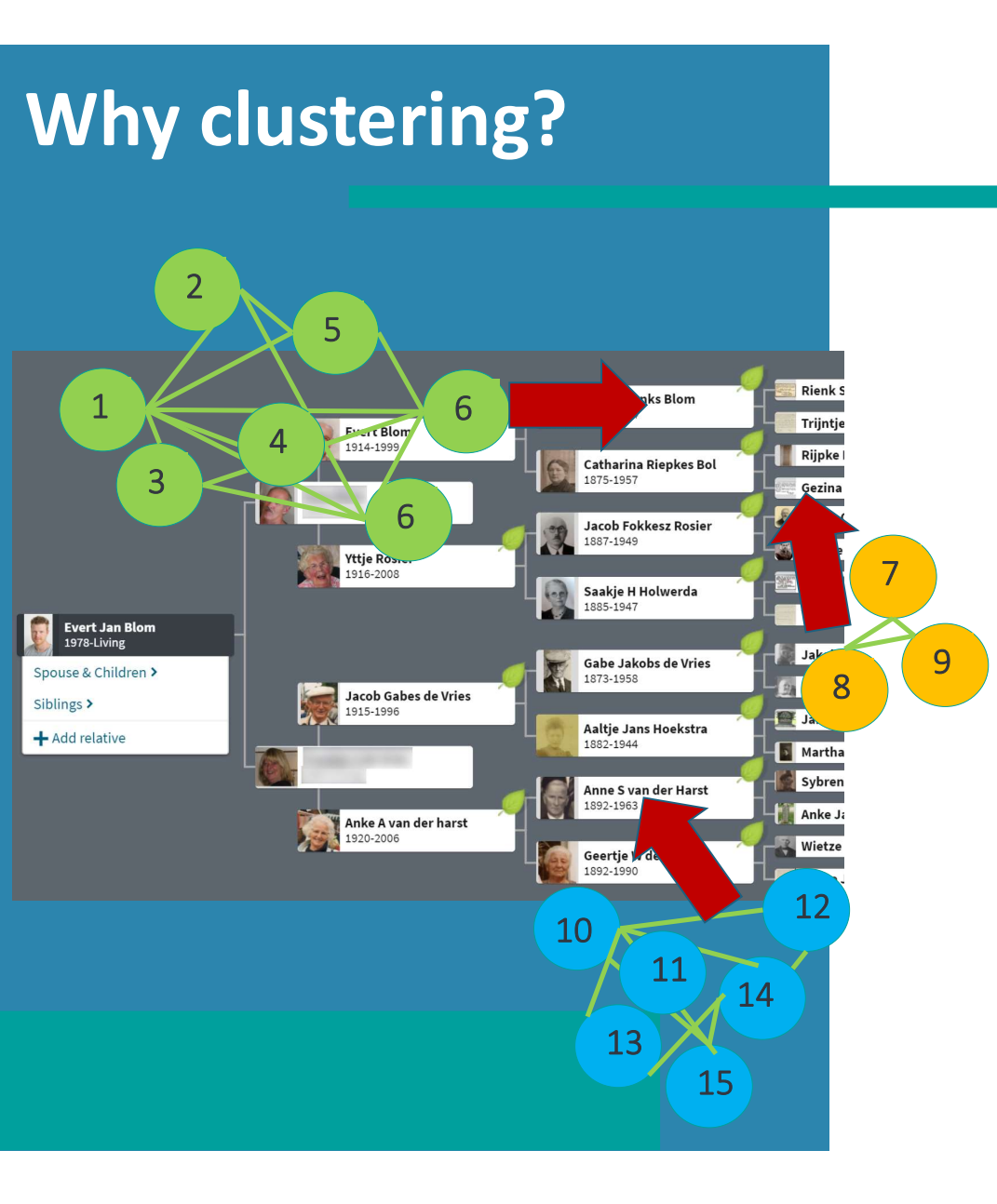

- Provides hypotheses:
- Members of clusters are likely to share the same common ancestor and represent a branch of your family.
- Analyzing clusters:
  - Interpret trees of matches from a cluster
    - Identify one or more ancestors in common
  - Common surnames/locations
  - Contact matches, build Q&D trees
  - Find shared segments

# How does it work?

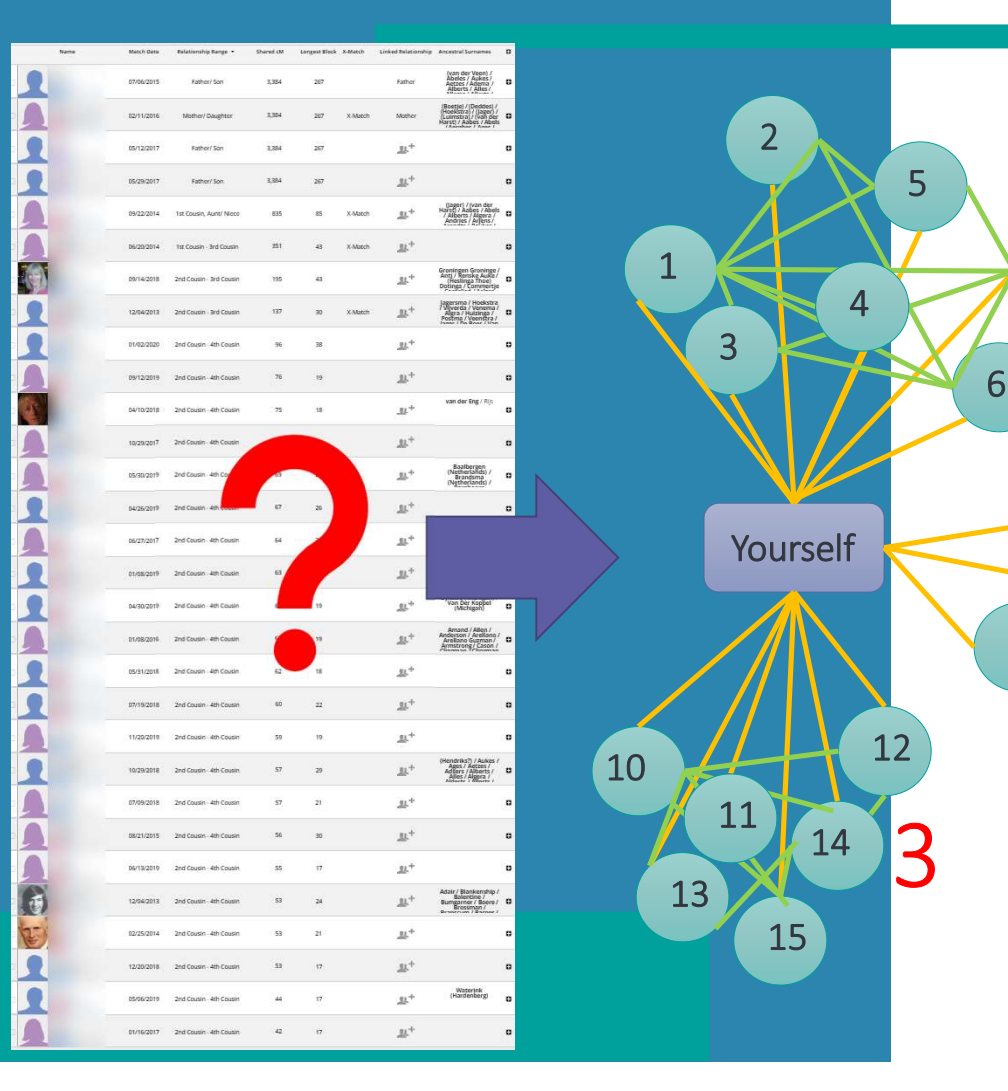

• Organize unorganized lists to groups of related matches

### **2**• Take your match list

6

7

8

- For each match:
- Take the shared (or "in common with") matches and connect linked matches
- Create a (genetic) network
- Identify groups (clusters) of linked matches within the network

### AutoCluster visualization

petite dilibertiality stadio and interaction with a state of a star for the state of the state of the bar of the

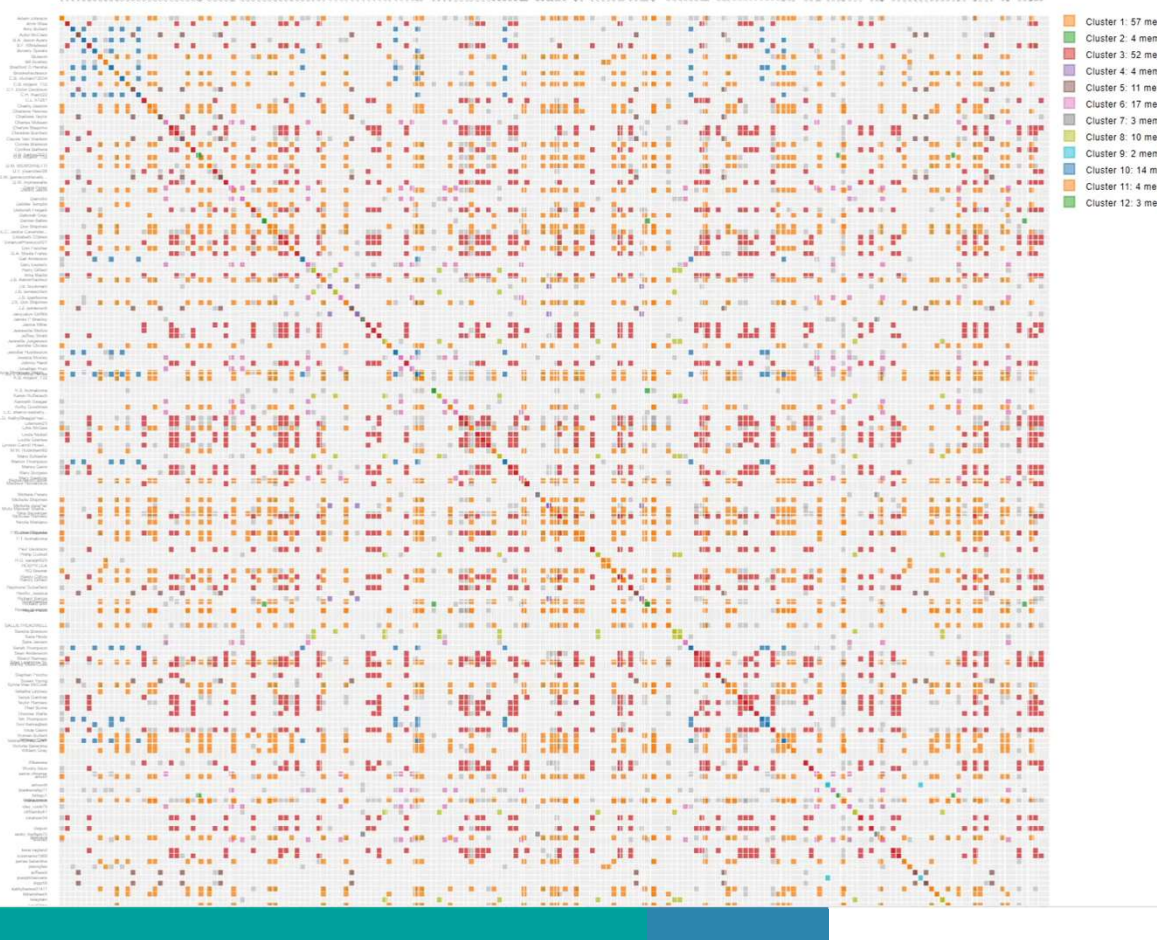

- AutoCluster automatically organizes your matches into shared match clusters .
- Provides a visual chart of your clusters.
- The chart starts out unsorted and organizes itself into the colored clusters

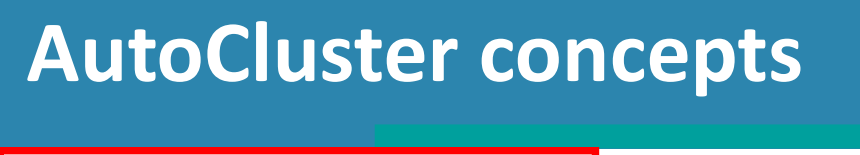

### AutoCluster

**Genetic Affairs** or: Marilyn Monroe · AncestryDNA: Marilyn Monroe · June 12 2019 by Evert-Jan Blom Order DNA Matches by: Cluster V Mayra Mendoloja Elle Hena Ionia Pampin Joseffie Masadan Malche Masadan Malche Masadan Malche Masadan Malche Malan Carele Bannan Carele Banno Marte Banno Marte Banno Marte Banno Marte Banno Marte Banno Marte Banno Marte Banno Marte Banno Marte Banno Marte Banno Marte Banno Marte Banno Mayra Mendiola Elke Hegna Vania Pamplin Josefine Masden Cluster 1: 11 members Cluster 2: 7 members Cluster 3: 9 members Cluster 4: 4 members

- Top section contains information concerning the analysis
  - Person tested
  - DNA testing company
  - Date of analysis
- Order DNA matches
- Cluster information

### **AutoCluster concepts**

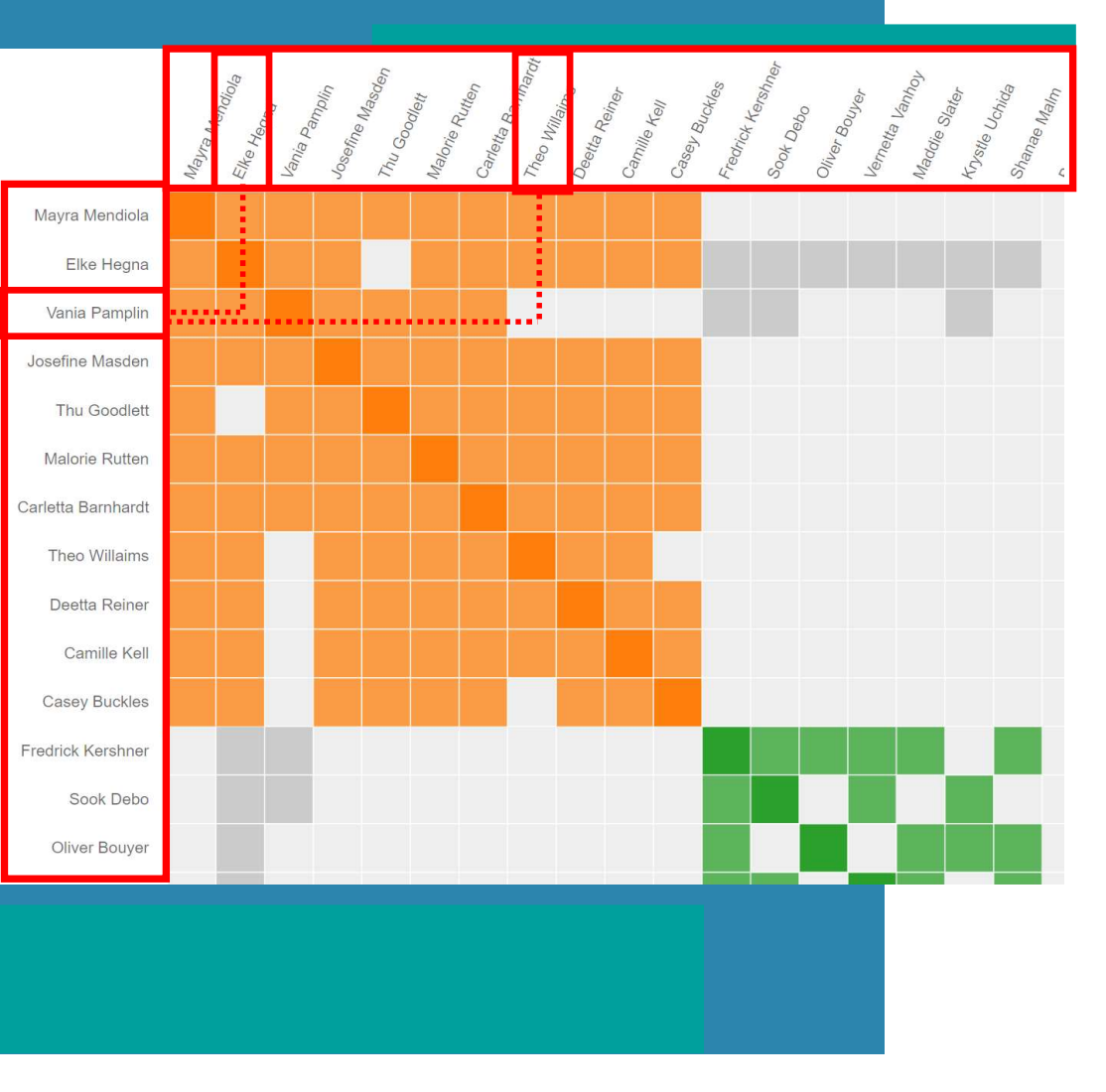

- your DNA matches on X and Y-axis
- You match Vania Pamplin & Elke Hegna
- Vania Pamplin & Elke Hegna also match!
- You also match Theo Willaims
- Vania Pamplin does not match Theo Willaims

### AutoCluster grey cells

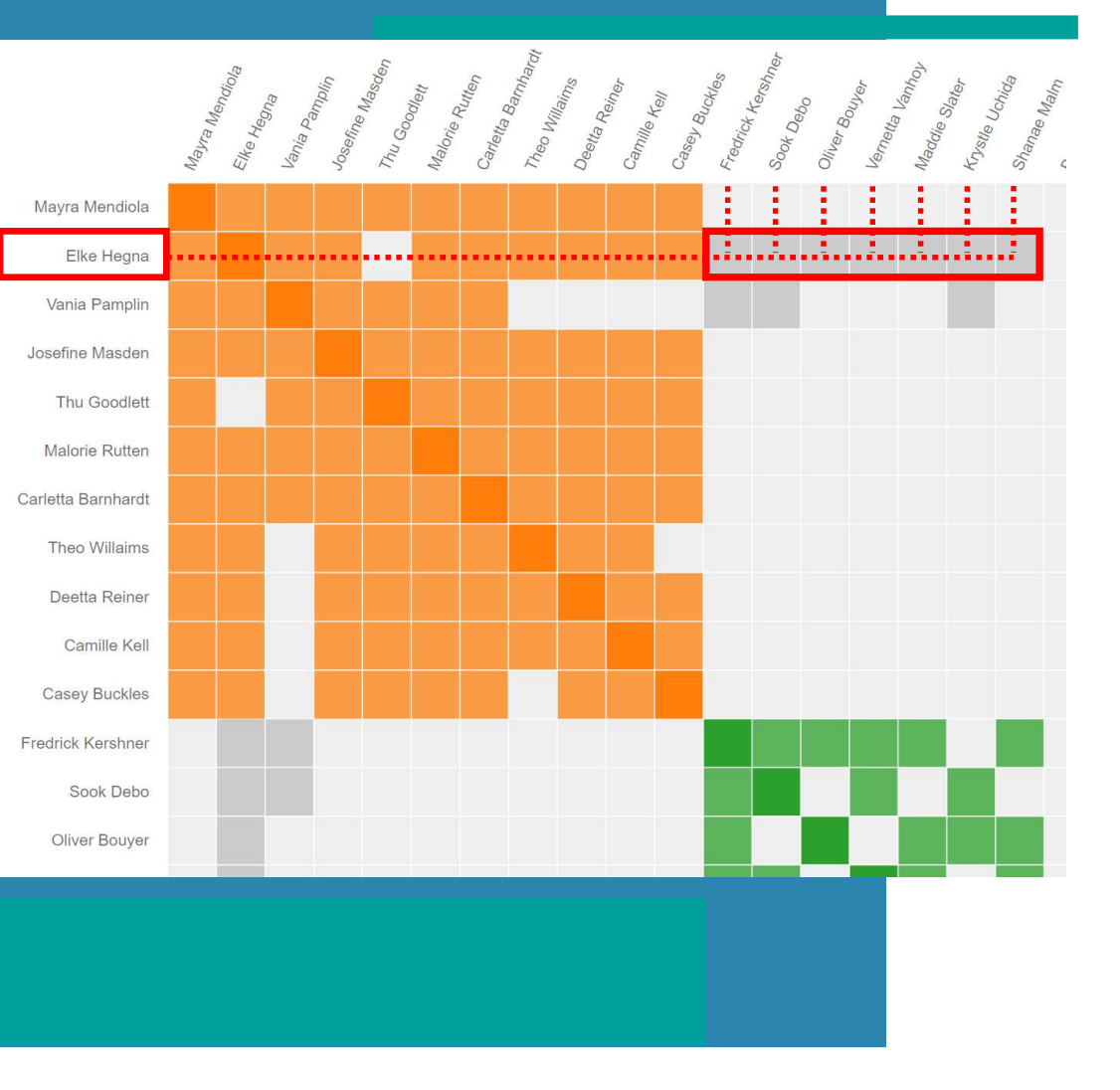

- Grey cells can link clusters
- Indicate a relationship between clusters
- Elke Hegna could be a high cM match linking two more distant common ancestors
- Elke is a member of cluster 1 because she matches the most matches
- E.g., Elke Hegna is a maternal 2<sup>nd</sup> cousin
  - Orange cluster MMP
  - Green cluster MMM

### AutoCluster empty cells

| Mendola<br>egna<br>Panplin<br>te Masa | <sup>ucen</sup><br><sup>ucen</sup><br><sup>e</sup> Rutten<br><sup>a</sup> Bannarot<br><sup>b</sup> Bannarot<br><sup>b</sup> Bannarot<br><sup>b</sup> Buckes<br><sup>b</sup> bb<br><sup>b</sup> bbb<br><sup>b</sup> bbb<br><sup>b</sup> bb<br><sup>b</sup> bbb<br><sup>b</sup> bbb<br><sup>b</sup> bbb<br><sup>b</sup> bbbb<br><sup>b</sup> bbbb<br><sup>b</sup> bbbbbb |  |  |  |  |  |  |
|---------------------------------------|----------------------------------------------------------------------------------------------------|--|--|--|--|--|--|
| Mayra<br>Elke L<br>Vanja<br>Josefi    | Malon<br>Malon<br>Carlei<br>Theo<br>Theo<br>Deent<br>Fredrin<br>Krystill<br>Krystill                                                                                                    |  |  |  |  |  |  |
| Mayra Mendiola                        |                                                                                                    |  |  |  |  |  |  |
| Elke Hegna                            |                                                                                                    |  |  |  |  |  |  |
| Vania Pamplin                         |                                                                                                    |  |  |  |  |  |  |
| Genealogical Relationship             | Probability of No Detectable DNA Relationship                                                                                                    |  |  |  |  |  |  |
| 1st cousin                            | 0.00%                                                                                                    |  |  |  |  |  |  |
| 1st cousin once removed               | 0.00%                                                                                                    |  |  |  |  |  |  |
| 1st cousin twice removed              | 0.00%                                                                                                    |  |  |  |  |  |  |
| 2nd cousin                            | 0.00%                                                                                                    |  |  |  |  |  |  |
| 2nd cousin once removed               | 0.10%                                                                                                    |  |  |  |  |  |  |
| 2nd cousin twice removed              | 2.30%                                                                                                    |  |  |  |  |  |  |
| 3rd cousin                            | 2.30%                                                                                                    |  |  |  |  |  |  |
| 3rd cousin once removed               | 12.10%                                                                                                    |  |  |  |  |  |  |
| 3rd cousin twice removed              | 30.70%                                                                                                    |  |  |  |  |  |  |
| 4th cousin                            | 30.70%                                                                                                    |  |  |  |  |  |  |
| 4th cousin once removed               | 52.00%                                                                                                    |  |  |  |  |  |  |
| 4th cousin twice removed              | 69.80%                                                                                                    |  |  |  |  |  |  |
| 5th cousin                            | 69.80%                                                                                                    |  |  |  |  |  |  |

https://isogg.org/wiki/Cousin\_statistics

- Vania does not match 4 matches in the cluster
- Based on chance, you sometimes do not match with a genealogical match
- 31% chance no DNA with 4C
- Shared cM threshold could be too high
  - On Ancestry, default is 20 cM

### **Ordering of clusters**

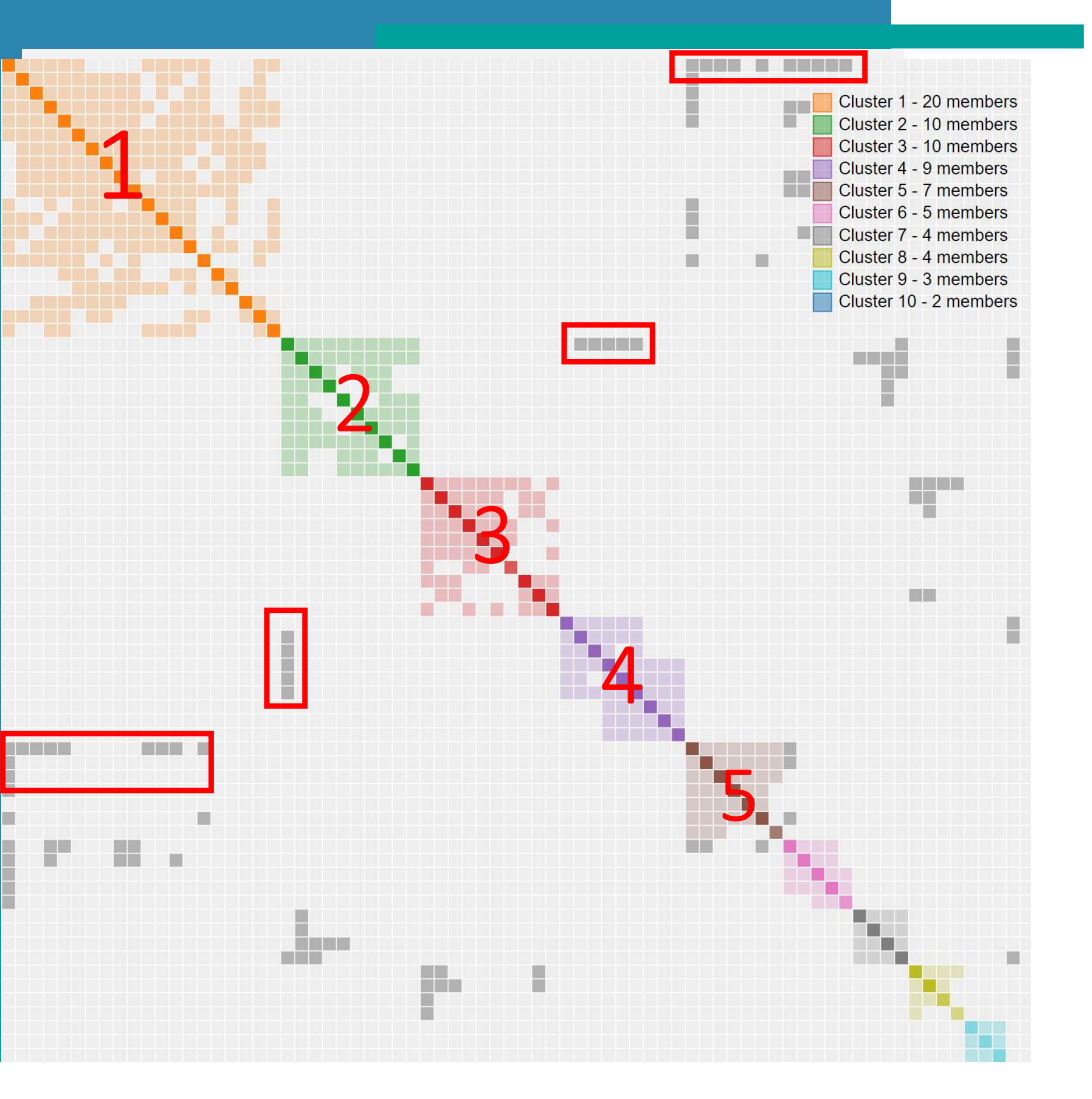

- Initial sorting of clusters was based on cluster size
- More intuitive sorting; based on interactions between clusters
- Link cluster 5 with cluster 1
- Link cluster 4 with cluster 2

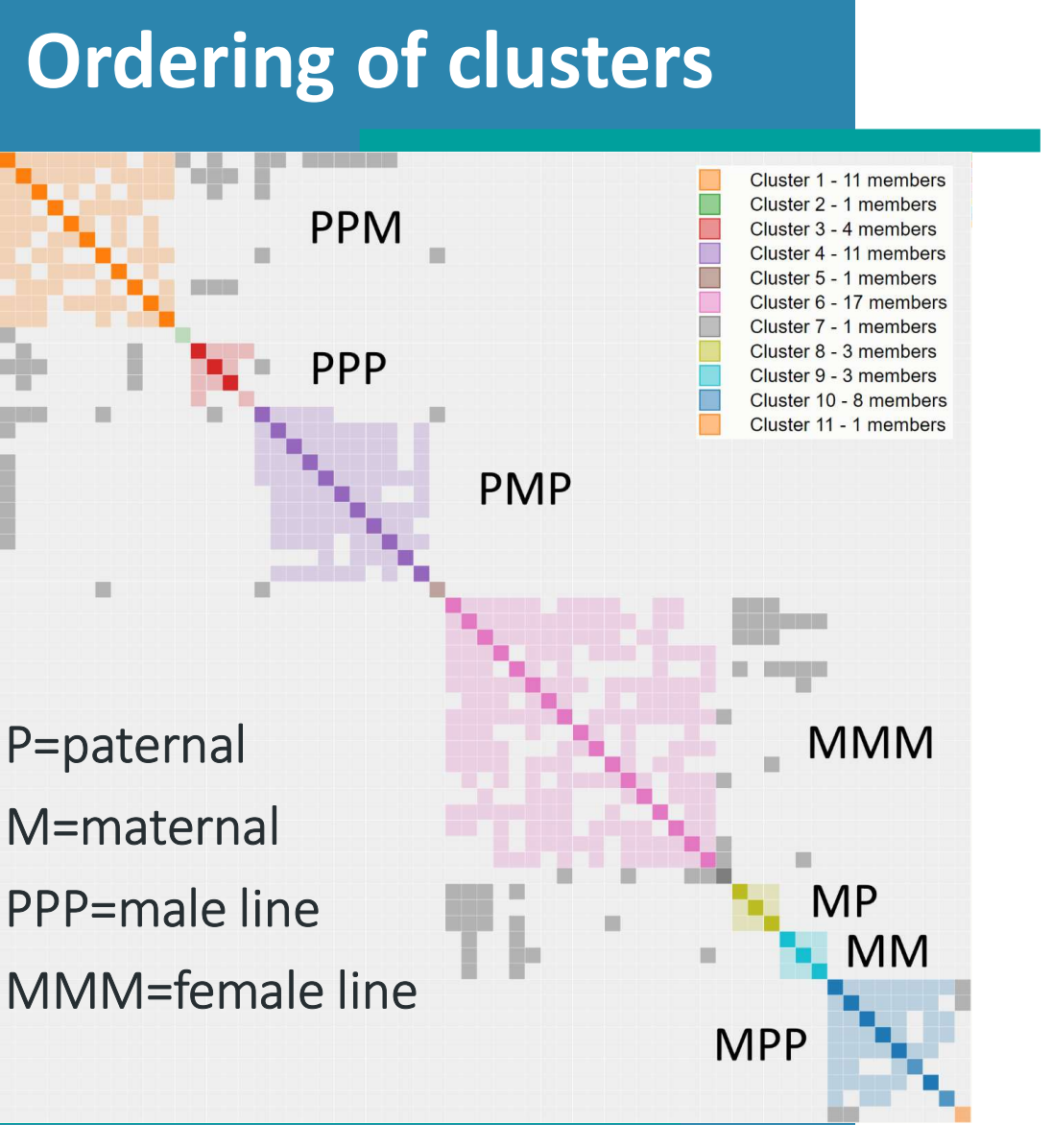

- Connected clusters often in concordance with ancestry tree
- High cM matches can be used to "link" clusters together

### **Ordering of clusters**

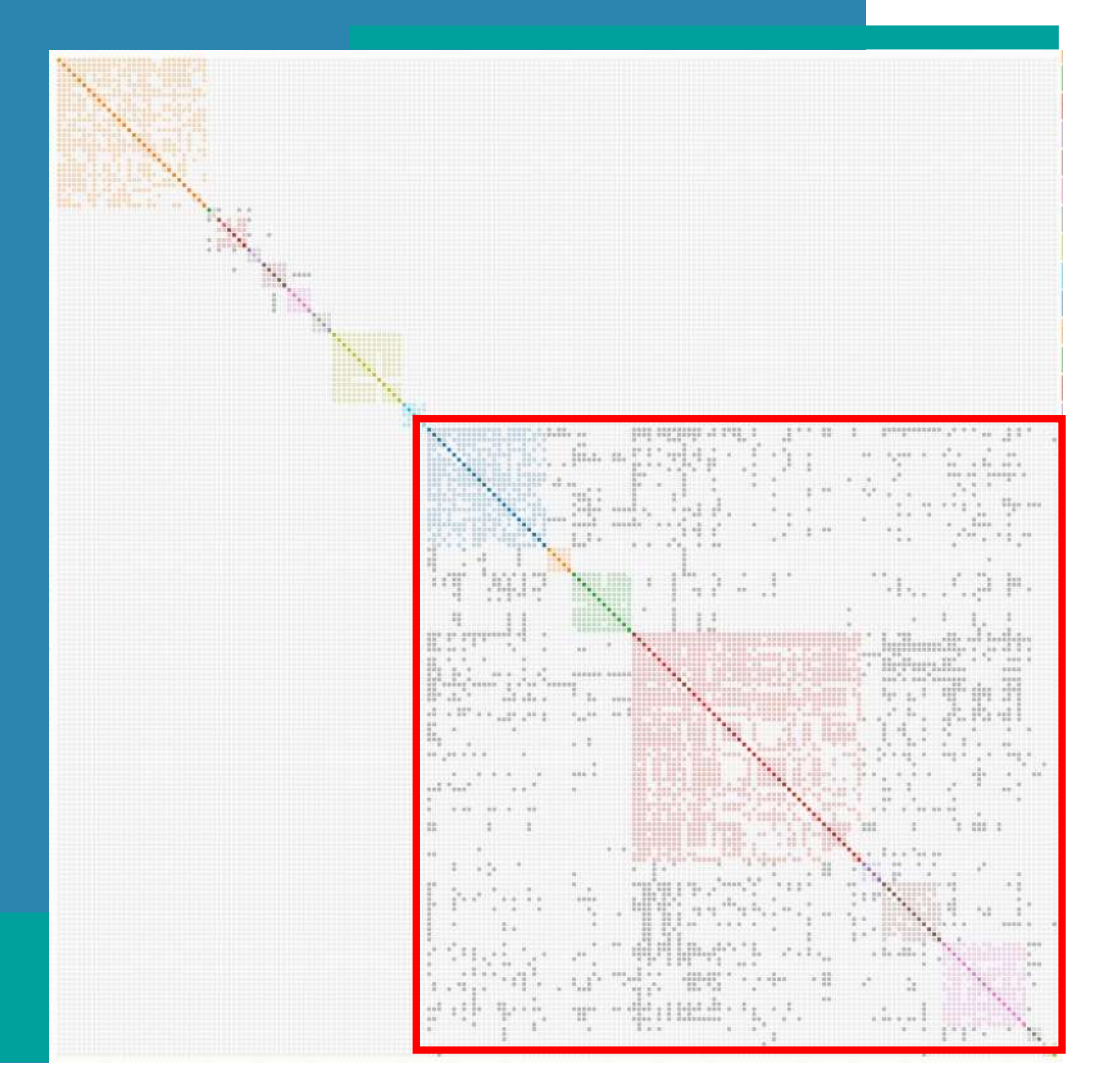

- Connected clusters often in concordance with ancestry tree
- High cM matches can be used to "link" clusters together
- A group of clusters that are closely related to each other => supercluster

### AutoCluster table

#### AutoCluster Cluster Information

|        | Name 🔶            | <b>c</b> ≜ | # 🛋 | Cluster 🔺 | Tree 🔺 | Predicted rel | Groups 🔺 | Notes preview |
|--------|-------------------|------------|-----|-----------|--------|---------------|----------|---------------|
|        | Search            | Μ          | Ma: | Search f  |        | Search        | Search   | Search        |
| ▶ Clus | ster 1 (58 items) |            |     |           |        |               |          |               |
| Clus   | ster 2 (53 items) |            |     |           |        |               |          |               |
| 👻 Clus | ster 3 (4 items)  |            |     |           |        |               |          |               |
| 0      | Ericka Tomei      | 46.8       | 13  | 3         | (5)    | fourth cousin | 1, 3     | Reece?        |
| 0      | Emery Leet        | 43         | 16  | 3         | -      | fourth cousin | 1        |               |
| 0      | Twanna Wainright  | 43         | 18  | 3         | 12     | fourth cousin | 1, 3     | Reece         |
| 0      | Mavis Dipaolo     | 41.9       | 10  | 3         | -      | fourth cousin | 1        |               |
| - Clus | ster 4 (12 items) |            |     |           |        |               |          |               |
| 0      | Lynne Reves       | 59.2       | 39  | 4         | 141    | fourth cousin | 1        |               |
| 0      | Mauro Cupps       | 57.8       | 13  | 4         | -      | fourth cousin | 1        |               |
| 0      | Despina Laboy     | 57.6       | 13  | 4         |        | fourth cousin | 1, 3     | Reece         |
| 0      | Vinita Foor       | 57.2       | 18  | 4         | -      | fourth cousin | 1, 3     | Reece?        |
| 0      | Esther Junious    | 56.3       | 13  | 4         | 171    | fourth cousin | 1        |               |
| 0      | Laurena Gulley    | 46.5       | 13  | 4         | -      | fourth cousin | 1, 3     | Reece? Smart? |
| 0      | Rubi Egli         | 46         | 16  | 4         |        | fourth cousin | 1, 3     | Gill, Reece?? |
| 0      | Britteny Gersten  | 45.4       | 11  | 4         | -      | fourth cousin | 1        |               |

- Matches per cluster available in table underneath chart
- Link to DNA match, shared cM and notes

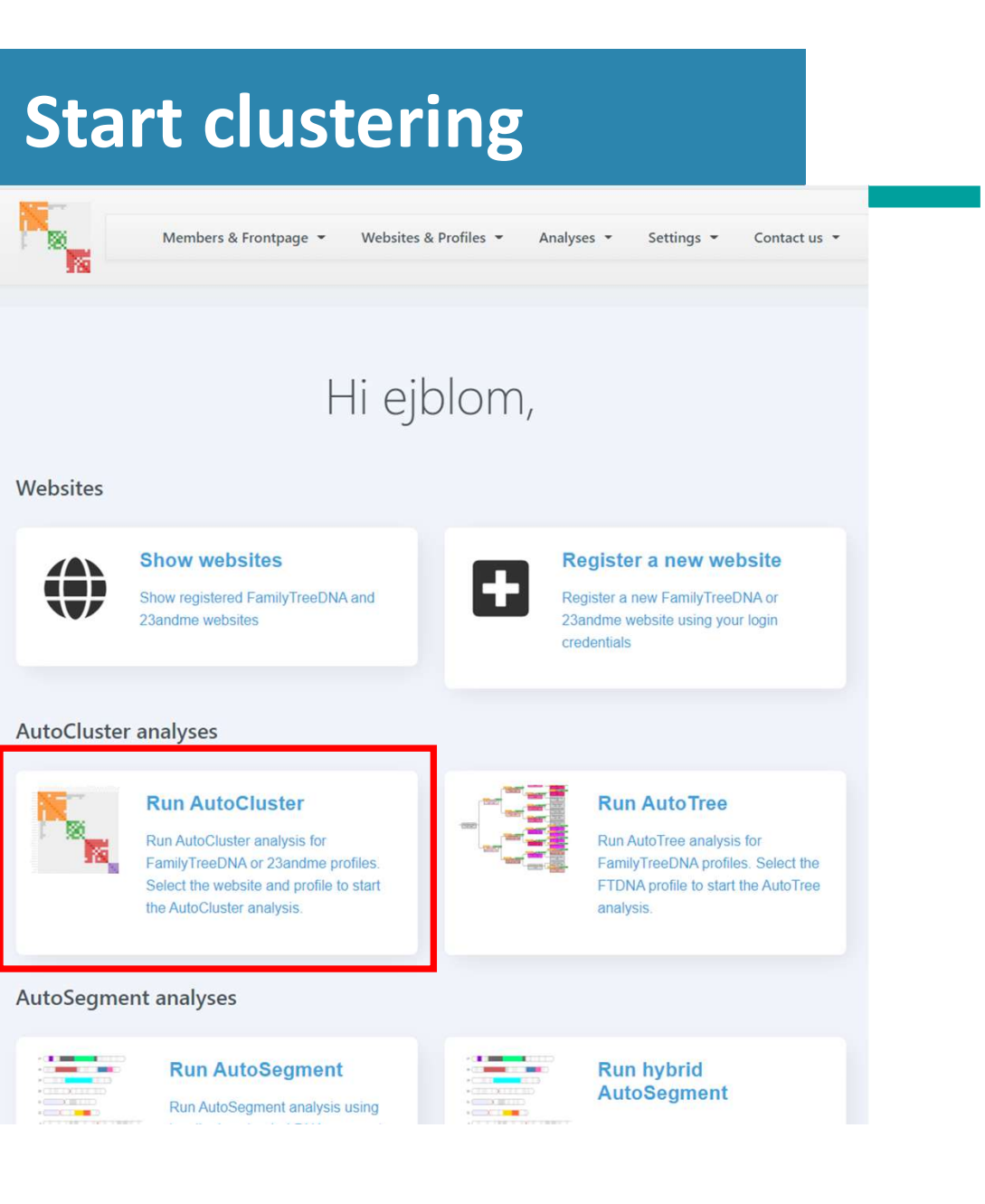

- Genetic Affairs members page: https://members.geneticaffairs.com/
- Free registration and 200 credits
- Shows registered websites
- Register new websites (23andme/FTDNA)
- Start analyses

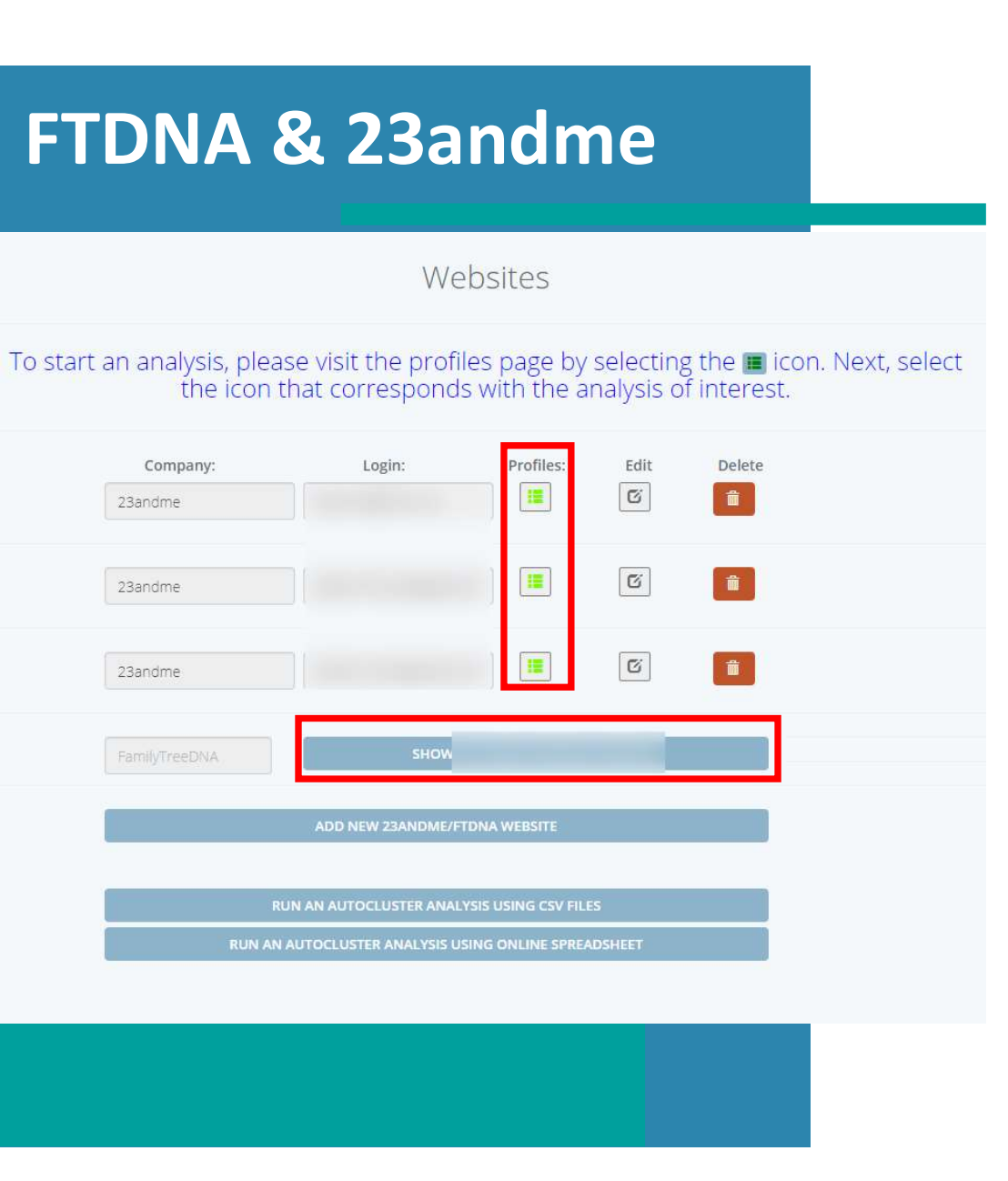

- Register FTDNA or 23andme account
- Select registered FTDNA/23andme account
- Select profile of interest
- Set parameters:
  - max & min cM (e.g., between 400 -50 cM)
  - lower cM limit = more matches/clusters
  - min shared segment size
  - For 23andme: min shared DNA between matches
- Start analysis

### 23andme shared DNA

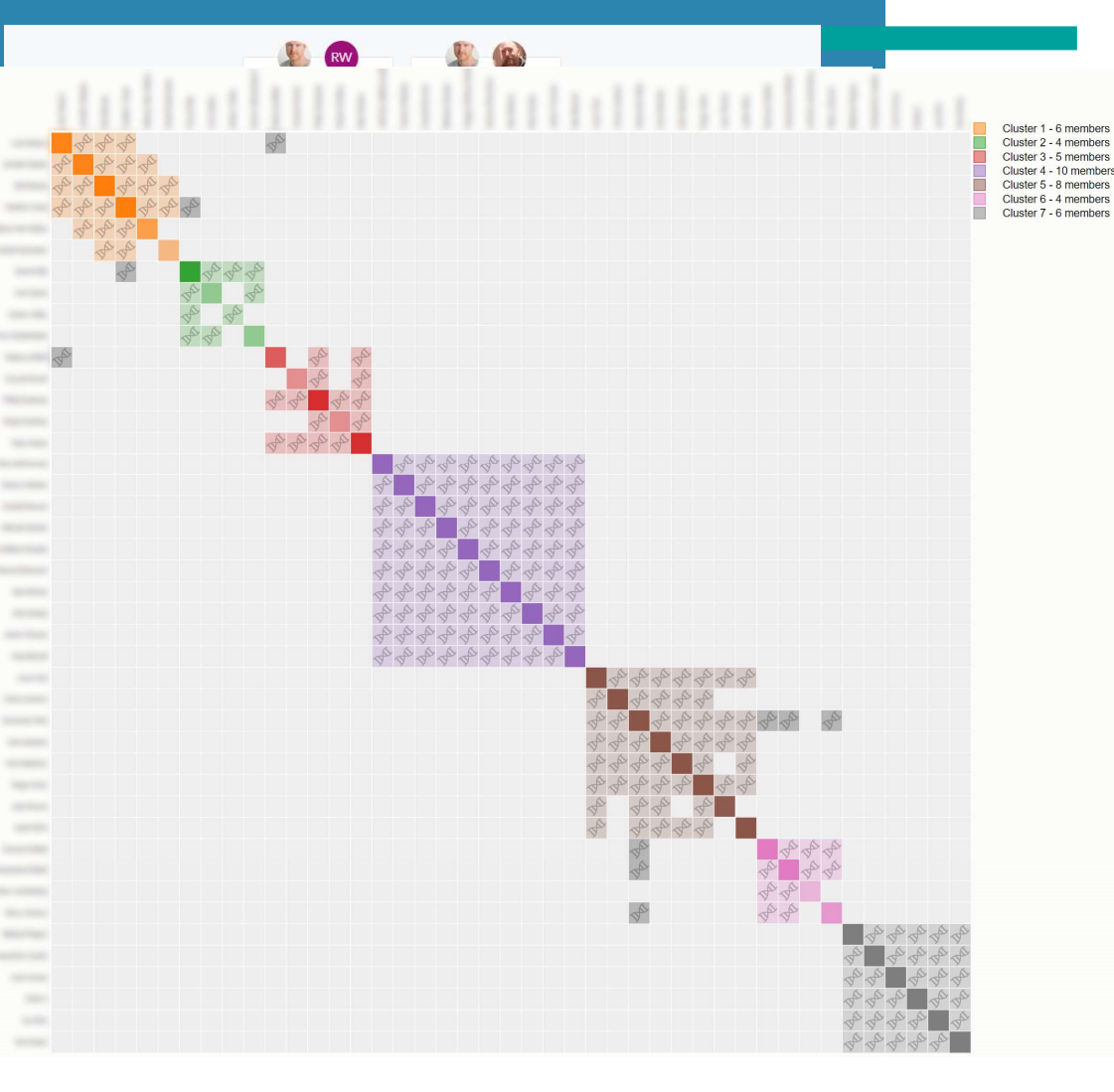

- 23andme displays "shared DNA" for relatives in common
- Click on the "Yes" : segments in chromosome browser with overlap
- Helix symbols represent these overlapping (and triangulated) segments
- Possible to run clustering only using overlapping segments (AutoSegment)

# Shared DNA: 5 vs 10 cM

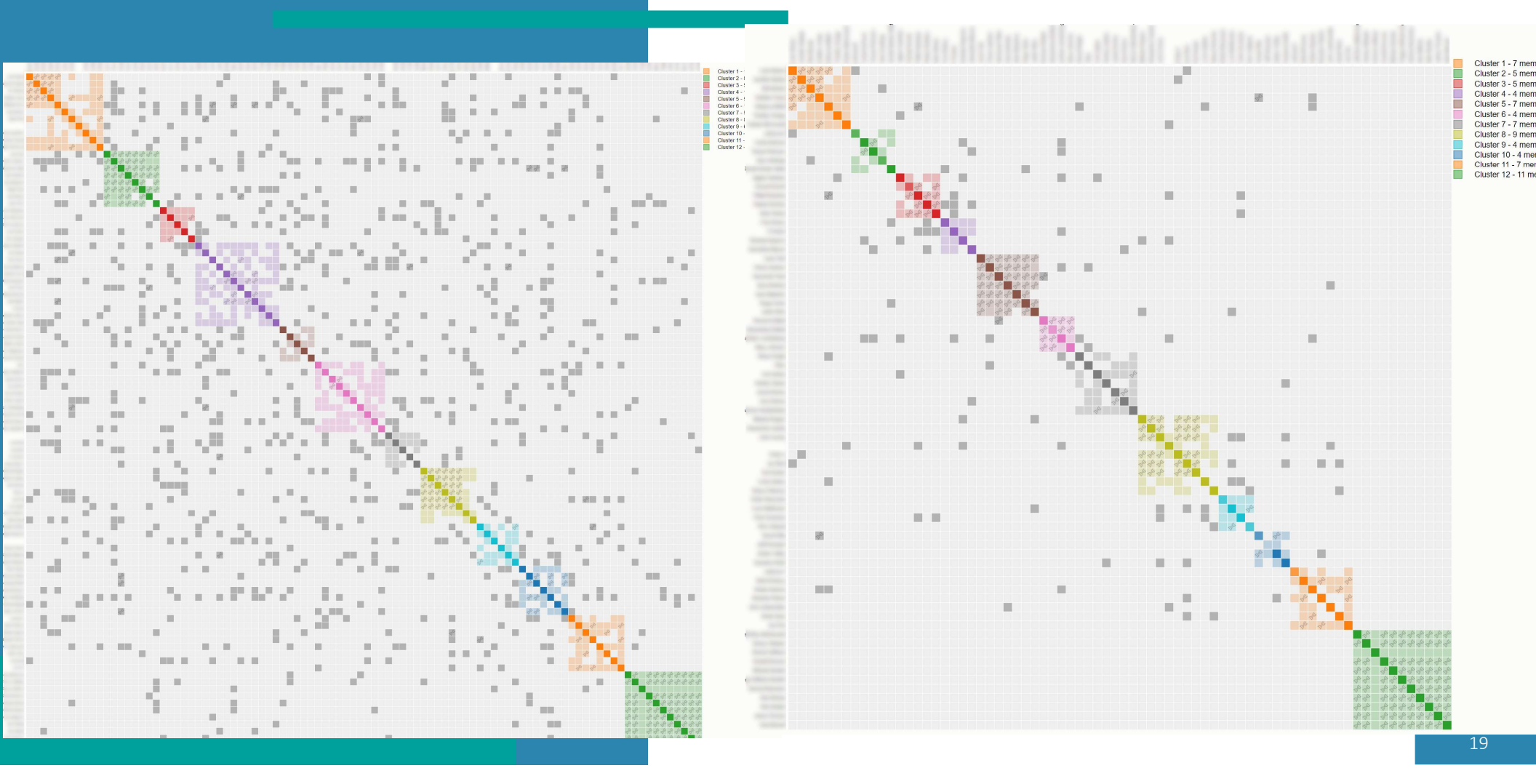

### **AutoCluster for Ancestry**

### matches

|   | name              | cM    | notes                   |  |  |
|---|-------------------|-------|-------------------------|--|--|
| À | A                 | B     | С                       |  |  |
| 1 | Laila Maynard     | 180,1 | related to Maynard line |  |  |
| 2 | Alima Gonzalez    | 44,3  |                         |  |  |
| 3 | Laaibah Tomlinson | 87,1  | paternal                |  |  |
| 4 | Javier Shaw       | 100,5 | maternal                |  |  |
| 5 |                   |       |                         |  |  |
| 6 |                   |       |                         |  |  |
| 7 |                   |       |                         |  |  |

#### Other AutoCluster analyses **Run AutoCluster using CSV files Run online AutoFastCluster** H CSV Run an AutoCluster analysis using spreadsheet files Run an AutoCluster analysis using an online spreadsheet containing matches and shared matches and get results in seconds **Recluster MyHeritage AutoClusters Transform AutoCluster HTML** Y Recluster your old AutoCluster or MyHeritage analysis Transforms your old AutoCluster HTML files to an Excel file, enabling you to manually add matches and run the CSV clustering Select shared matches AutoCluster name AutoCluster AutoCluste matches analysis with matches analysis with matches which share which share a max of less than Bestand kiezen Geen bestand gekoze Bestand kiezen Geen bestand gekozer 250 cN ~ 50 cM

### shared matches

| 1    | A                 | В                 | С |  |
|------|-------------------|-------------------|---|--|
| 1    | Laila Maynard     | Waleed Bishop     |   |  |
| 2    | Laila Maynard     | Laaibah Tomlinson |   |  |
| 3    | Laila Maynard     | Javier Shaw       |   |  |
| 4    | Laila Maynard     | Ebonie Cleveland  |   |  |
| 5    | Alima Gonzalez    | Waleed Bishop     |   |  |
| 6    | Laaibah Tomlinson | Eliott King       |   |  |
| 7    | Laaibah Tomlinson | Hattie Hackett    |   |  |
| 8    | Laaibah Tomlinson | Javier Shaw       |   |  |
| 9    | Laaibah Tomlinson | Ebonie Cleveland  |   |  |
| 10   | Laaibah Tomlinson | Waleed Bishop     |   |  |
| 11   | Javier Shaw       | Laaibah Tomlinson |   |  |
| 1127 |                   | 1000 BOAR         |   |  |

- Manually obtain matches & shared matches
- Using a spreadsheet, save 2 CSV files
- DNA matches : 3 columns
  - name, cM & notes
- shared matches: 2 columns
  - match, shared match
- Run AutoCluster using CSV files

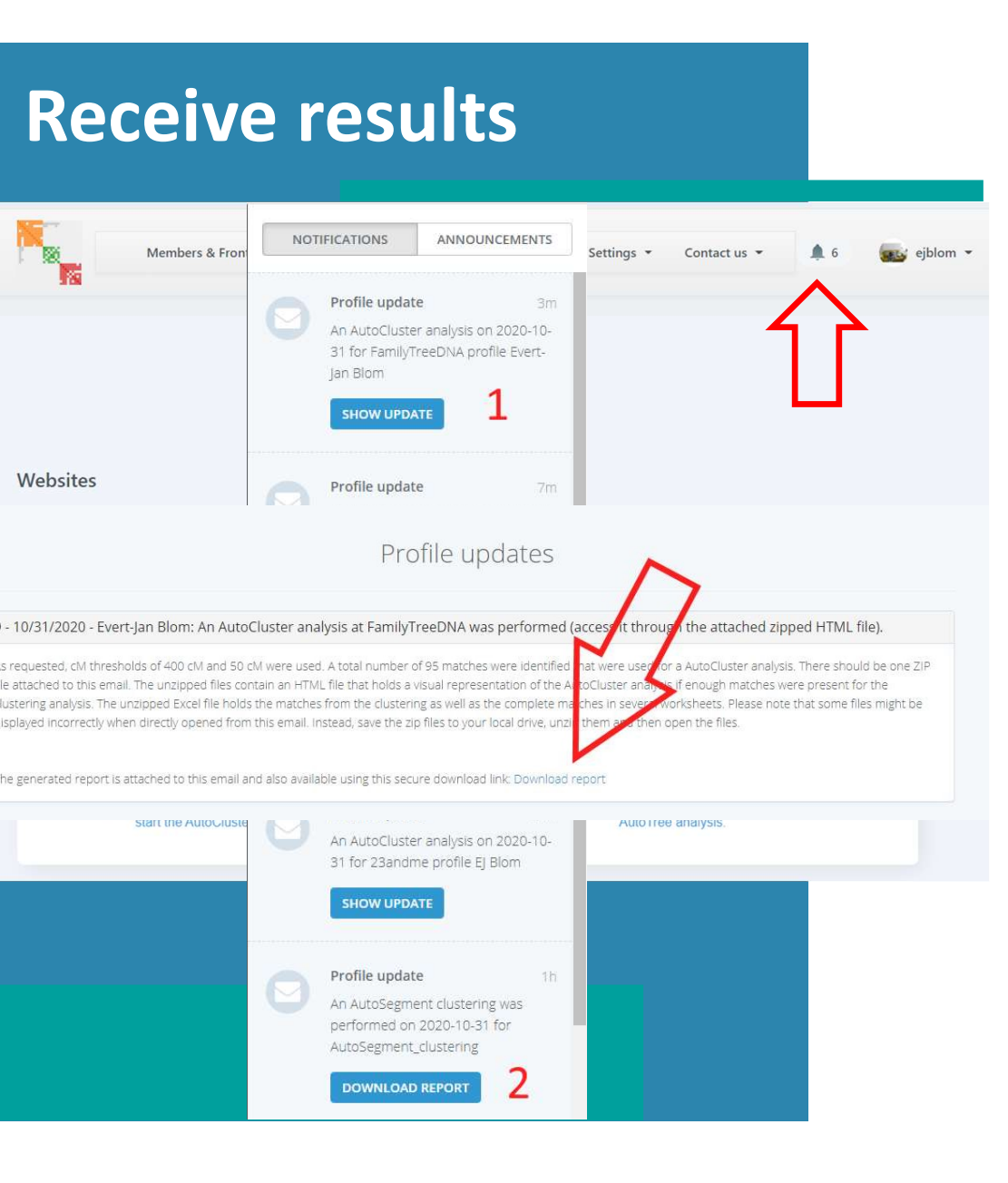

- Results are emailed (with attachment)
- or
- Download analysis from our site
- Save ZIP file to local drive
- Unzip ZIP file and open HTML

# AutoCluster on MyHeritage

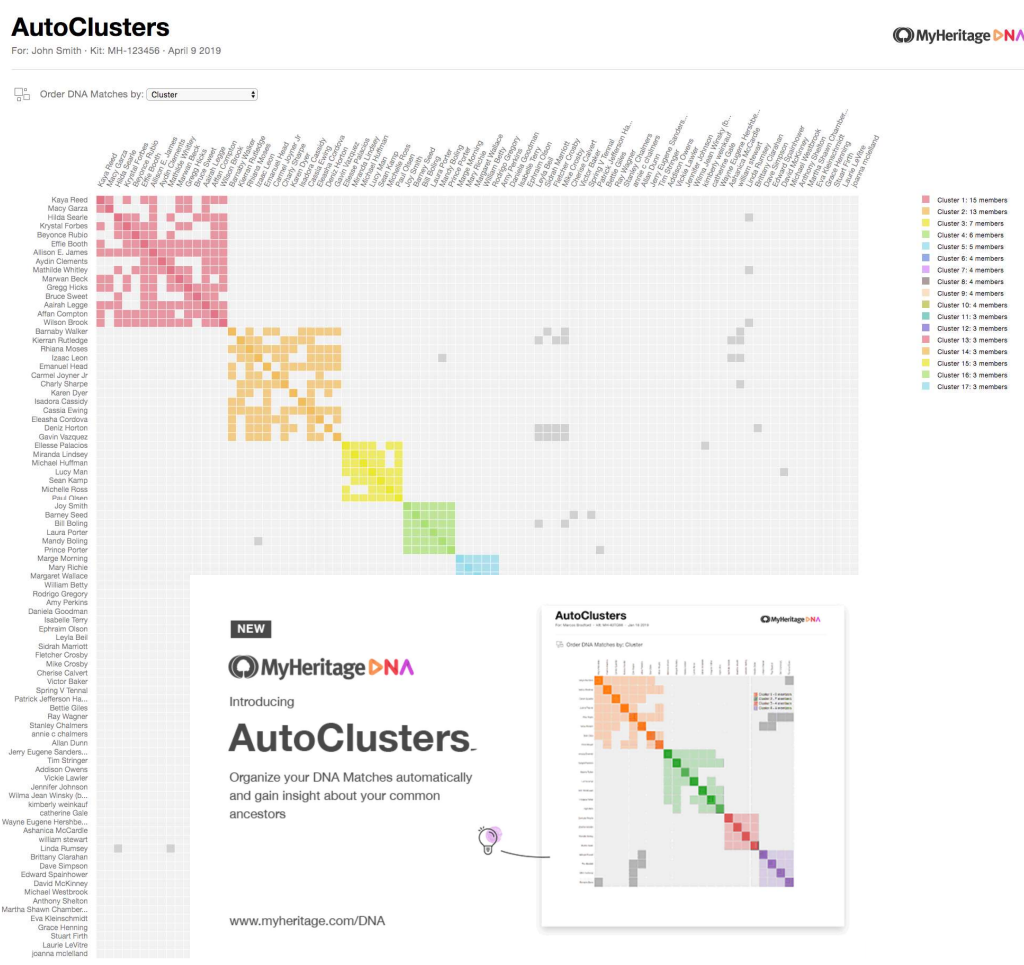

Introducing AutoClusters for DNA Matches

- Implementation of AutoCluster algorithm running at MyHeritage
- Special initial analysis:
  - For top 500 matches (max 400 cM)
  - Test many cM ranges (min max) as well as shared cM between matches
  - Take clustering result with around 100 matches
- Increased shared cM improves clusters for endogamous populations

# AutoCluster for GEDmatch

#### GEDmatch<sup>®</sup> Auto-Clustering

Here is a link to a useful YouTube video on using the Tier 1 Clustering tool.

Reference Kit: M020545 (DD EJ Blom) 409 Kits 155 Clusters Lower cM threshold= 15 Upper cM threshold= 1200

The AutoCluster feature on GEDmatch® was developed in collaboration with Evert-Jan Blom from Genetic Affairs

2019-10-23

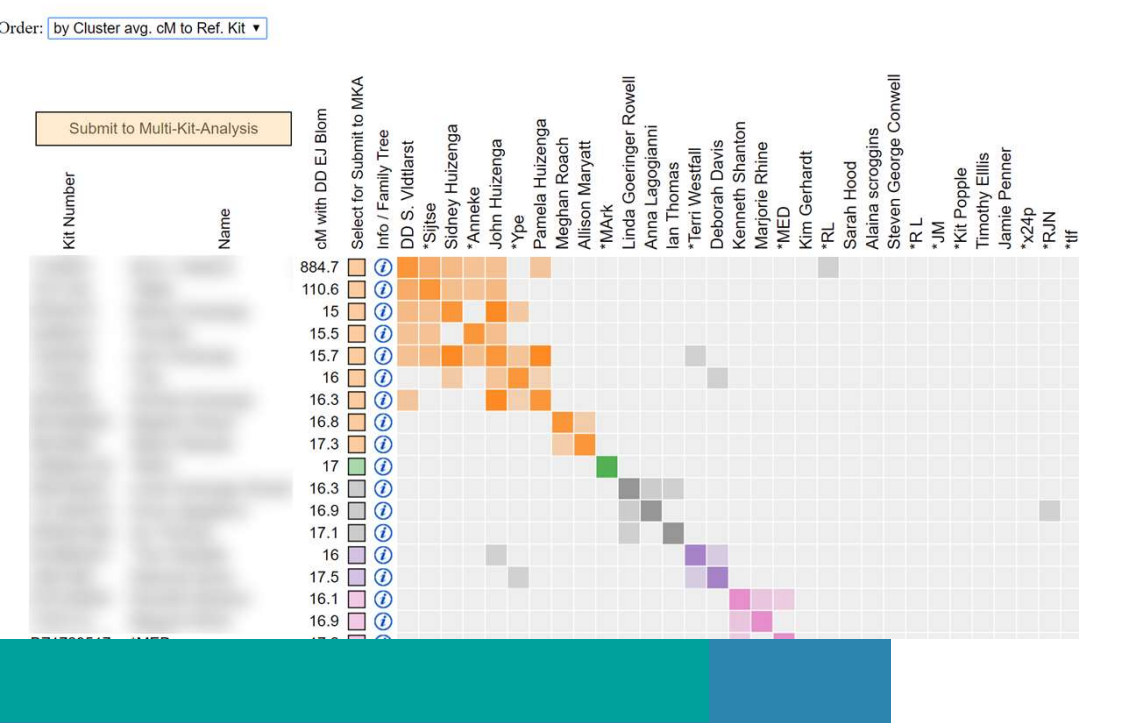

- Integration for Tier 1 users
- Interactive chart

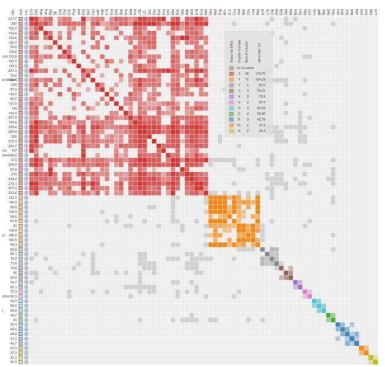

• Ability to employ the Multi-Kit-Analysis for downstream analyses

## **Conclusion AutoCluster**

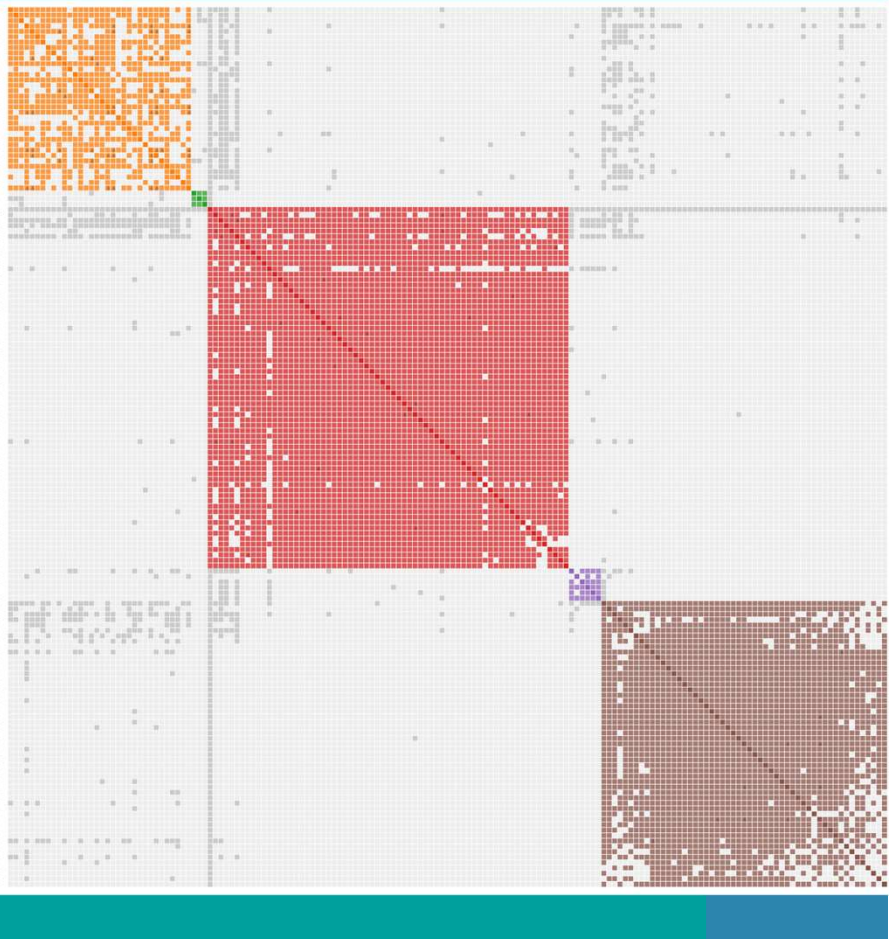

- AutoCluster groups DNA matches that likely share a common ancestor
- Clustering can be performed automatically for:
  - FamilyTreeDNA
  - 23andme
- Using CSV files for Ancestry/LivingDNA

On GEDmatch for tier 1 users

### **Outline AutoSegment**

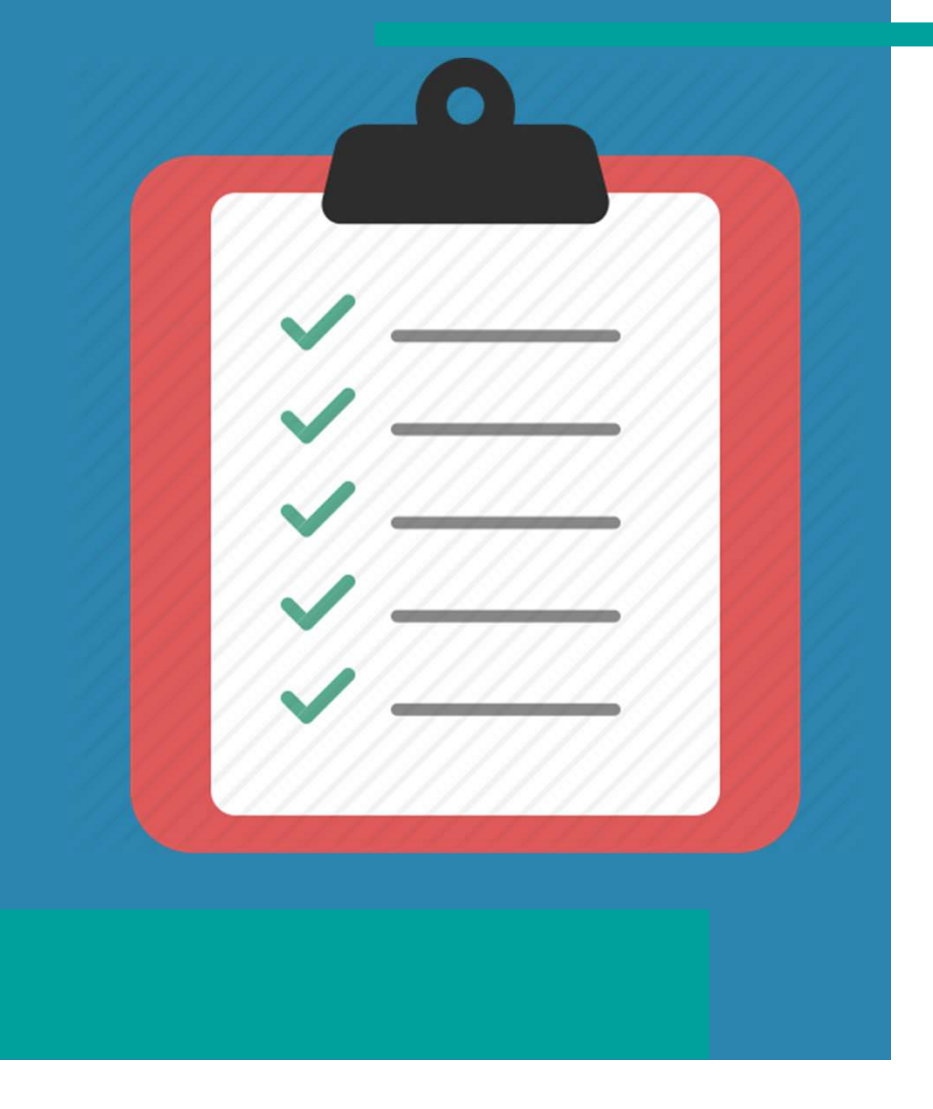

- Clustering using segments
- AutoCluster ICW clusters
- Example
- ICW vs shared segments
- Concepts
- Visualization
- Caveats
- Start AutoSegment
  - FTDNA, 23andme & GEDmatch
  - Hybrid AutoSegment
- Conclusion

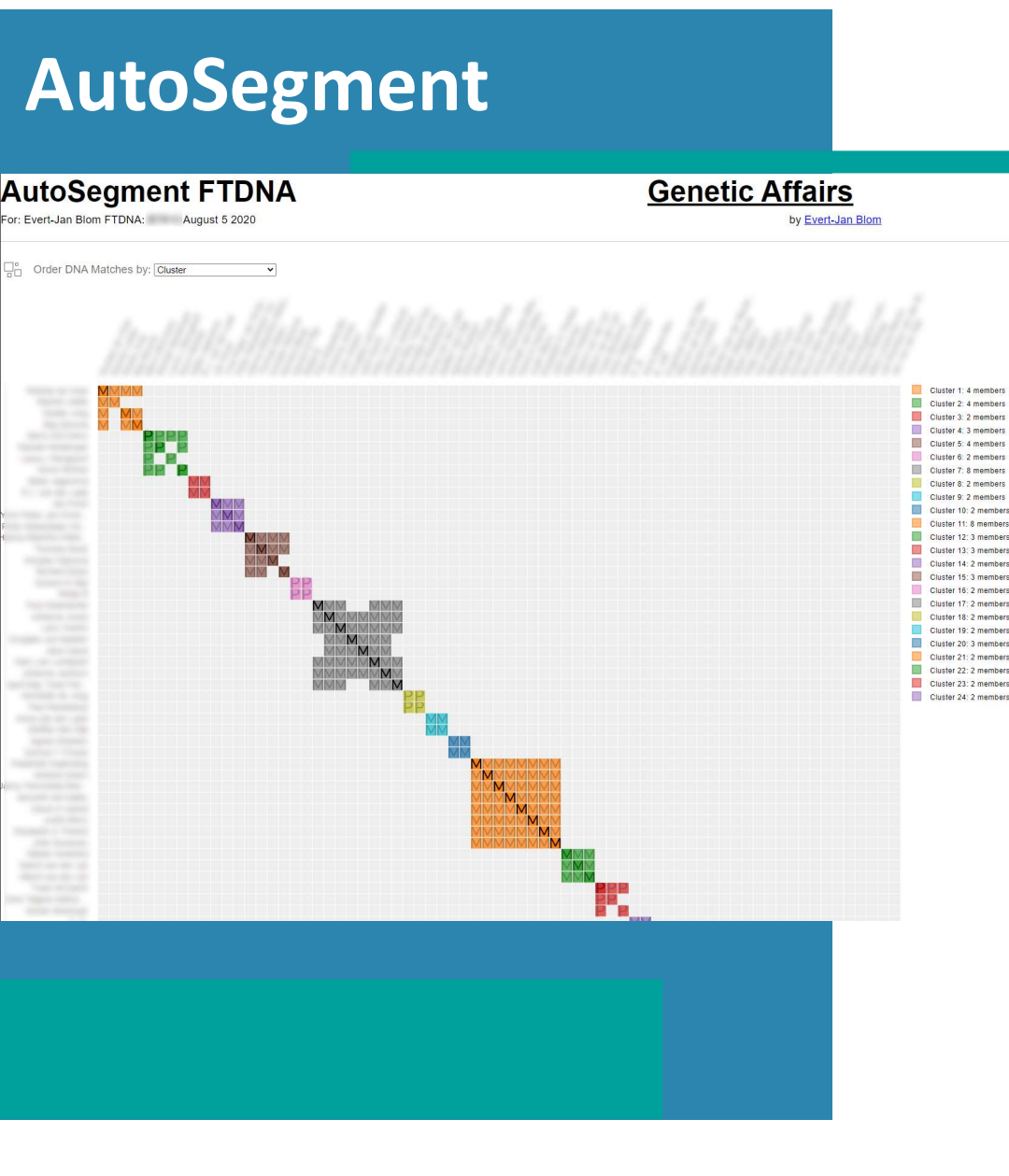

- AutoSegment automatically organizes your matches into clusters based on overlapping segments or triangulating segments.
- Works for MyHeritage, 23andme, FTDNA and GEDmatch segments
- **DISCLAIMER:** in some scenarios it requires follow up analyses

# **Clustering using segments**

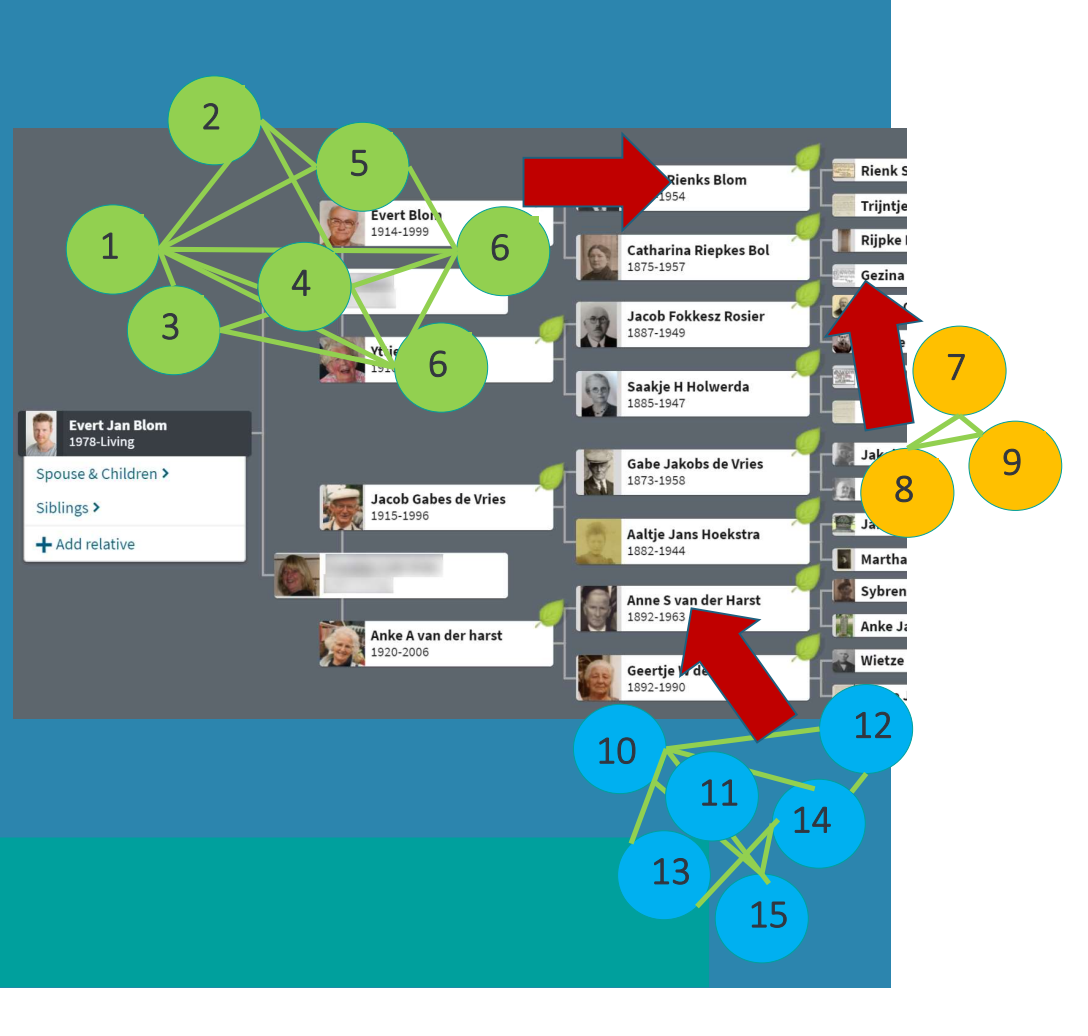

- Members of clusters with the same segment share a common ancestor and represent a branch of your family.
- Analyzing clusters:
  - Interpret trees of matches from a cluster
  - Contact matches, build Q&D trees
  - Painting of DNA segments to help classify future DNA matches

### **Clustering using segments**

#### Chromosome segments from DNA matches in clusters

A chromosome browser allows user to perform a graphical comparison between one or more matches to see how much DNA the user shares in common with them. Before we visualize the shared DNA segments we perform a clustering to group segments that are overlapping (min 5 cM). Next, these segment clusters are visualized using a certain color. In addition to the graphical representation a table is available that contains the detailed information for the segment clusters. Segments for the DNA matches for each AutoCluster cluster are available and can be accessed using the table underneath the chromosome browser. This table contains a link to the detailed chromosome browser, the number of multiple segment clusters, number of single segment clusters and number of clusters that are on the X chromosome.

In addition, it is now possible to generate a chromosome map from your clusters of DNA matches into <u>DNA painter</u> using the <u>cluster auto painter</u> tool. Importing the chromosome map from your clusters of DNA matches into DNA painter allows you to:

- Make notes and identify clusters as maternal or paternal
- Look at the segments behind the clusters and identify potential <u>pile-up</u> regions.

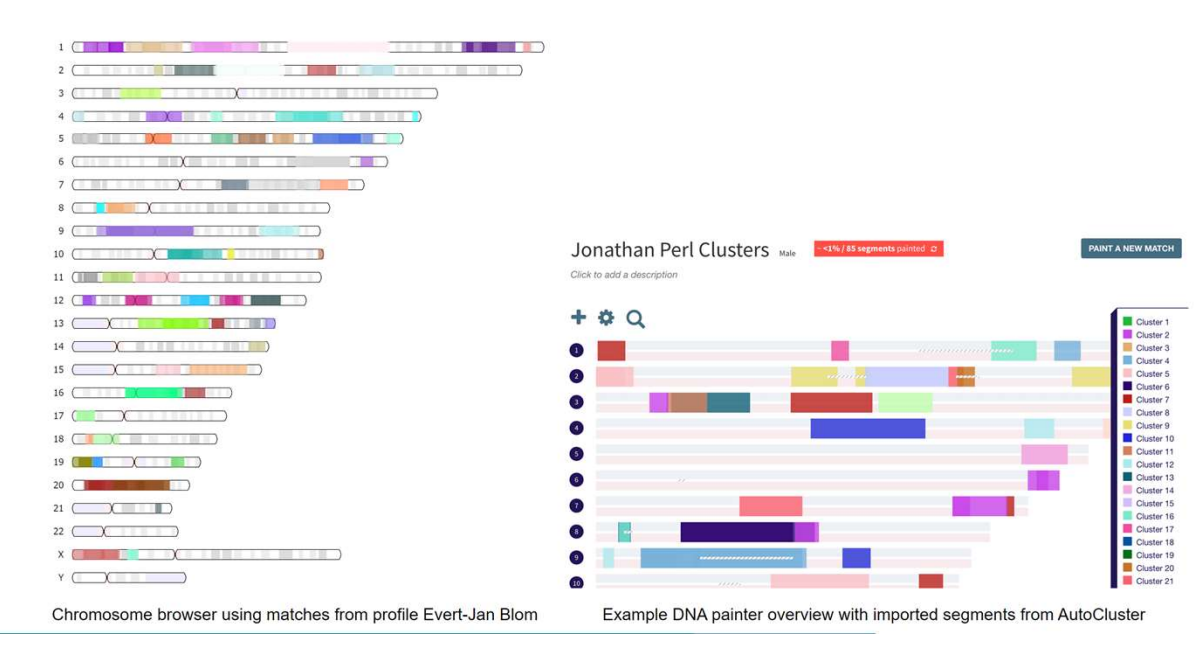

- Segment data can be imported into DNA Painter
- Cluster Auto Painter
- Generate a chromosome map from your clusters of DNA matches
- Provide hypotheses for future matches
- See <u>https://www.dnapainter.com/tools/cap</u>

### **AutoCluster clustering**

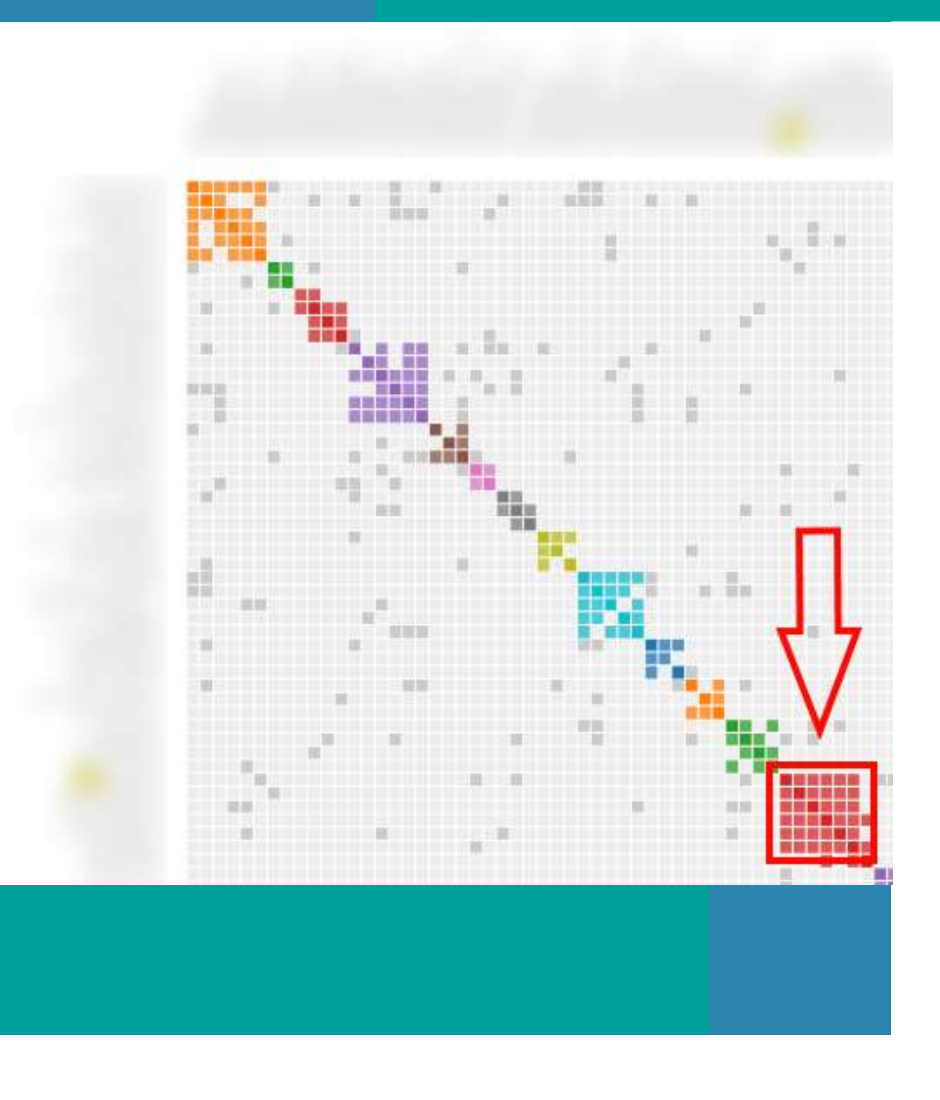

- Output from a "regular" AutoCluster clustering
- Based on shared matches In Common With
- Red FTDNA cluster all matches are shared between each other
  - Check shared segments for matches from red cluster using FTDNA chromosome browser

### AutoCluster ICW clusters

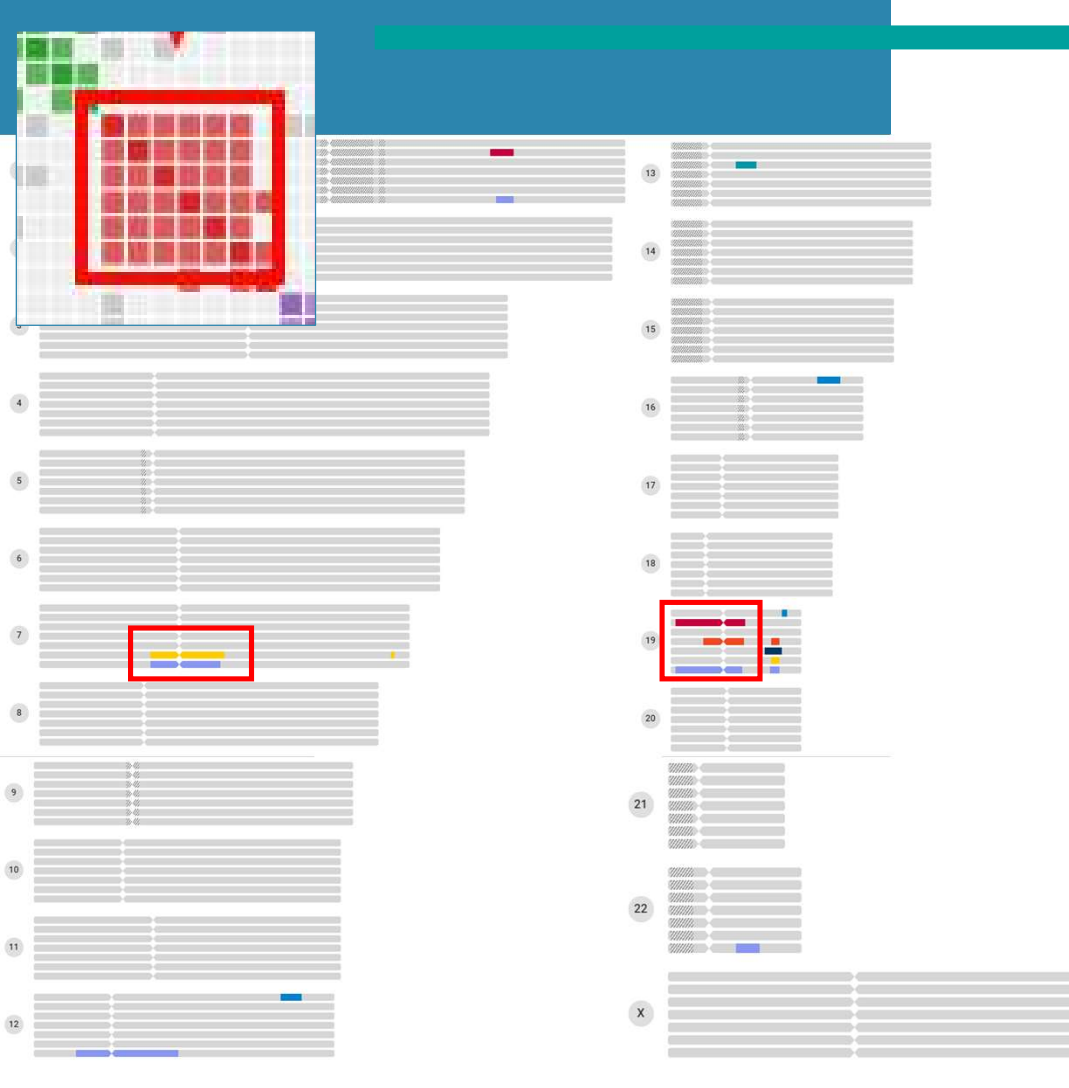

- Shared segments from the members of the red cluster
- Only some matches have overlapping segments (on chr 7 and chr 19)
- AutoSegment will only identify these overlapping segments

### AutoSegment example

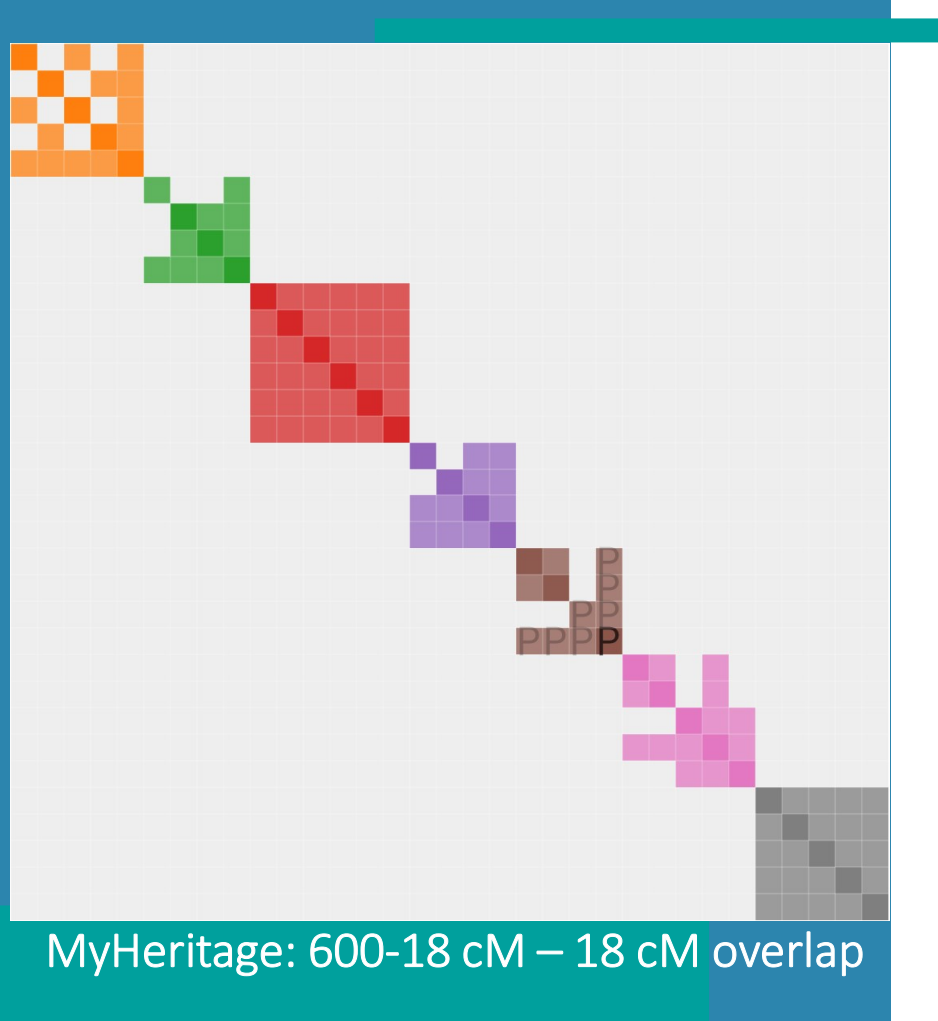

• MyHeritage segment and match data

#### Settings used for this AutoSegment analysis

Based on the provided cM thresholds (600.0 - 18.0), a total number of 1028 DNA matches was obtainedFrom the supplied CSV file(s), a total number of 6508 matches were retrieved. After applying the cM settings (min 18.0 cM, max 600.0 cM), we removed a total of 5480 matches and continued the clustering analysis using 1028 DNA matches. A total of 14 rules (14 rules that exclude segments, excluding thereby 84 segments) were employed. Based on these 1028 DNA matches we were able to retrieve 2551 DNA segments (after filtering using a minimum segment size of 18cM, a total of 206 segments remained). Interestingly, we weren't able to retrieve segment data from the provided segment data file for the following 12 matches:

A total of 150 segment overlapping segment pairs were found (using the min cM overlap of 18 cM) whereas 16084 segment combination did not overlap and were therefore not used for the clustering analysis. Based on the 150 overlapping segment combinations a total of 25 segment clusters resulted from the segment clustering.

Note: The following 37 matches met the inclusion parameters but were placed in an cluster that contains an amount of matches that is lower than the min cluster size of 4 matches and are therefore not included

Let's analyze the third red cluster

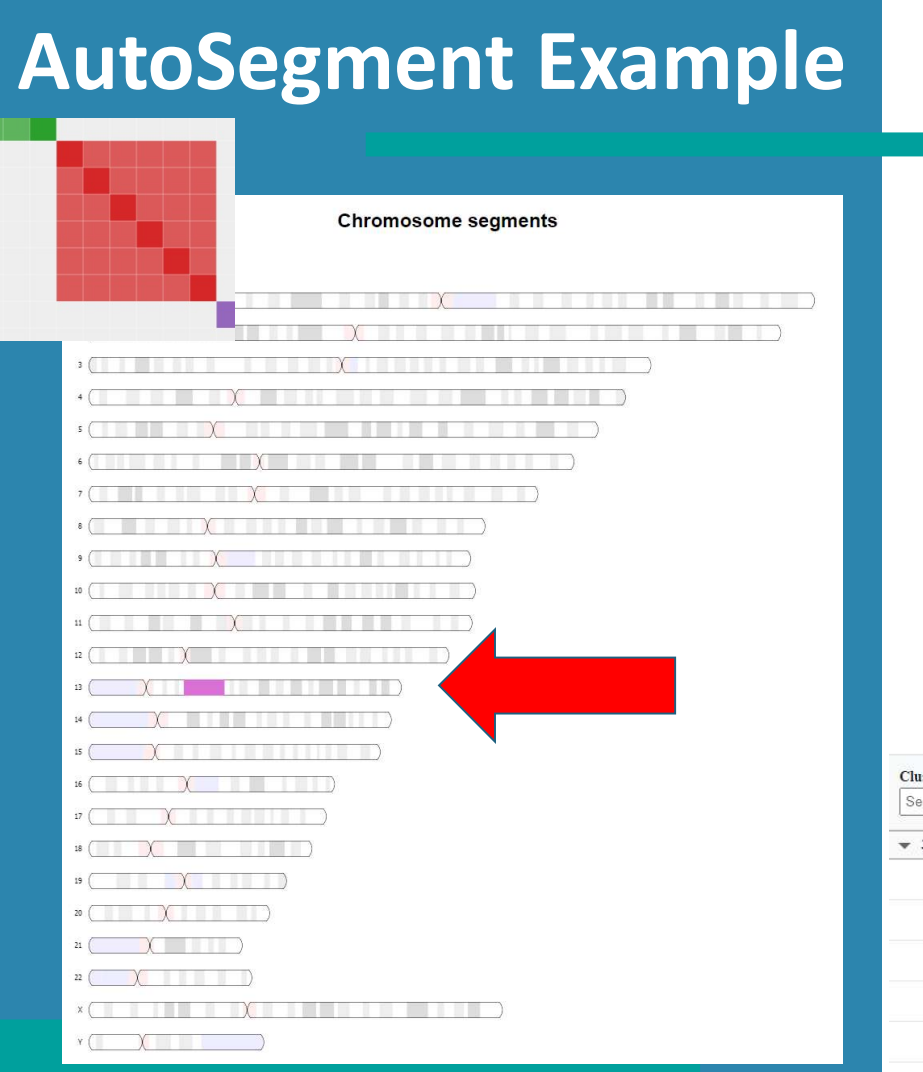

Chromosome browser

- Single well-defined segment on chr 13
- Segment table shows 6 matches with this segment & good overlap between segments

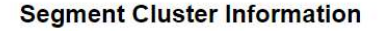

| Cluster A | Segment 🔺 | C 🔺 | Start A  | Stop 🔺   | Segment representation | SNP c 🔺 | Name 🔺<br>Segment clu | CM A | To   |
|-----------|-----------|-----|----------|----------|------------------------|---------|-----------------------|------|------|
|           | )         |     |          |          |                        |         |                       |      |      |
| 3         | 31        | 13  | 29732994 | 41948151 |                        | 7424    |                       | 19.1 | 32.5 |
| 3         | 31        | 13  | 29732994 | 42438349 |                        | 7680    |                       | 19.6 | 27.2 |
| 3         | 31        | 13  | 30079484 | 42696870 |                        | 7552    |                       | 18.6 | 26.2 |
| 3         | 31        | 13  | 29732994 | 42438349 |                        | 7680    |                       | 19.6 | 26.2 |
| 3         | 31        | 13  | 29732994 | 42438349 |                        | 7680    |                       | 19.6 | 19.6 |
| 3         | 31        | 13  | 29732994 | 42438349 |                        | 7680    |                       | 19.6 | 19.6 |

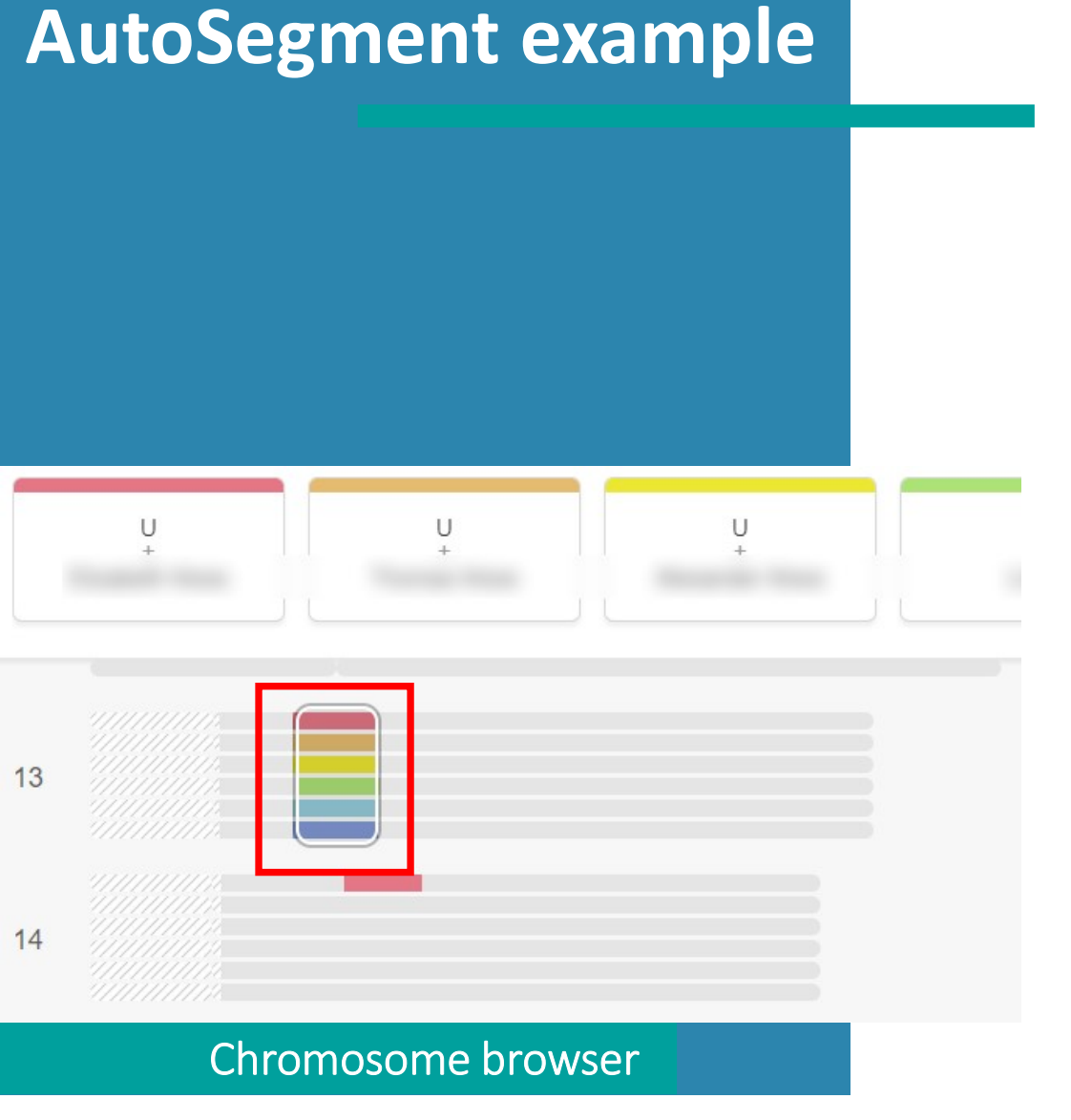

- Use MyHeritage chromosome browser to check if they are on the same side
- Segments triangulate!

### ICW vs shared segments

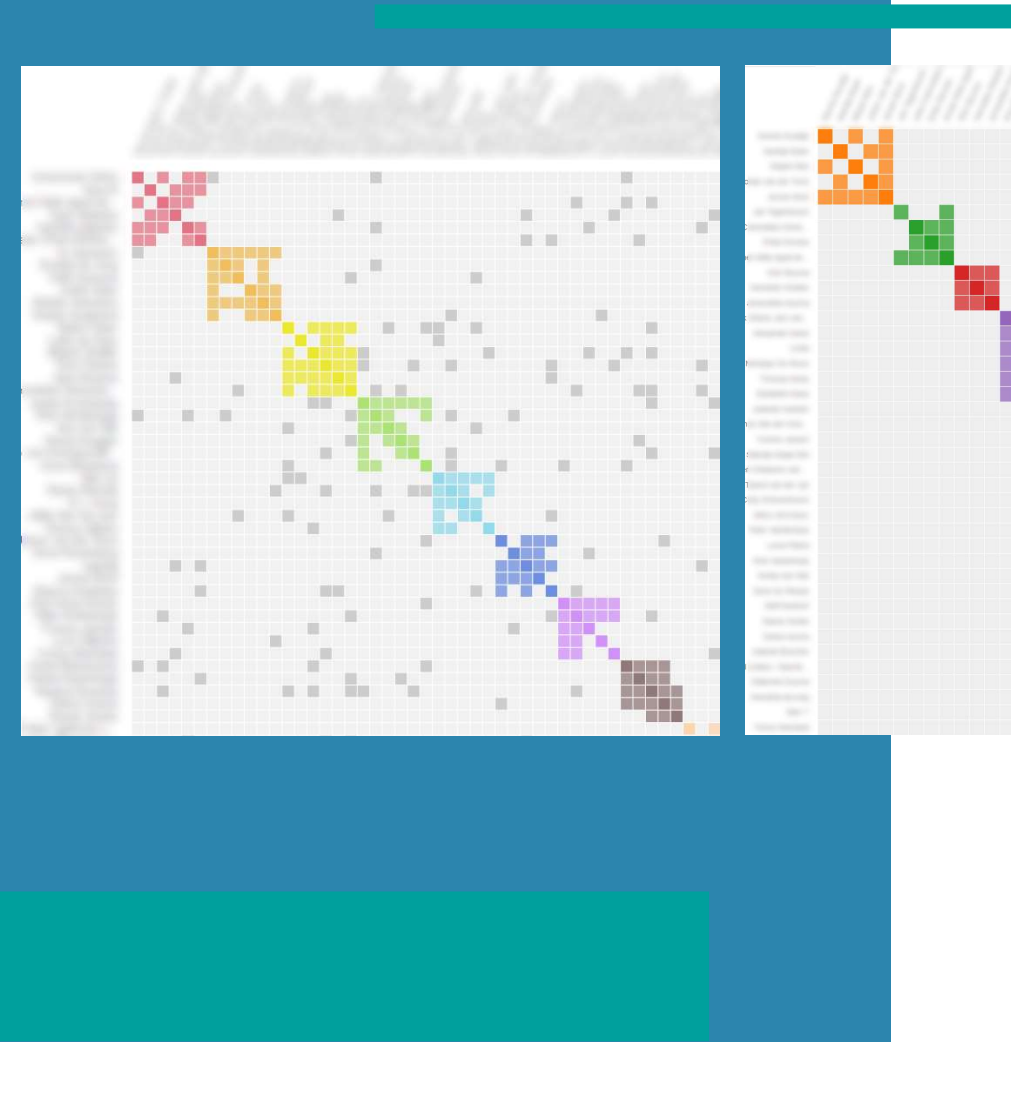

- Example of MyHeritage AutoCluster (ICW) vs AutoSegment result.
- AutoCluster DNA matches in a cluster do **not** always share the same segment
- AutoSegment DNA matches in a cluster based on local segment files (can) share one or more segment(s)

### **AutoSegment concepts**

### 1 Import matches

2

Import segments

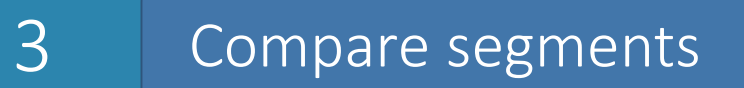

- User defines the cM range and the min segment overlap (e.g., matches between 400 cM – 20 cM and segments with at least 10 cM overlap)
- Discard matches outside range
- Discard segments smaller than min segment overlap

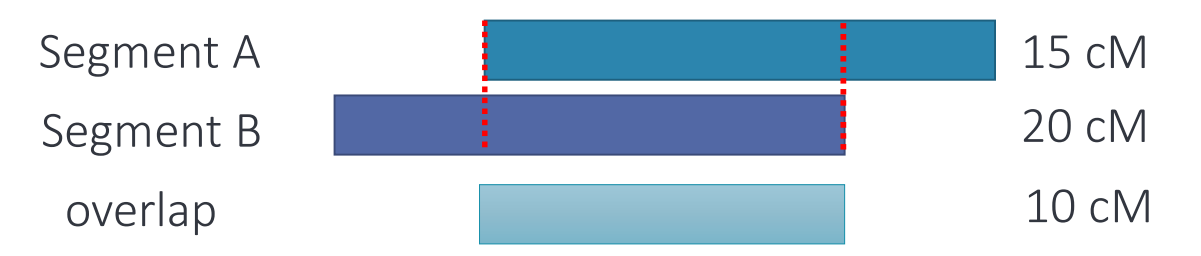

 calculate cM of the overlap of two segments based on human genetic map (build37)

### AutoSegment main chart

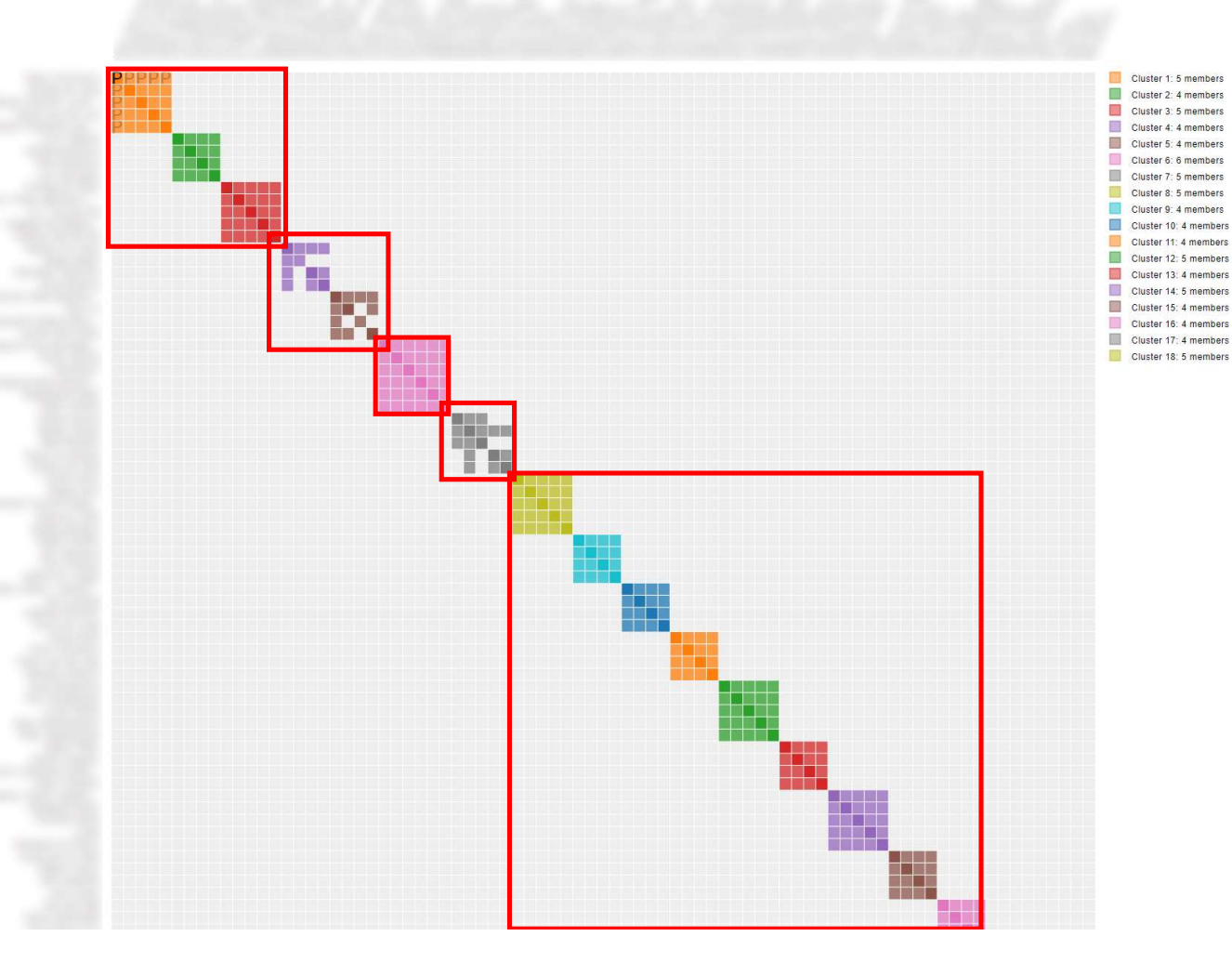

- Fully connected clusters usually represent a single shared segment
- Not fully connected clusters usually represent multiple shared segments
### **Excel representation**

| DTC   | Name                                                                                                    | Hd    | DTC   | Cluster Match name                       | Total cM S   | eg l | Chr     | Start Location E | nd Location | Centimorgans | SNPs S | egment Cluster ID TG Side DNA N | Aatch ID      |
|-------|----------------------------------------------------------------------------------------------------|-------|-------|------------------------------------------|--------------|------|---------|------------------|-------------|--------------|--------|---------------------------------|---------------|
| ETDNA | "                                                                                                    | sc    | SC.   | SC SC                                    | 3            | 1    | 3       | 8.7              | a cocation  | centinorgans | 80     |                                 | in the second |
| FTDNA |                                                                                                    | 50    | FT    | 43                                       | 41           | 1    | 1       | 3                | 75          | 11.3         | 1686   | 89 014 155                      |               |
| FTDNA |                                                                                                    |       | FT    | 43                                       | 69           | 1    | 1       | 3                | 87          | 12.9         | 1312   | 89 8 014 37                     |               |
| FTDNA |                                                                                                    | -     | FT    | 43                                       | 51           | 1    | 1       | 3.8              | 7.2         | 7.9          | 1296   | 89 01A 359                      |               |
| FTDNA |                                                                                                    | SC    | SC    | SC                                       | 3            | 1    | 72      | 20.9             | 7.2         | 115          | 58     | 018                             |               |
| FTDNA |                                                                                                    |       | FT    | 42                                       | 36           | 1    | 1       | 14.6             | 18.9        | 9.4          | 1376   | 58 018 1025                     |               |
| FTDNA |                                                                                                    |       | FT    | 42                                       | 37           | 1    | 1       | 14.6             | 18.9        | 9.4          | 1376   | 58 0 018 957                    |               |
| FTDNA |                                                                                                    | -     | FT    | 42                                       | 67           | 1    | 1       | 7.2              | 20.9        | 26.5         | 4158   | 58 018 13                       |               |
| FTDNA |                                                                                                    | sc    | sc    | SC                                       | 4            | 1    | 14.1    | 20.8             | 2015        | 2010         | 4150   | 018                             |               |
| FTDNA |                                                                                                    | 50    | FT    | 30                                       | 46           | 1    | 1       | 14.6             | 20.8        | 12.4         | 2076   | 44 M 018 52                     |               |
| FTDNA |                                                                                                    |       | FT    | 2                                        | 40           | 2    | 1       | 14.0             | 20.0        | 14.3         | 2276   | 44 14 018 55                    |               |
| FTDNA |                                                                                                    |       | FT    | 1                                        | 351          | 14   | 1       | 14.1             | 20.8        | 13.4         | 2076   | 44 M 018 5                      |               |
| FTDNA |                                                                                                    |       | CT    | 2                                        | 19           | 1    | 1       | 14.0             | 19.4        | 23.4         | 1176   | 44 018 297                      |               |
| FTDNA |                                                                                                    | sc    | sc    | SC 2                                     | 45           | 1    | 23.6    | 34.1             | 10.4        | 0            | 15     | 010                             |               |
| FTDNA |                                                                                                    | 50    | ET    | 47                                       | 54           | 1    | 1       | 22.6             | 22.9        | 10.9         | 2600   | 15 010 107                      |               |
| FTDNA |                                                                                                    | -     | CT.   | 47                                       | 20           | 2    | 1       | 25.0             | 21.0        | 7.9          | 1900   | 15 010 865                      |               |
| FTDNA |                                                                                                    | -     | CT.   | 40                                       | 50           | 2    | 1,      | 23.1             | 24.1        | 10.6         | 2500   | 15 010 805                      |               |
| FTDNA |                                                                                                    | -     | ET    | 47                                       | 42           | 1    | 1       | 24.5             | 21.0        | 10.0         | 1900   | 15 010 55                       |               |
| FTDNA |                                                                                                    |       | 20    | 4/                                       | 42           | 1    | 20.7    | 23.1             | 51.9        | 7.5          | 1000   | 15 010 051                      |               |
| FTDNA |                                                                                                    | SC    | SU CT | SC.                                      | 251          | 14   | 30.7    | 47.0             | 47.6        | 10.2         | 4065   | 5010 010 F                      |               |
| FTDNA |                                                                                                    |       | ET.   | 1                                        | 531          | 14   | 1       | 30.3             | 47.0        | 10.2         | 4005   | 50 10 10 16                     |               |
| FTDNA |                                                                                                    |       | F1    | -1                                       | 03           | 1    | 57      | 30.7             | 47.0        | 10.7         | 4105   | 50 M 010 16                     |               |
| FTDNA |                                                                                                    | SC    | SC    | SC                                       | 3            | 14   | 5/      | 99.0             | .00.2       | 42.5         | 51     | 01G                             |               |
| FTDNA |                                                                                                    |       | FI    | 1                                        | 351          | 14   | 1       | 5/               | 99.3        | 43.5         | 11597  | 51 M 01G 5                      |               |
| FTDNA |                                                                                                    |       | FI    | -1                                       | 56           | 1    | 1       | 66.5             | 99.6        | 30.3         | 8/9/   | 51 M 01G 23                     |               |
| FTDNA |                                                                                                    | -     | FI    | -1                                       | 40           | 1    | 1 107.5 | 65.4             | /0.8        | 9.5          | 2700   | 51 016 746                      |               |
| FTDNA |                                                                                                    | SC    | SC    | sc                                       | 3            | 1    | 107.5   | 115.7            |             |              | 90     | 01K                             |               |
| FTDNA |                                                                                                    |       | FI    | 6                                        | 35           | 1    | 1       | 107.5            | 115.7       | 10.8         | 2500   | 90 M 01K 189                    |               |
| FTDNA |                                                                                                    | -     | FT    | 6                                        | 39           | 1    | 1       | 107.8            | 115.7       | 9.9          | 2400   | 90 M 01K 792                    |               |
| FTDNA |                                                                                                    | 1.6.0 | FI    | 6                                        | 40           | 1    | 1       | 107.8            | 113.5       | 1.1          | 1800   | 90 01K 763                      |               |
| FTDNA |                                                                                                    | SC    | SC    | SC                                       | 16           | 1    | 1/1.8   | 188.9            |             |              | 18     | 01R                             |               |
| FTDNA |                                                                                                    |       | FT    | 52                                       | 43           | 1    | 1       | 173.7            | 183.6       | 9.2          | 2300   | 18 M 01R 581                    |               |
| FTDNA |                                                                                                    | -     | FI    | 52                                       | 39           | 1    | 1       | 1/3./            | 186.5       | 12           | 2900   | 18 M 01R 164                    |               |
| FTDNA |                                                                                                    |       | FT    | 52                                       | 35           | 1    | 1,      | 173.7            | 188.9       | 13.4         | 3300   | 18 M 01R 81                     |               |
| FTDNA |                                                                                                    | -     | FT    | 52                                       | 39           | 1    | 1       | 171.8            | 185.7       | 11.7         | 3000   | 18 M 01R 165                    |               |
| FTDNA |                                                                                                    |       | FT    | 52                                       | 39           | 1    | 1       | 173.7            | 183.6       | 9.2          | 2300   | 18 M 01R 806                    |               |
| FTDNA |                                                                                                    | -     | FT    | 52                                       | 54           | 1    | 1       | 173.7            | 187.9       | 12.6         | 3100   | 18 M 01R 46                     |               |
| FTDNA |                                                                                                    |       | FT    | 52                                       | 51           | 1    | 1       | 173.7            | 185.3       | 10.9         | 2600   | 18 M 01R 114                    |               |
| FTDNA |                                                                                                    | -     | FT    | 52                                       | 44           | 1    | 1       | 173.7            | 186.5       | 12           | 2900   | 18 M 01R 141                    |               |
| FTDNA |                                                                                                    | -     | FT    | 52                                       | 39           | 1    | 1       | 173.7            | 181.7       | 7.7          | 1900   | 18 01R 833                      |               |
| FTDNA |                                                                                                    | -     | FT    | 52                                       | 37           | 1    | 1       | 173.7            | 186         | 11.6         | 2800   | 18 M 01R 178                    |               |
| FTDNA |                                                                                                    |       | FT    | 52                                       | 38           | 1    | 1       | 175.6            | 186         | 9.6          | 2400   | 18 M 01R 863                    |               |
| FTDNA |                                                                                                    |       | FT    | 52                                       | 49           | 1    | 1       | 173.7            | 186         | 11.6         | 2800   | 18 M 01R 120                    |               |
| FTDNA |                                                                                                    |       | FT    | 52                                       | 58           | 1    | 1       | 173.9            | 186.5       | 11.4         | 2800   | 18 M 01R 100                    |               |
| FTDNA |                                                                                                    | -     | FT    | 50                                       | 40           | 2    | 1       | 171.8            | 186.5       | 12.5         | 3200   | 18 M 01R 73                     |               |
| FTDNA |                                                                                                    | -     | FT    | 52                                       | 47           | 1    | 1       | 173.7            | 187.1       | 12.5         | 3000   | 18 M 01R 58                     |               |
| FTDNA |                                                                                                    |       | FT    | 52                                       | 63           | 1    | 1       | 173.7            | 186.5       | 12           | 2900   | 18 M 01R 91                     |               |
| FTDNA |                                                                                                    | SC    | SC    | SC                                       | 3            | 1    | 176     | 186.5            |             |              | 54     | OIR                             |               |
| FIDNA |                                                                                                    |       | FT    | 15                                       | 37           | 1    | 1       | 177.7            | 186         | 7.9          | 1900   | 54 01R 993                      |               |
| FIDNA |                                                                                                    |       | FT    | 15                                       | 40           | 1    | 1       | 176              | 186         | 9.2          | 2300   | 54 M 01R 742                    |               |
| FIDNA |                                                                                                    |       | FT    | 15                                       | 48           | 1    | 1       | 176.2            | 186.5       | 9.3          | 2300   | 54 01R 398                      |               |
| FIDNA |                                                                                                    | SC    | SC    | SC.                                      | 2            | 1    | 214.3   | 226              |             |              | 71     | 01V                             |               |
| FIDNA |                                                                                                    |       | FT    | -1                                       | 47           | 1    | 1       | 214.3            | 222.1       | 8.2          | 2100   | 71 01V 443                      |               |
| FIDNA | Statistics of the local division in which the local division is not the local division of the local division is not the local division of the local division of the local divisi |       | FT    | -1                                       | 61           | 1    | 1       | 214.8            | 226         | 9.8          | 3000   | 71 M 01V 263                    |               |
| FIDNA | AutoSegment.clusters                                                                                                    | SC    | SC    | SC                                       | 16           | 2    | 16.5    | 27               |             |              | 28     | 02B                             |               |
| 2     | Autobegment-crusters                                                                                                    | -     | FT    | 4                                        | 52           | 1    | 2       | 16.5             | 24.8        | 9.8          | 2100   | 28 02B 327                      |               |
|       |                                                                                                    | 5.1   | 10 C  | AutoSegment-clusters AutoSegment-segment | ent-clusters | ÷    | )       |                  |             |              |        | 4                               |               |

- Large HTML charts difficult to open in browsers
- Use the Excel file to view the match clusters and segment clusters
- Cluster colors are represented in the first columns
- Segment cluster sheet format inspired by segmentology blog:

https://segmentology.org/

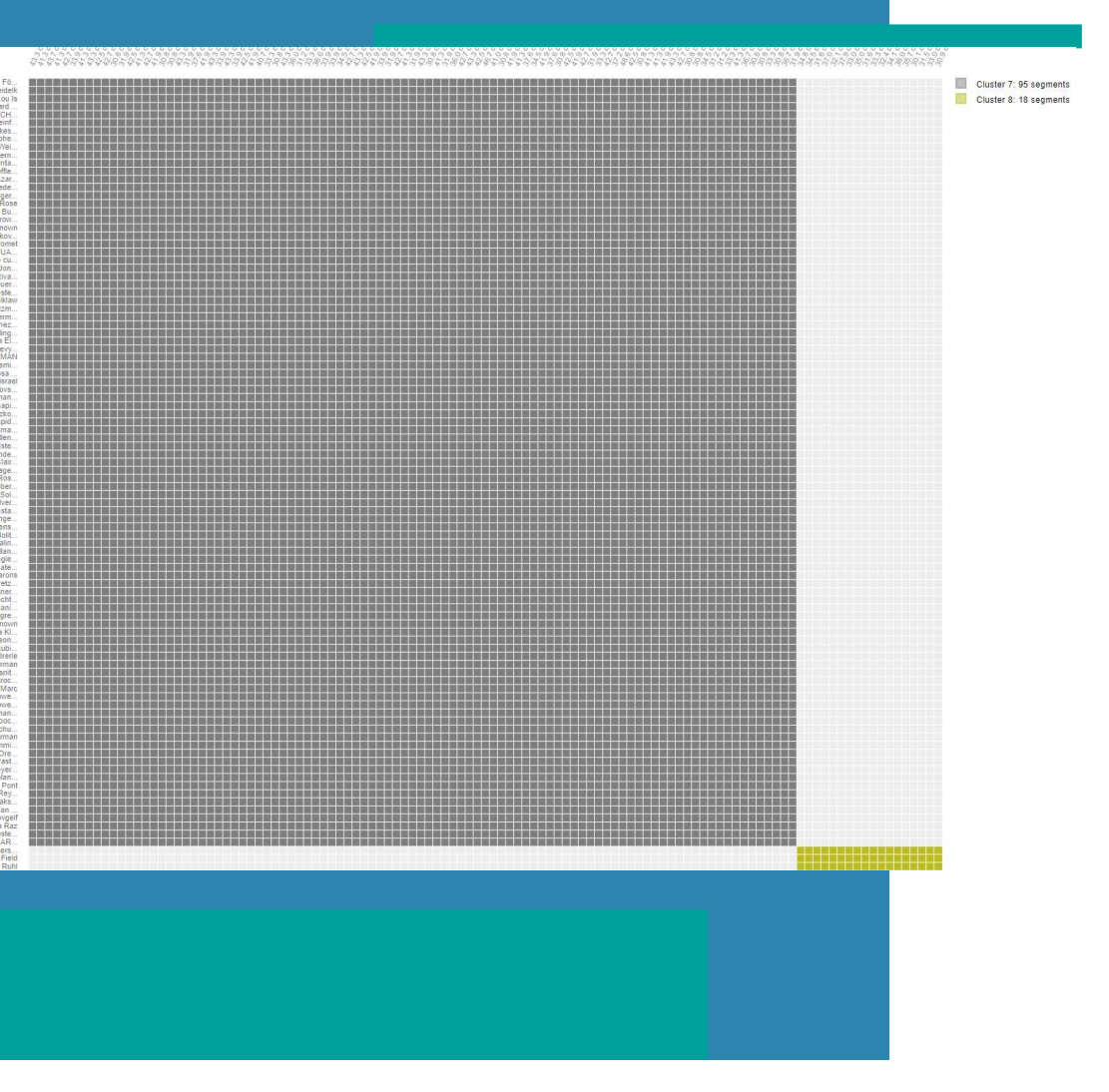

- Easy to pick up pile-ups
- Example: segment cluster 7 has 95 segments

#### Segment Cluster Information

| Cluster 🔺<br>Segment clu | Segment 🔺 | C 🔺<br>Sea | Start Search ft | Search fc | Segment representation                  | Search fc | Name A | cM A | To    |
|--------------------------|-----------|------------|-----------------|-----------|-----------------------------------------|-----------|--------|------|-------|
| <b>▼ 6</b> (103 items)   |           |            |                 |           |                                         |           |        |      |       |
| 1                        | б         | 15         | 20004966        | 33965738  |                                         | 6144      |        | 43.3 | 138.6 |
| 1                        | 6         | 15         | 20004966        | 33439811  |                                         | 5632      |        | 41.3 | 125.3 |
| 1                        | 6         | 15         | 20004966        | 34079300  |                                         | 6272      |        | 43.7 | 122.7 |
| 1                        | 6         | 15         | 20004966        | 33439811  |                                         | 5632      |        | 41.3 | 121.1 |
| 1                        | 6         | 15         | 20004966        | 33871785  |                                         | 6016      |        | 42.7 | 104.4 |
| 1                        | 6         | 15         | 20004966        | 29581108  |                                         | 3840      |        | 33.9 | 97.9  |
| 1                        | 6         | 15         | 20004966        | 33439811  |                                         | 5632      |        | 41.3 | 95.4  |
| 1                        | 6         | 15         | 20004966        | 33965738  | _11111111111111111111111111111111111111 | 6144      |        | 43.3 | 94.4  |
| 1                        | 6         | 15         | 20004966        | 33719535  |                                         | 5888      |        | 42.5 | 93.9  |
| 1                        | 6         | 15         | 20004966        | 33871785  |                                         | 6016      |        | 42.7 | 93.3  |
| 1                        | 6         | 15         | 20004966        | 27770160  |                                         | 3072      |        | 30.8 | 92.2  |
| 1                        | 6         | 15         | 20004966        | 28328485  |                                         | 3456      |        | 31.9 | 90.7  |
| 1                        | 6         | 15         | 20004966        | 33719535  |                                         | 5888      |        | 42.5 | 90.4  |
| 1                        | б         | 15         | 20004966        | 33439811  |                                         | 5632      |        | 41.3 | 89.9  |
| 1                        | 6         | 15         | 20004966        | 33871785  |                                         | 6016      |        | 42.7 | 88.7  |
| 1                        | 6         | 15         | 20004966        | 33582463  | _0.0.0.0.0.0.0.0.0.0.0.0.0.0.0.0.0.0.0. | 5760      |        | 41.9 | 88.2  |
| 1                        | 6         | 15         | 20004966        | 27770160  |                                         | 3072      |        | 30.8 | 87.7  |
| 1                        | 6         | 15         | 20004966        | 27770160  |                                         | 3072      |        | 30.8 | 87.6  |
| 1                        | 6         | 15         | 20004966        | 33965738  | -11111111111111111111111111111111111111 | 6144      |        | 43.3 | 87.2  |

- Easy to pick up pile-ups
- Example: segment cluster 7 has 95 segments
- All on chromosome 15

| Chromosome | Starting position | Ending position | Genetic length (in cM) |
|------------|-------------------|-----------------|------------------------|
| chr9       | 38,293,483        | 72,605,261      | 8.15                   |
| chr8       | 10,428,647        | 13,469,693      | 7.96                   |
| chr21      | 16,344,186        | 19,375,168      | 6.91                   |
| chr10      | 44,555,093        | 53,240,188      | 7.58                   |
| chr22      | 16,051,881        | 25,095,451      | 20.82                  |
| chr2       | 85,304,243        | 99,558,013      | 6.53                   |
| chr1       | 118,434,520       | 153,401,108     | 9.95                   |
| chr15      | 20,060,673        | 25,145,260      | 10.46                  |
| chr17      | 77,186,666        | 78,417,478      | 5.66                   |
| chr15      | 27,115,823        | 30,295,750      | 9.29                   |
| chr17      | 59,518,083        | 64,970,531      | 6.23                   |
| chr2       | 132,695,025       | 141,442,636     | 9.16                   |
| chr16      | 19,393,068        | 24,031,556      | 6.18                   |
| chr2       | 192,352,906       | 198,110,229     | 5.04                   |
| Tot: 15 (  | γ                 | )               | 119.92                 |

doi:10.1371/journal.pgen.1004144.t003

Table from Li *et al* 2014

- Easy to pick up pile-ups
- Example: segment cluster 7 has 95 segments
- All on chromosome 15
- Overlaps with pile ups from Li *et al* 2014.

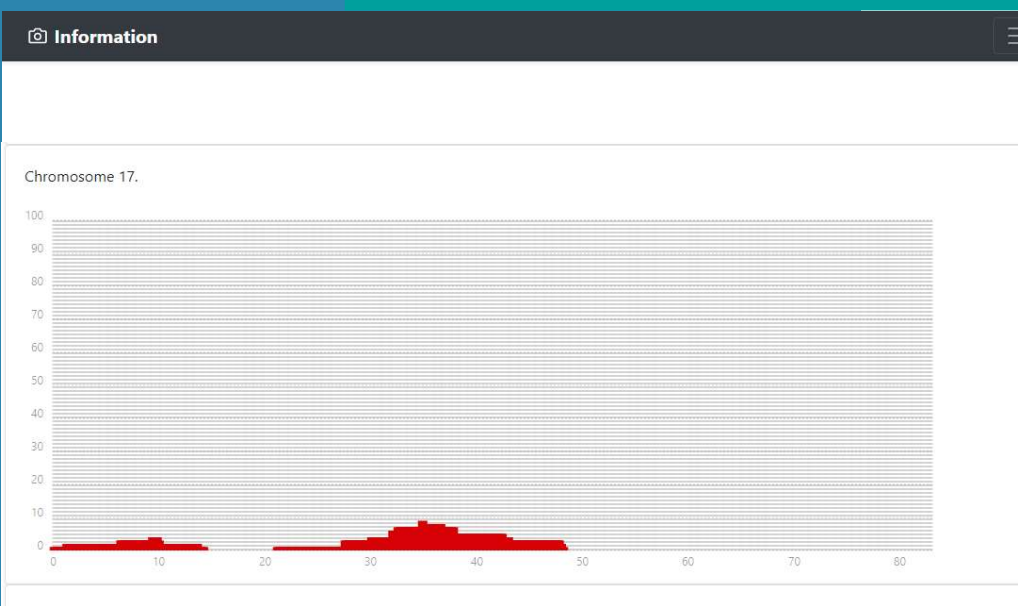

Chromosome 18.

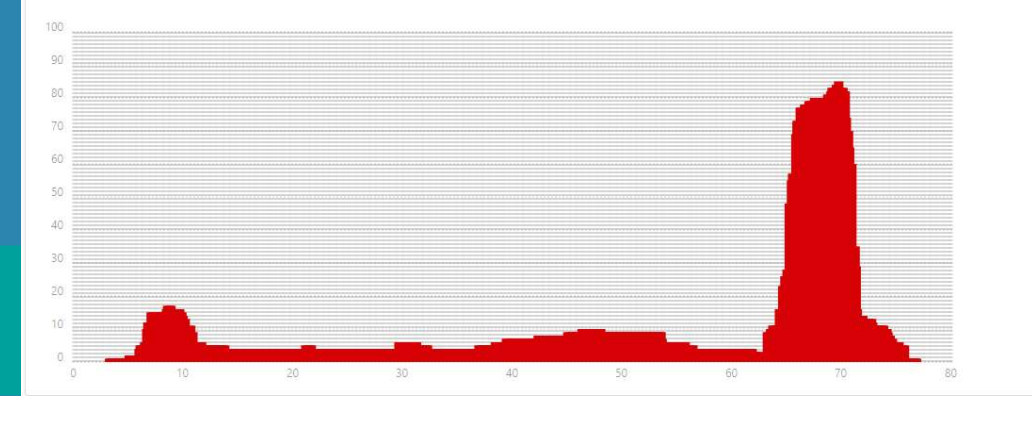

- In addition to known pile up regions
- Prone to picking up "personal pileups"
- Visualization of pile ups for analysis
  - Using the min segment size

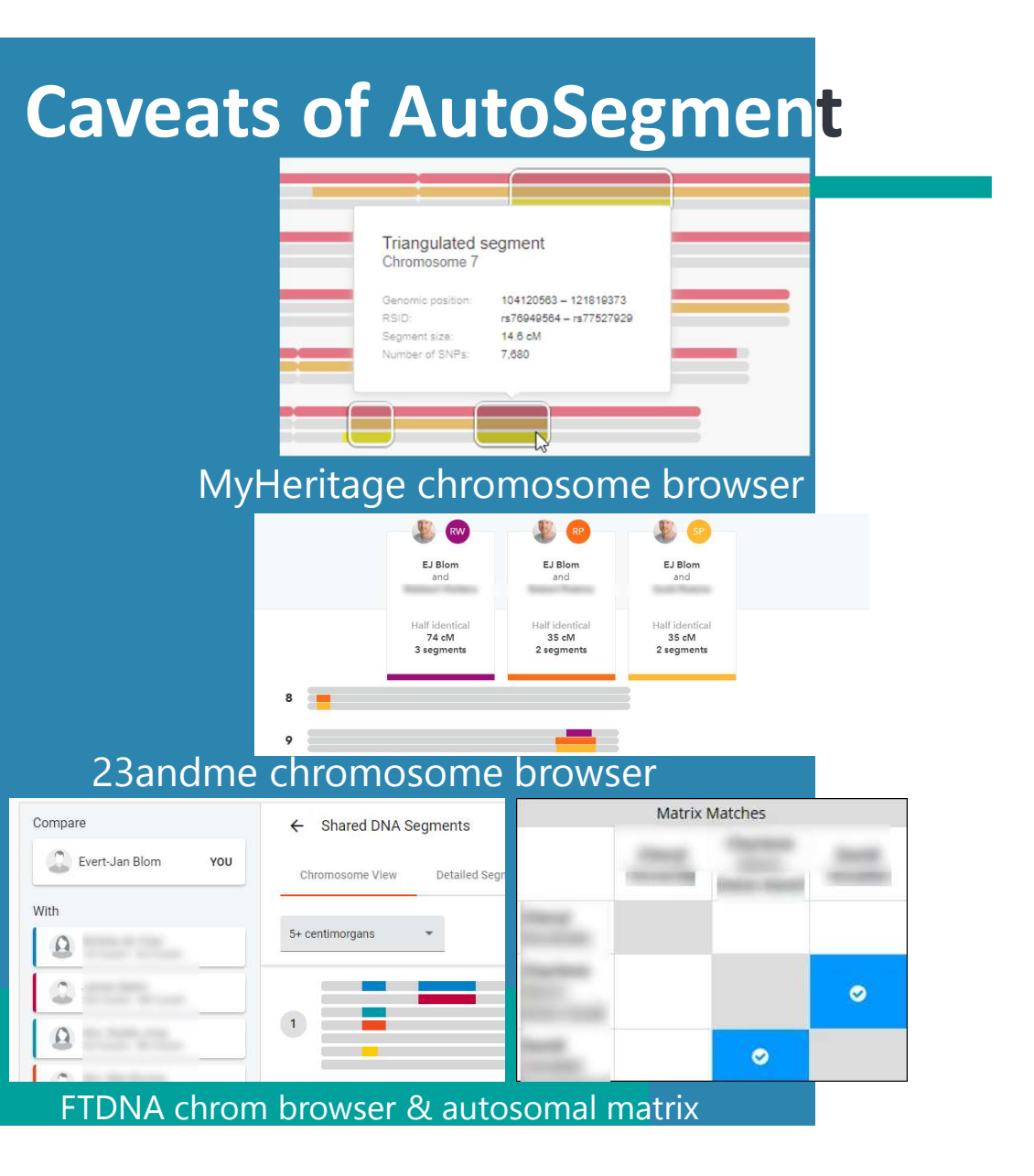

- Segment clustering based on "flat" segment files
  - No method to infer triangulation based on flat files
- Important to check if overlapping segments from clusters triangulate!
- GEDmatch is the exception
  - Triangulation files used

### **Start AutoSegment**

### https://members.geneticaffairs.com/autosegment

#### Hi ejblom,

Run an AutoSegment analysis for GEDmatch using the segment data and triangulated data (please note: this is available to Gedmatch Tier 1 subscribers only).

Gedmatch provides a downloadable file of all segments via their 'Segment Search' report. Please make sure to include enough matches, for instance 5000. In addition, enable the option "Prevent Hard Breaks"

GEDmatch also provides a triangulated segments which are used to verify identified overlapping segments.

Click here for a blog post from Patsy Coleman that describes her findings with AutoSegment and GEDmatch.

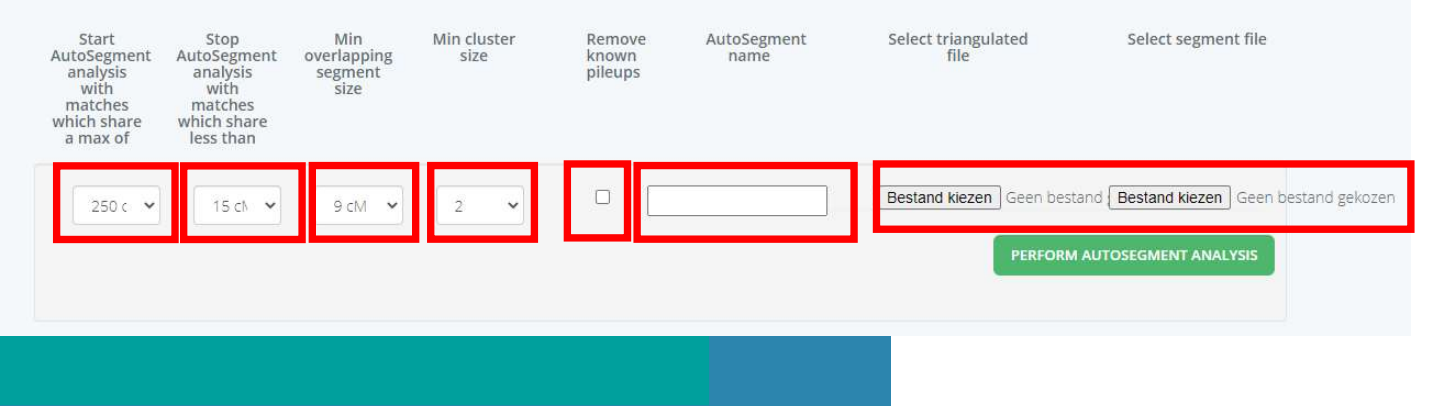

- Max cM
- Min cM
- Min overlapping segment size
- Min cluster size
- Remove known pileups
- Name
- Select files

### Hybrid AutoSegment

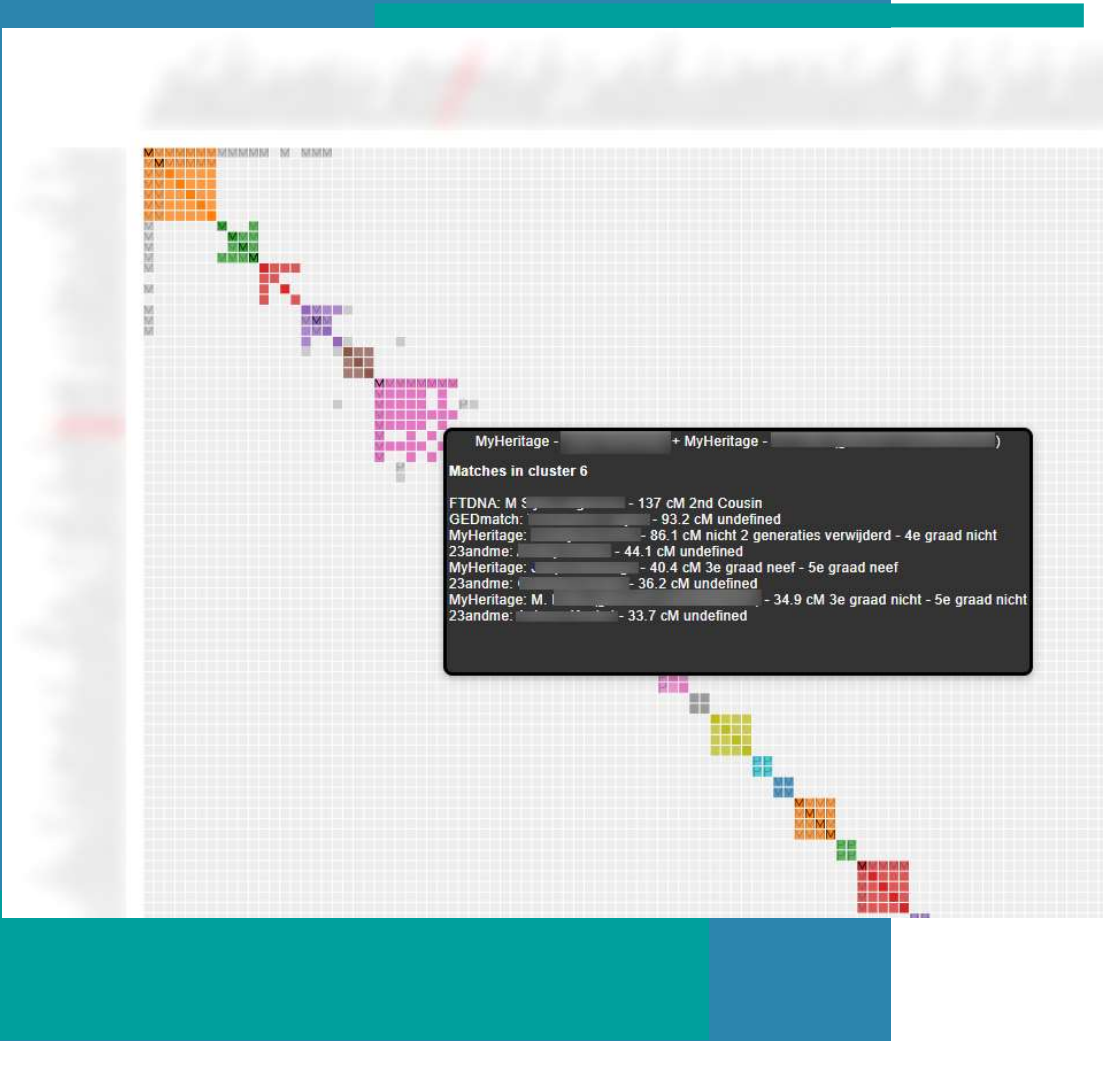

- Combines FTDNA/23andme/MyHeritage and GEDmatch into one analysis
- Overlapping segments from four different DNA match databases
- Overlapping GEDmatch segments should triangulate
- Same principles as AutoSegment

# **Hybrid AutoSegment**

#### Individual segment Cluster Information

The following table shows the 204 DNA segments for each of the 71 identified segment clusters.

|               | Download spreadsheet with segment clusters |     |           |           |                          |       |               |            |      |       |        |        |
|---------------|--------------------------------------------|-----|-----------|-----------|--------------------------|-------|---------------|------------|------|-------|--------|--------|
| Cluster 🔺     | Segmen 🔺                                   | C 🔺 | Start 🔺   | Stop 🔺    | Segment representation - | S 🔺   | Name 🔺        | DTC        | cM 🔺 | To 🔺  | Pa 🔺   | M 🔺    |
| Search f      | Segment cli                                | Sea | Search    | Search    |                          | Sear  | Search        | Search     | Max  | Total | filter | filter |
| 👻 11 (3 items | 5)                                         |     |           |           |                          |       |               |            |      |       |        |        |
| <u>38</u>     | 11                                         | 5   | 1         | 5050830   |                          | 1329  | 25            | 23andme    | 12.5 | 40    |        |        |
| 37            | <mark>1</mark> 1                           | 5   | 14782     | 4841505   |                          | 3840  | -             | MyHeritage | 12.2 | 91.5  |        |        |
| 39            | 11                                         | 5   | 81437     | 5176672   |                          | 493   |               | GEDmatch   | 15.9 | 26.6  |        |        |
| 🗢 50 (2 item: | s)                                         |     |           |           |                          |       |               |            |      |       |        |        |
| -             | 50                                         | 10  | 100076444 | 116653136 |                          | 8704  | -             | MyHeritage | 15.9 | 30.8  |        |        |
| 1             | 50                                         | 10  | 92994805  | 117029683 |                          | 6600  | (manual life) | FTDNA      | 24   | 351   |        | м      |
| 🗢 60 (2 item: | s)                                         |     |           |           |                          |       |               |            |      |       |        |        |
| 1             | 60                                         | 7   | 100159726 | 123897167 |                          | 4700  |               | FTDNA      | 18.3 | 351   |        | М      |
| -             | 60                                         | 7   | 97601052  | 129663496 |                          | 1561  |               | GEDmatch   | 24.3 | 23.3  |        |        |
|               | s)                                         |     |           |           |                          |       |               |            |      |       |        |        |
| 23            | 24                                         | 20  | 10752610  | 52308169  |                          | 21504 |               | MyHeritage | 51   | 51    |        |        |
| 23            | 24                                         | 20  | 17599087  | 44076324  |                          | 11648 | Conceptor 1   | MyHeritage | 24.5 | 32.1  |        |        |
| 23            | 24                                         | 20  | 17770834  | 43374640  |                          | 5400  | -             | FTDNA      | 23.6 | 53    |        | М      |
| 23            | 24                                         | 20  | 17771604  | 44076324  |                          | 11520 | -             | MyHeritage | 24.2 | 30.2  |        |        |
| 23            | 24                                         | 20  | 35335891  | 52308169  |                          | 10112 | -             | MyHeritage | 26.7 | 33.6  |        |        |
|               |                                            |     |           |           |                          |       |               |            |      |       |        |        |

- All segment clusters are listed in large table located in the main HTML file
- Some DNA matches are not in the chart
- Missing DNA matches could still be linked to segment clusters

## FTDNA AutoSegment ICW

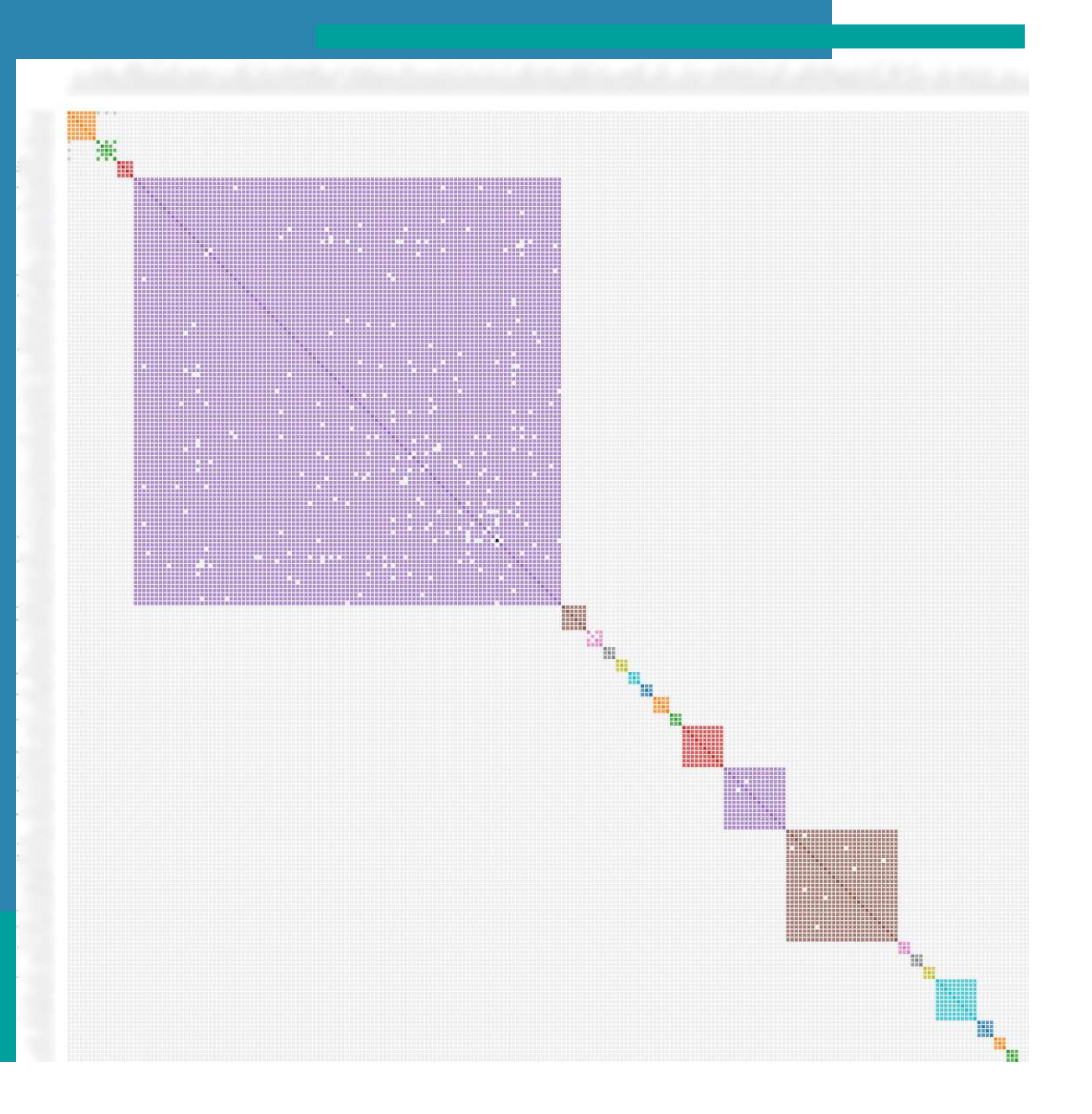

- Use shared match data to validate overlapping segments
- Only allow overlapping segments if the underlying DNA matches are a shared match

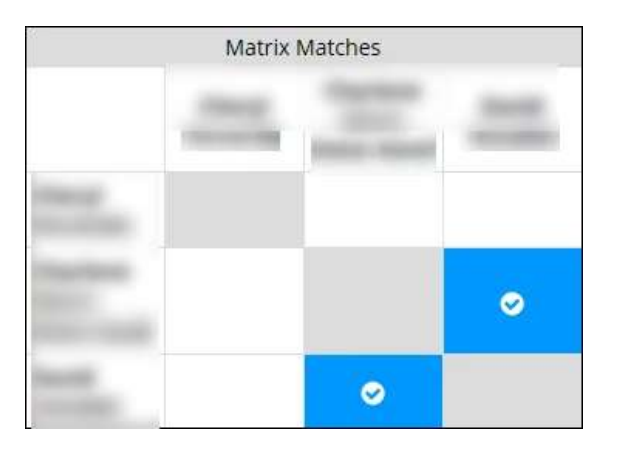

### 23andme AutoSegment

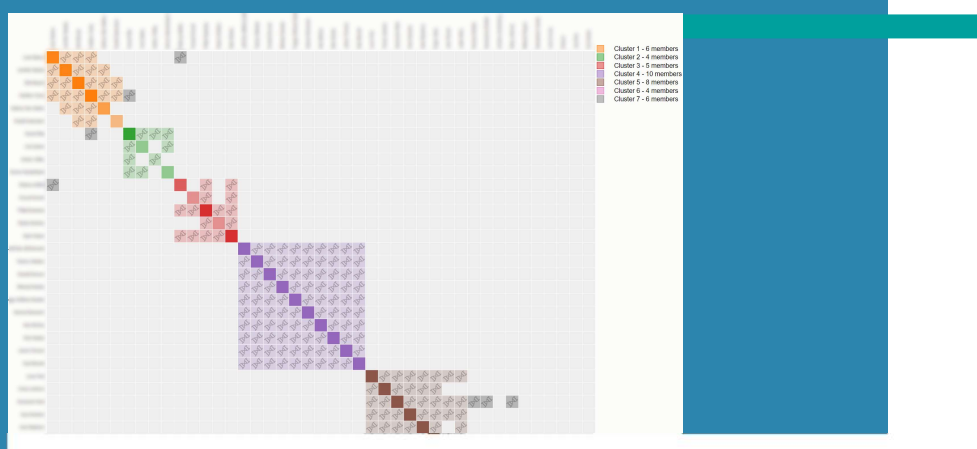

Half-identical segment Physical Position (bp): 5446119-

Genetic distance: 57.27 cM Number of SNPs: 4639

40102612

x C

A vs B/C/D

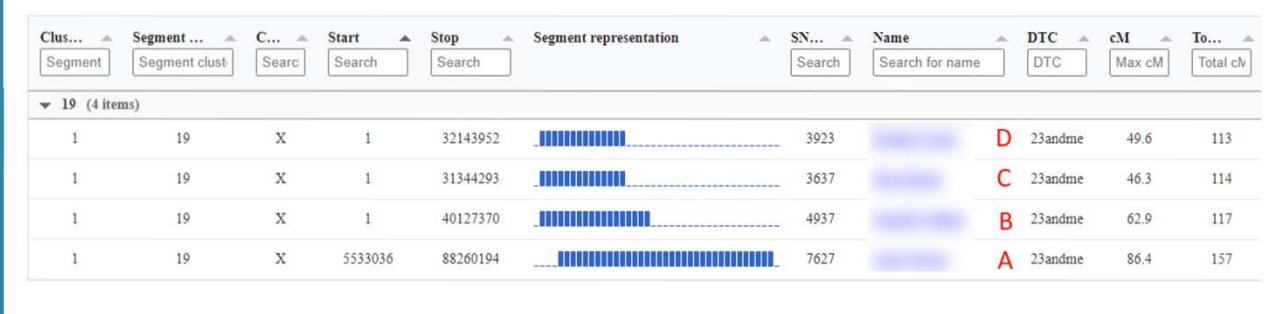

Segment Clusters directly linked to cluster 1

- Use DNA overlap feature on 23andme
- Only overlapping segments if DNA overlap is true

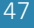

### **Conclusion AutoSegment**

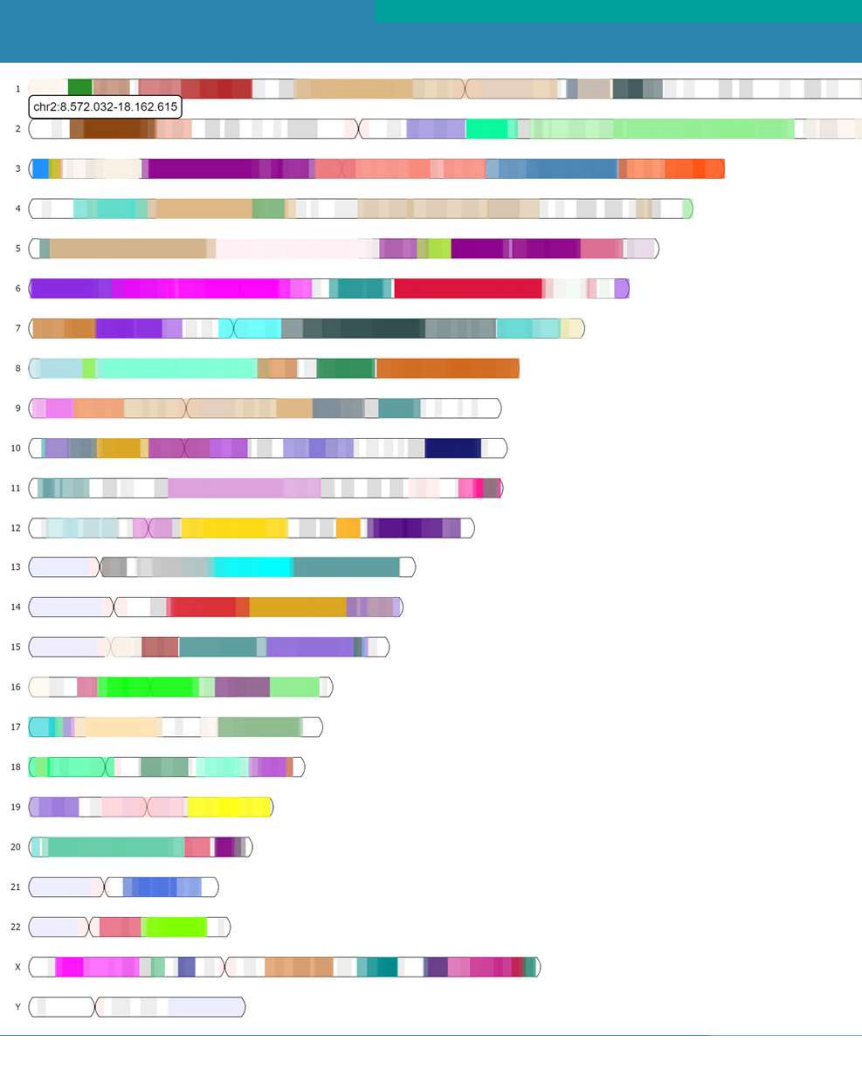

- AutoSegment groups DNA matches that share a common ancestor based on shared segments
- AutoSegment can be performed automatically for:
  - FamilyTreeDNA (using ICW data)
  - 23andme (using DNA overlap)
- AutoSegment can be performed using local files for:
  - FamilyTreeDNA, 23andme, MyHeritage and GEDmatch
- AutoSegment available for tier 1 users on GEDmatch
  - Ability to use the segments from a single chromosome

## **Outline AutoTree**

|   | <del>4</del> /// |
|---|------------------|
| ~ | <u>+</u> ///     |
|   | <u>+</u> //      |
|   | <u>4</u> ///     |
|   |                  |

- what is AutoTree
- AutoTree concepts
- visualization
- common ancestors
- Y-DNA and mtDNA
- starting AutoTree

### **AutoTree**

John Samuel Freeman (1813 Chocowinity - 1897 Chocowinity, Beaufort County, North Carolina, USA) m Anis Harding (1822 Chocowinity - 1862 Chocowinity, Beaufort County, North Carolina, USA)

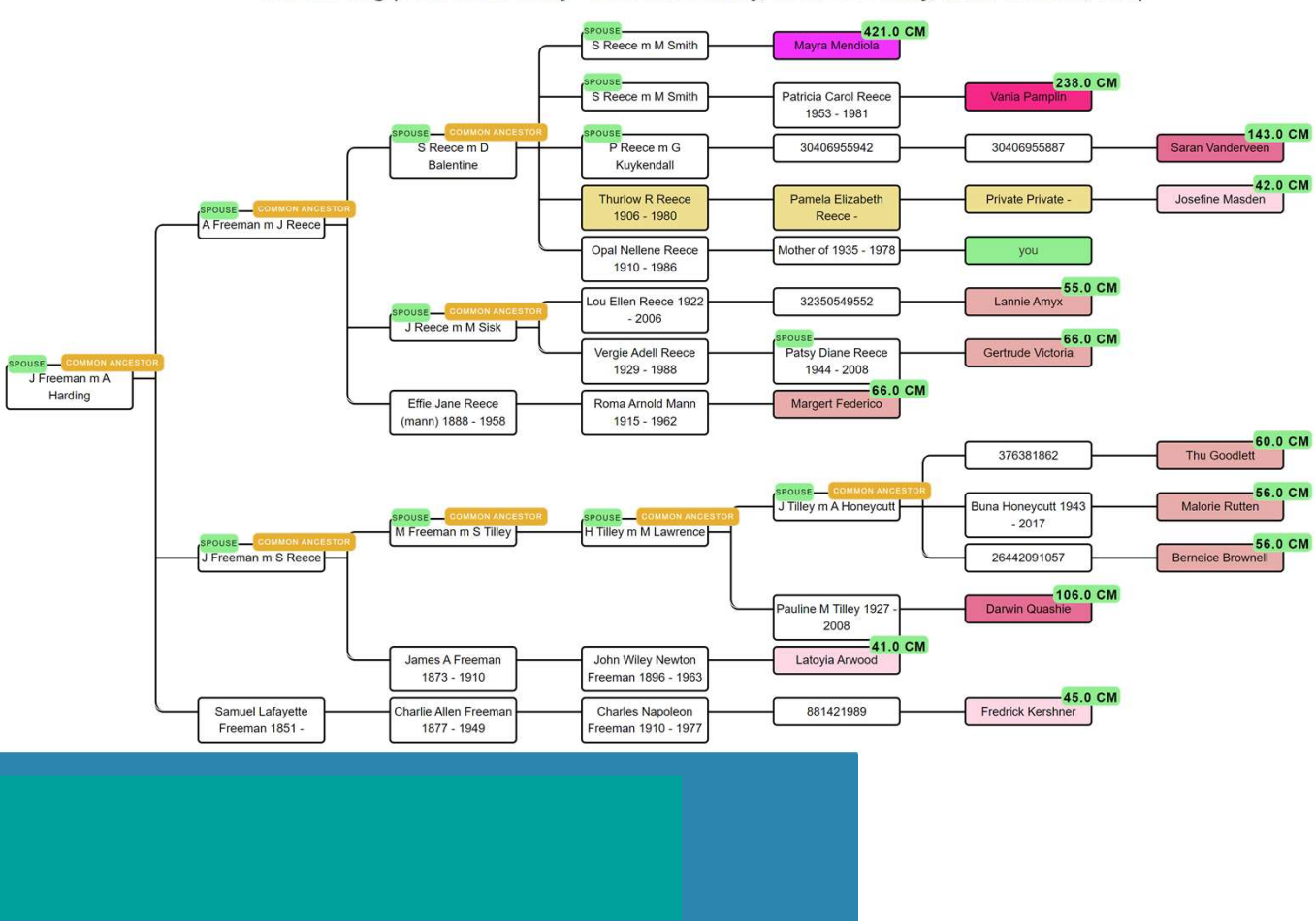

- AutoTree uses shared trees of DNA matches to find common ancestors (MRCAs) and can reconstruct a (partial) tree.
- Based on genealogical trees
- AutoTree is available on Genetic Affairs for FTDNA profiles (and on GEDmatch for tier 1 users)

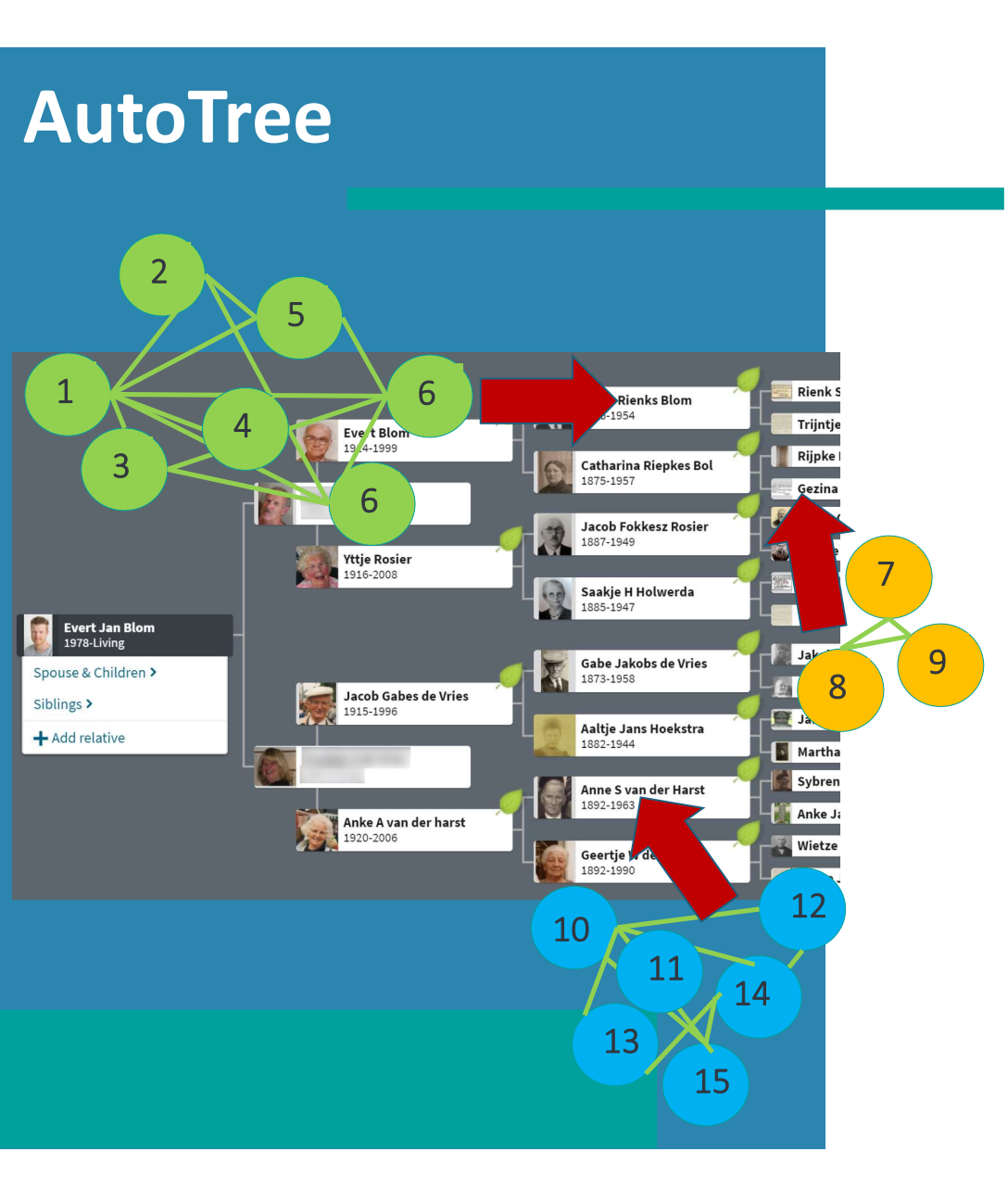

- AutoTree is performed using the trees of members of clusters obtained from an AutoCluster analysis.
- Reconstructed trees aid in the identification of the common ancestor of the remaining DNA matches in a cluster.
- Work for persons with unknown parentage to their birth families (for instance adoptees or donor-conceived persons) as well as people that have linked their DNA profile to a tree.

### **Concepts of AutoTree**

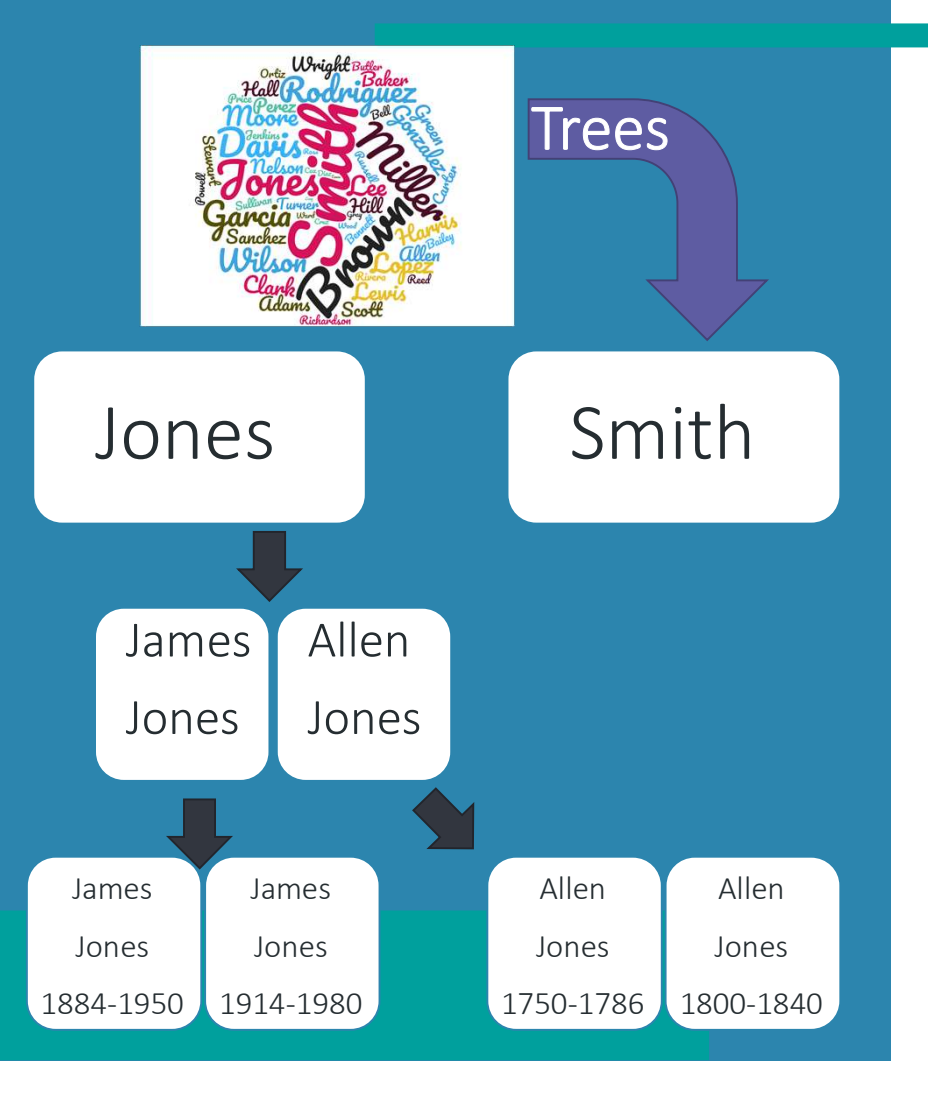

- Examines trees of matches to identify common ancestors and reconstruct a tree
- Employs three steps:
- 1. Surname clustering
- 2. First name clustering
- 3. Birth/Death year clustering

### **Visualization of trees**

John Samuel Freeman (1813 Chocowinity - 1897 Chocowinity, Beaufort County, North Carolina, USA) m Anis Harding (1822 Chocowinity - 1862 Chocowinity, Beaufort County, North Carolina, USA)

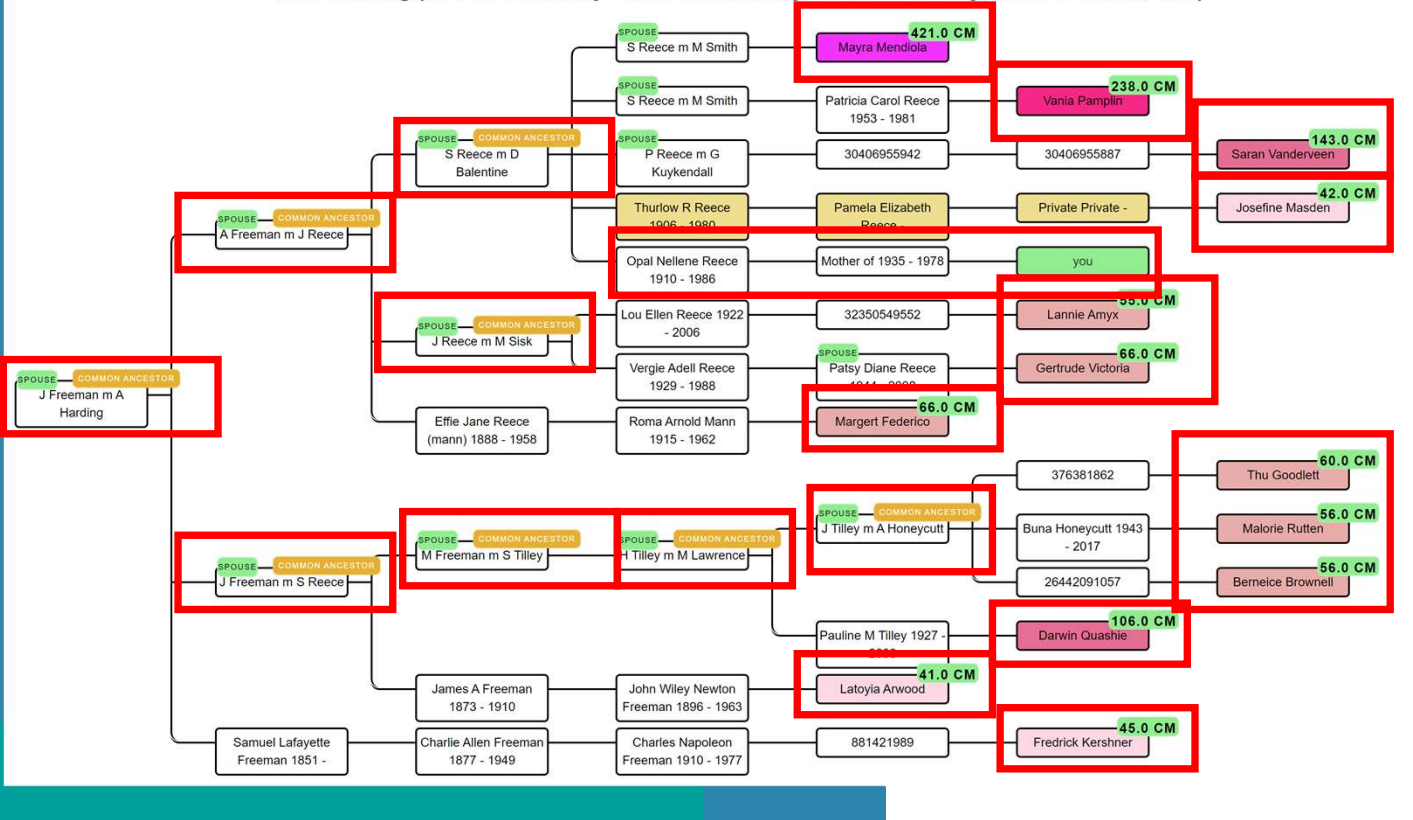

- Reconstructed trees are visualized for each common ancestor and linked DNA matches
- DNA matches visualized using a color gradient
- Tree persons from your own tree are also visualized (if available)

### **Visualization in chart**

#### Common ancestors

Earl Eugene Cook 1909 - 1981 Lillie N Sutton 1909 -John William Cook 1870 - 1945 Berry Anderson Rose 1847 - 1939 Belle Zona Rose 1879 - 1976

#### Matches in cluster 4

- 295.5 cM second cousin
- 194.5 cM third cousin
raub - 182.3 cM third cousin
cM third cousin
' - 152.4 cM third cousin
- 134.6 cM third cousin
134 cM third cousin
3 cM third cousin
3 cM third cousin
101.8 cM third cousin
n - 92.2 cM third cousin

- Common locations using clustering of birth locations
- Integration within the AutoCluster chart (using Christmas trees and overlay information)

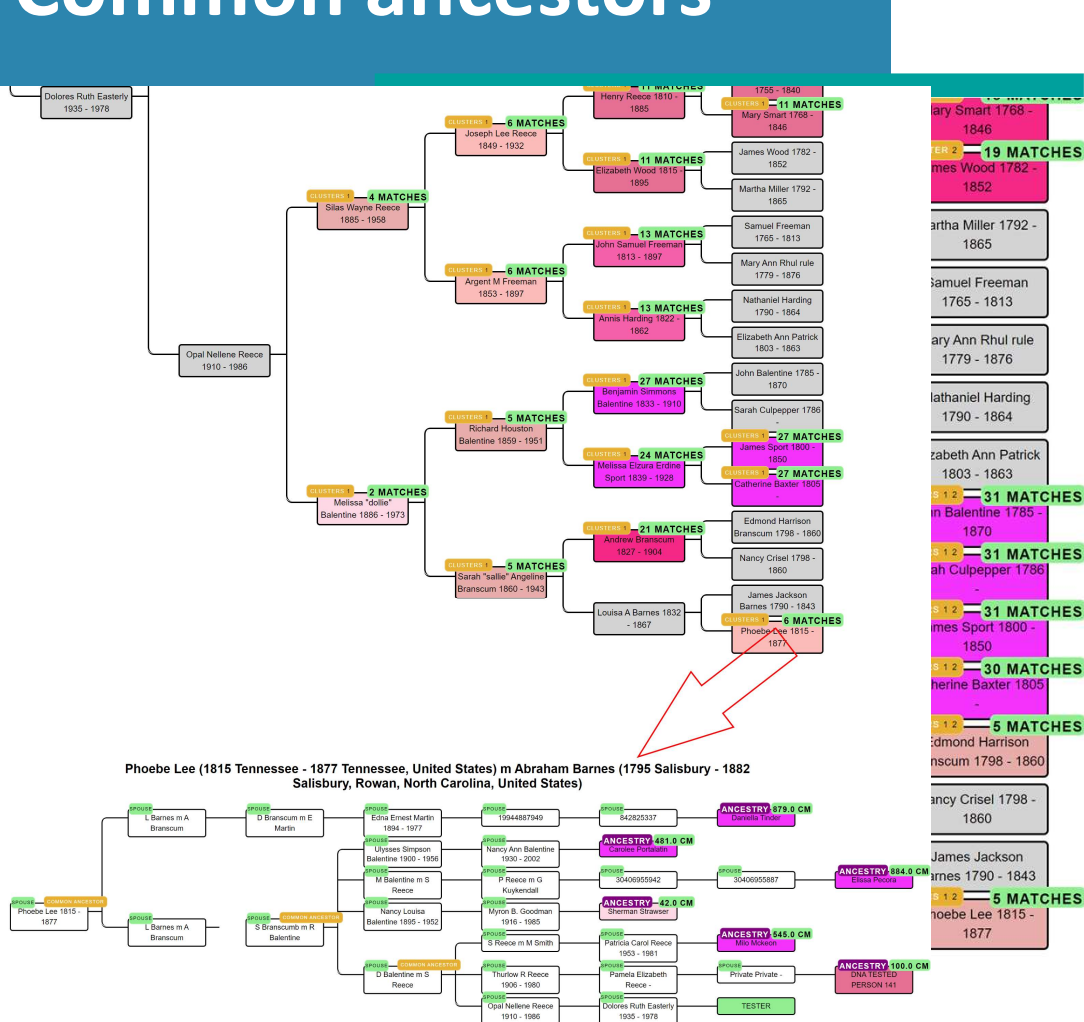

### **Common ancestors**

- Overlay of common ancestors linked to DNA matches projected on your own tree
- Shows the clusters where the DNA matches originate from
- Clickable links for each common ancestor
- Show DNA matches that share the common ancestor

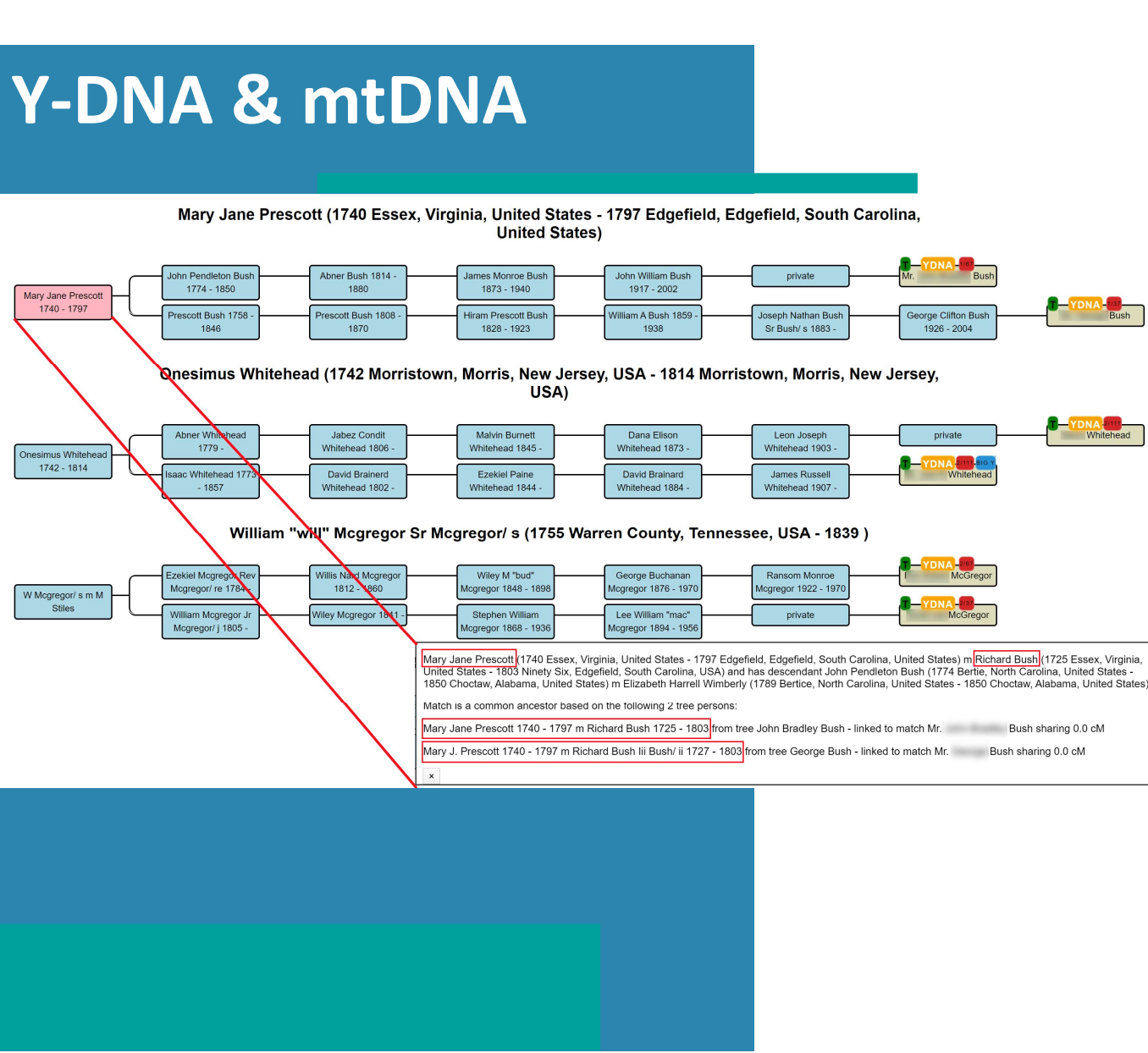

- Allows a quick analysis of shared common ancestors in trees of Y-DNA or mtDNA matches
- Comparison with trees from autosomal matches
- Male/female visualizations to improve analysis
- Available for FTDNA

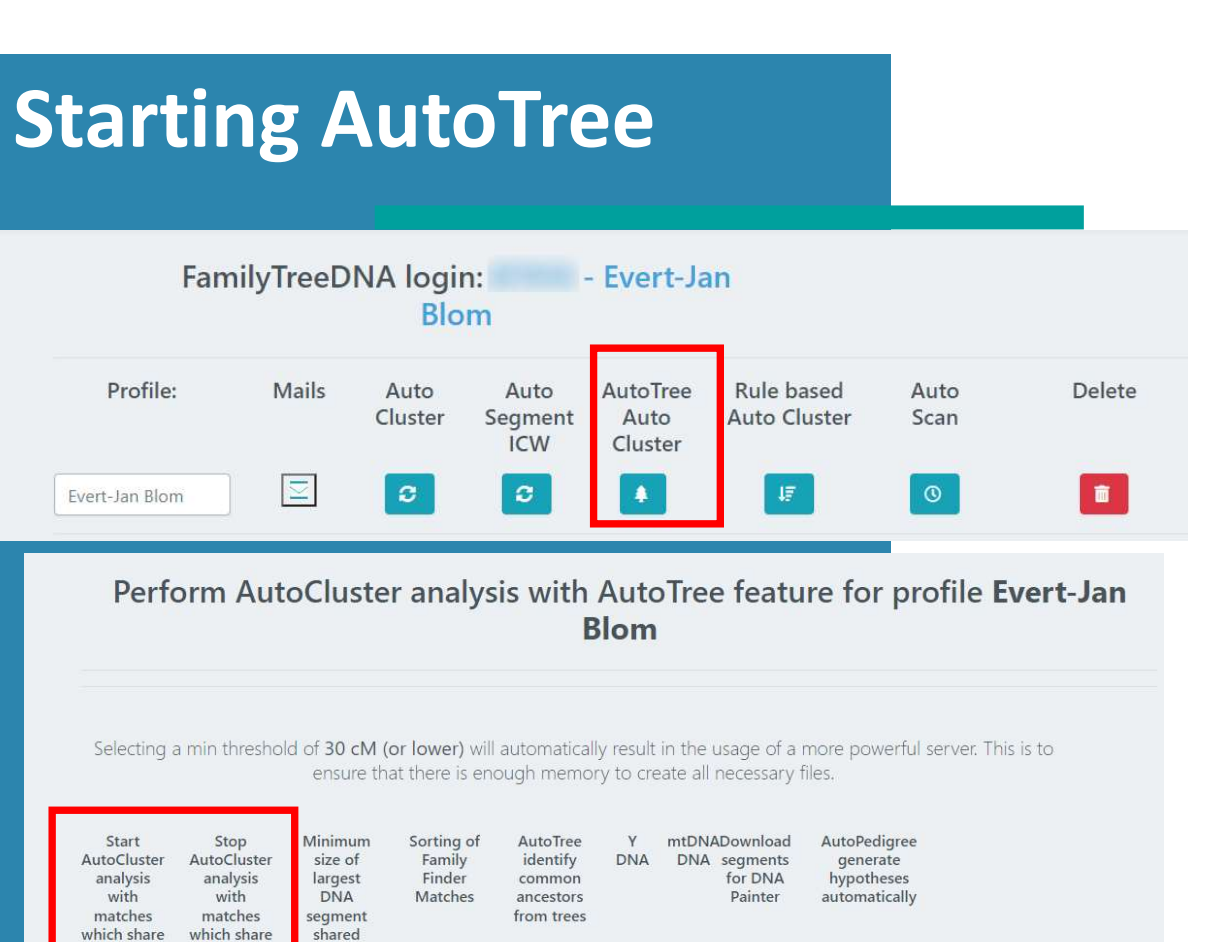

Extend

clusters

Min

cluster

size

Perform

AutoCluster analysis

perci 👻

a max of

400 . ~

less than

30 cl 🗸

with the

match

10 cl ~

Paste here the FTDNA identifiers in case of an ID based

clustering

- Available for FTDNA profiles
- Select FTDNA profile of interest
- Select AutoTree option
- Set parameters, and start analysis
- Retrieve results by e-mail or download results from site

## **Outline AutoKinship**

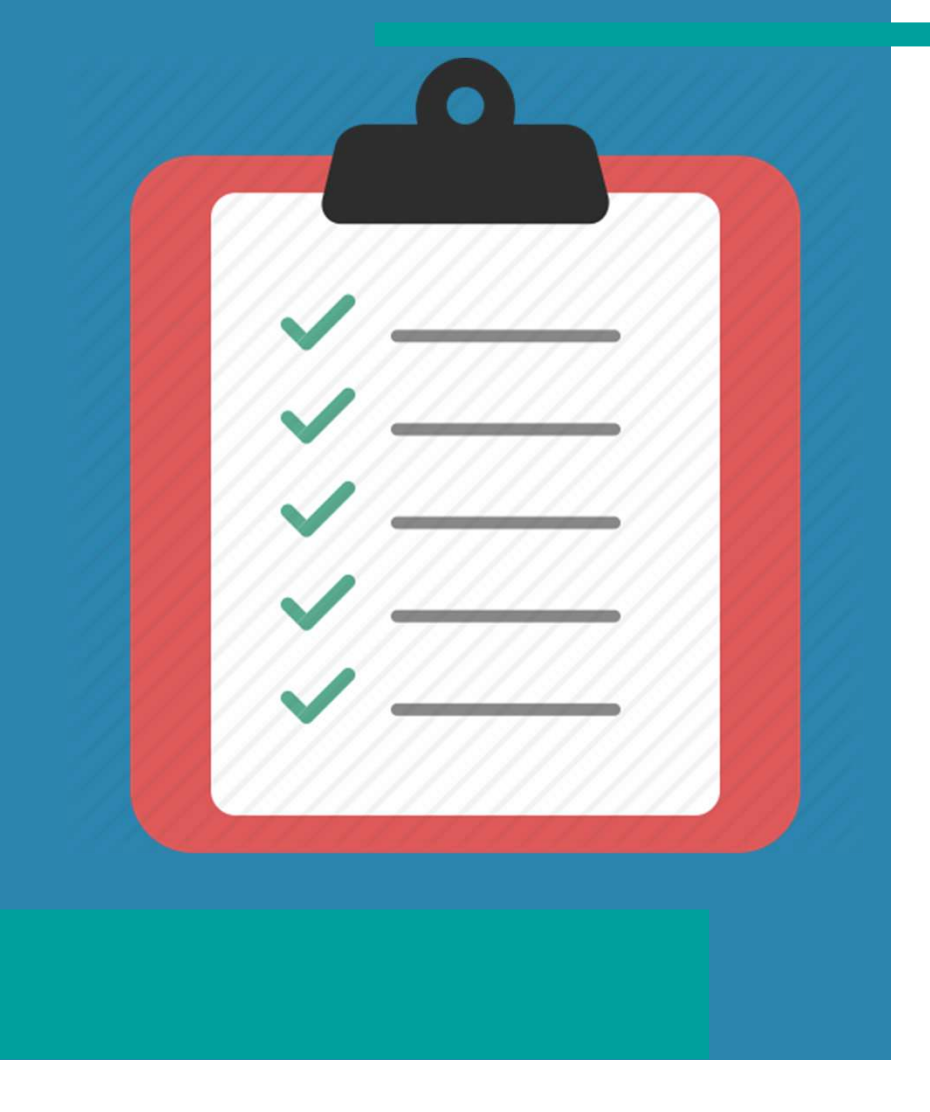

- What is AutoKinship
- AutoKinship concepts
- visualization
- AutoKinship & 23andme
- AutoKinship & MyHeritage
- Conclusion AutoTree & AutoKinship

### **Based on AutoCluster**

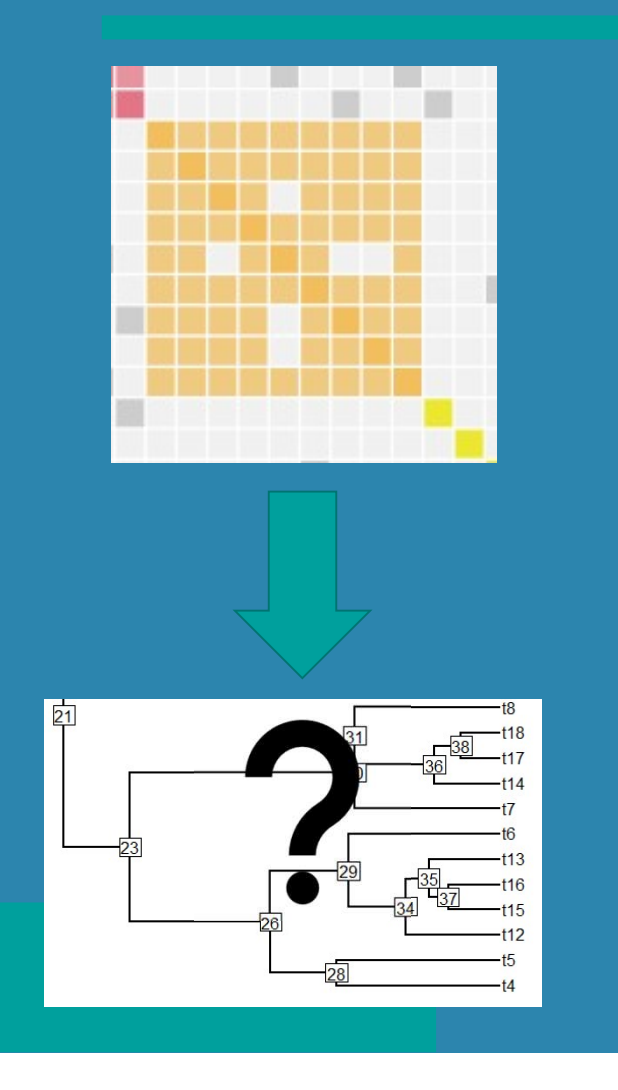

- AutoCluster provides a limited perspective regarding how matches are related
- Matches from a cluster likely share a common ancestor but how are they related?
- Are there different MRCAs between the matches?

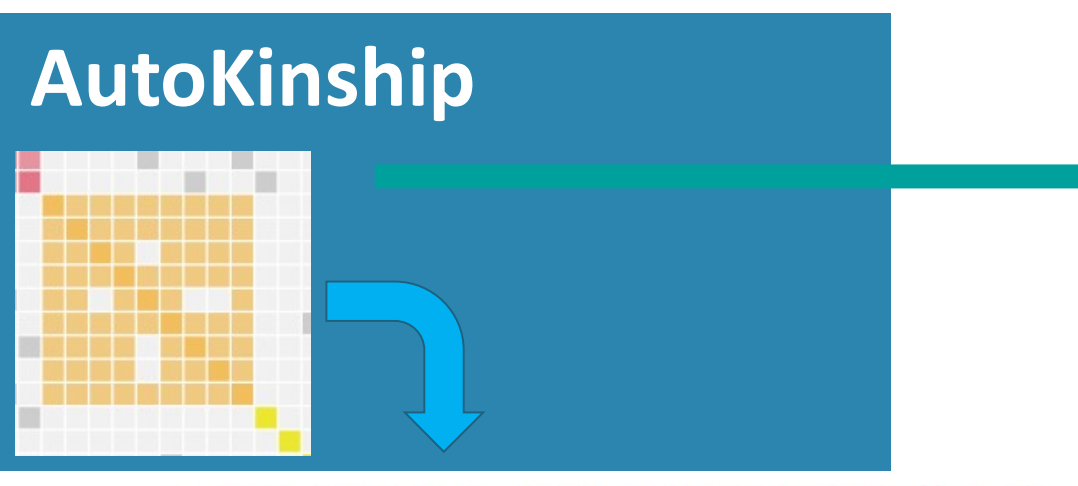

Reconstructed AutoKinship tree 8496 with probability 7.871931003146019E-30 and 12 persons

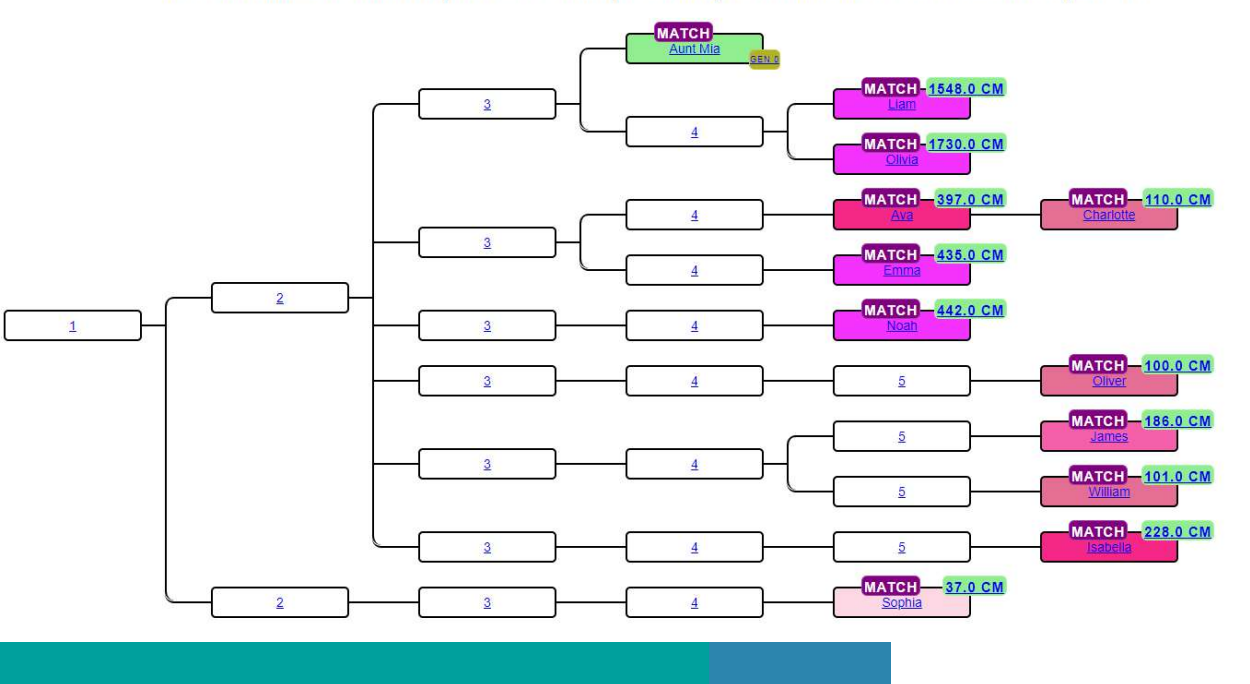

- AutoKinship is performed using members of clusters obtained from an AutoCluster analysis.
- No genealogical trees required
- Predicts family trees based on the amount of DNA your DNA matches share with you and each other.

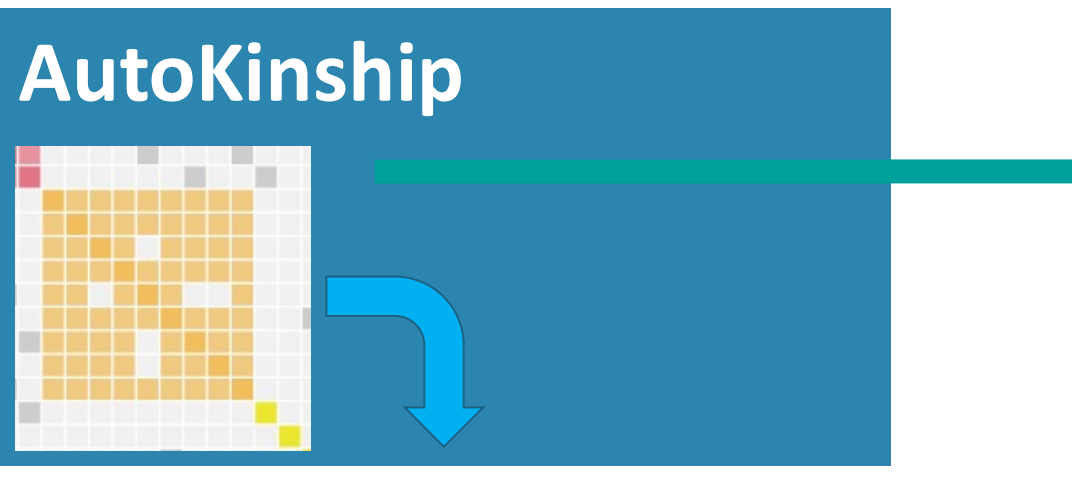

Reconstructed AutoKinship tree 8496 with probability 7.871931003146019E-30 and 12 persons

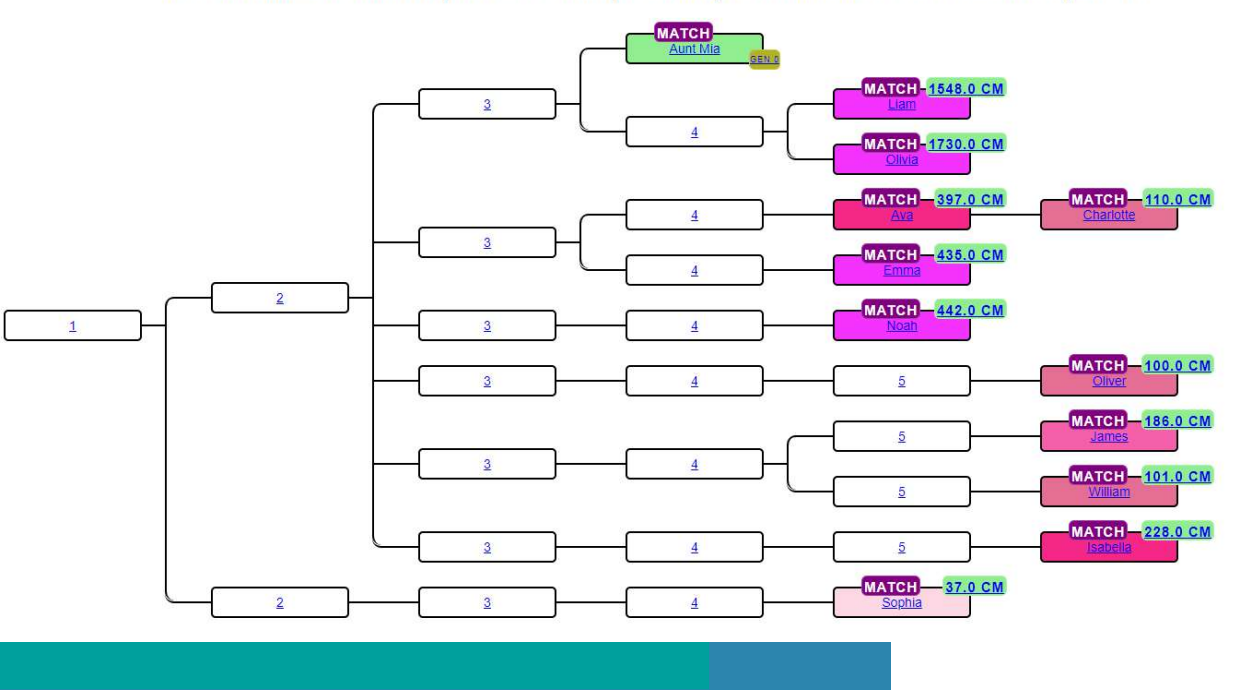

- Reconstructed trees provide hypotheses how matches are related to each other
- Work for persons with unknown parentage to their birth families (for instance adoptees or donor-conceived persons).
- Works for MyHeritage, 23andme and GEDmatch data.

# AutoKinship example

https://dna-sci.com/tools/brit-cim/

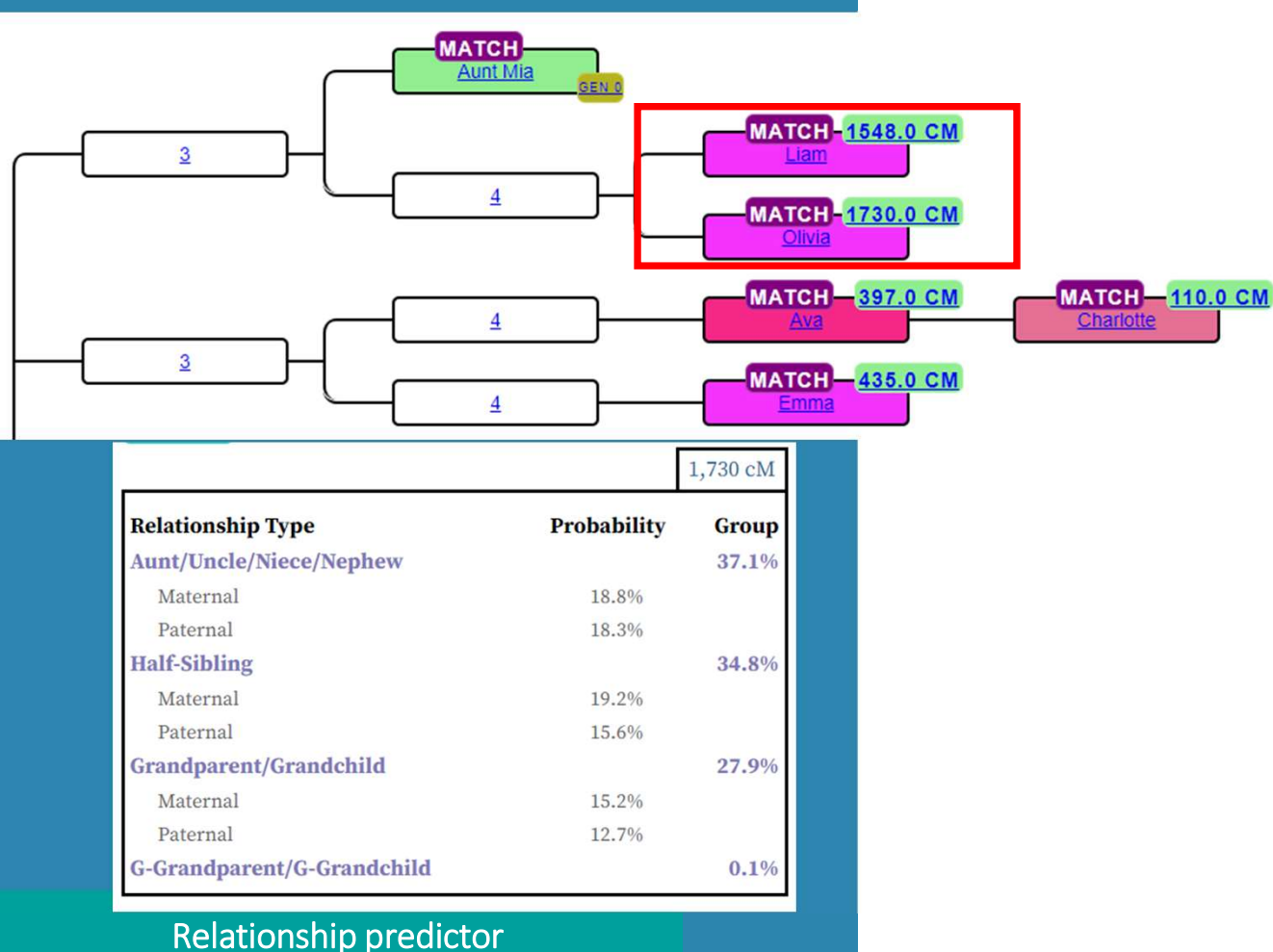

- Aunt Mia is the tested person
- Liam and Olivia shared 2905 cM and are predicted siblings
- They share 1548/1730 cM with Aunt Mia

# AutoKinship example

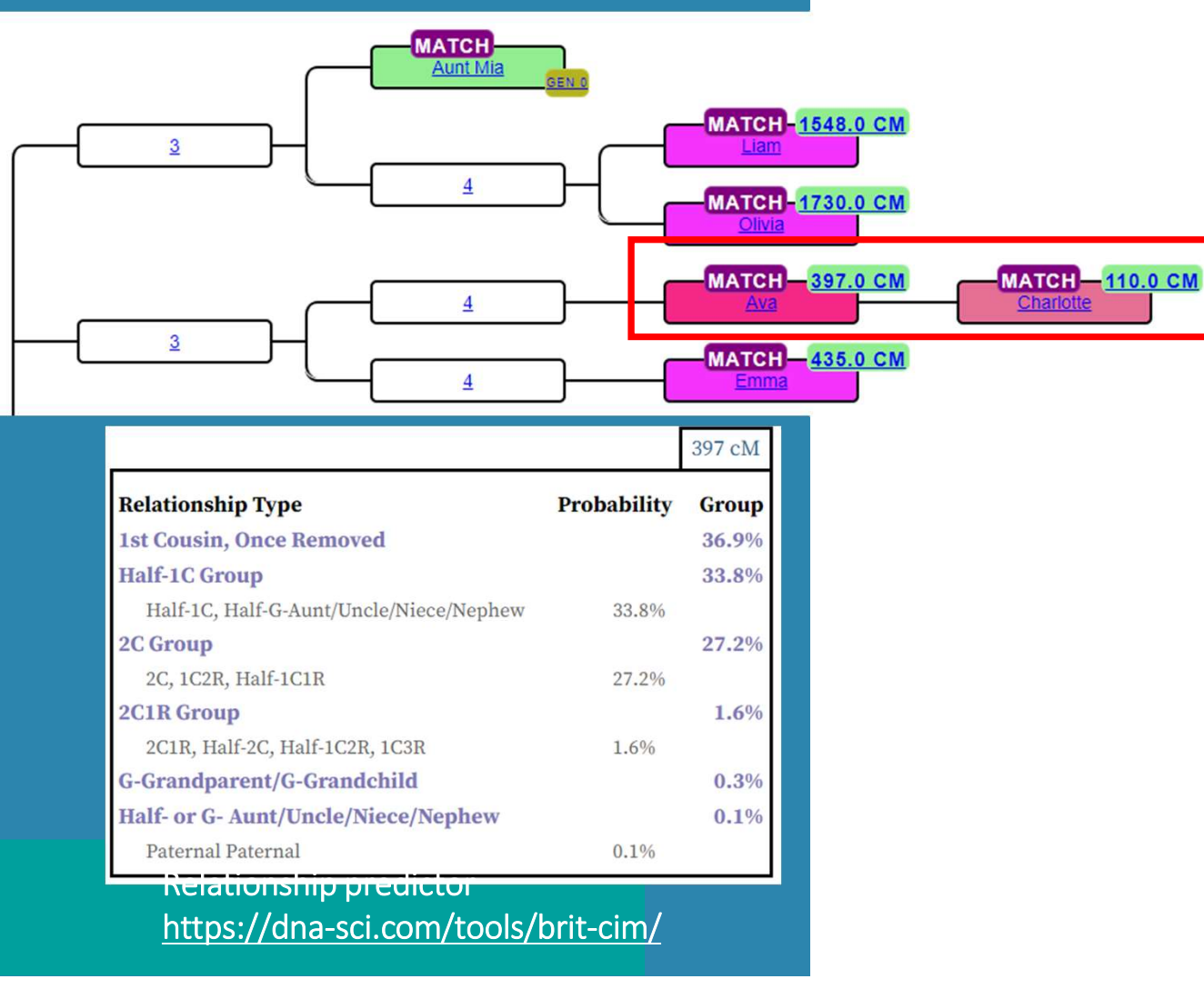

- Ava and Charlotte share 3452 cM, parent child relationship. Who is the child?
- Aunt Mia shares 397 cM with Ava, and 110 cM with Charlotte
- Ava is the parent, most likely a 1C1R

# AutoKinship example

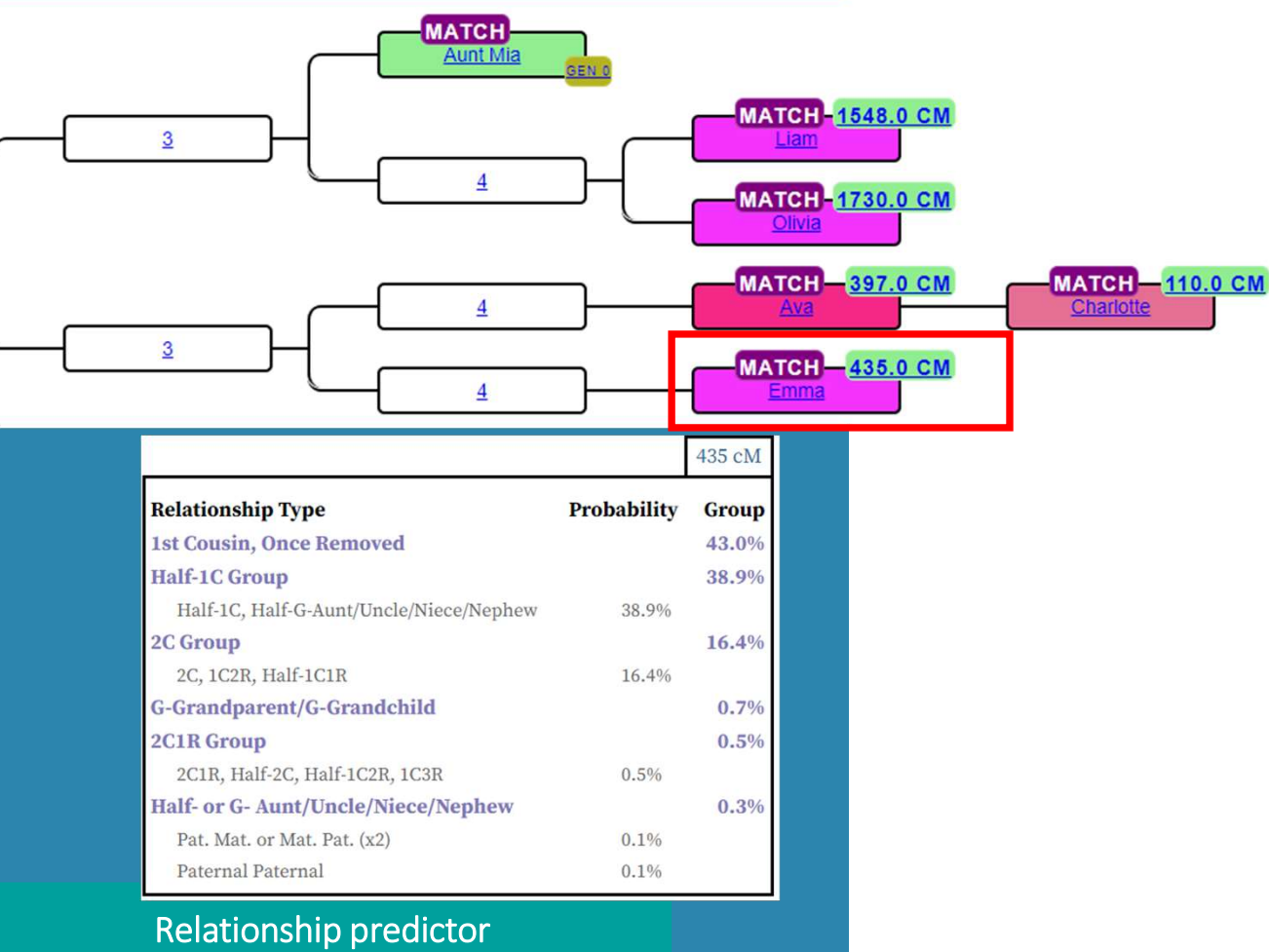

https://dna-sci.com/tools/brit-cim/

- Aunt Mia and Emma share 435 cM, potential 1C1R?
- Emma and Ava share 1084 cM, so most likely a 1C
- The 1C prediction of Emma and Ava fits nicely with the 1C1R prediction of Emma with Aunt Mia.

# AutoKinship concepts

Reconstructed AutoKinship tree 8496 with probability 7.871931003146019E-30 and 12 persons

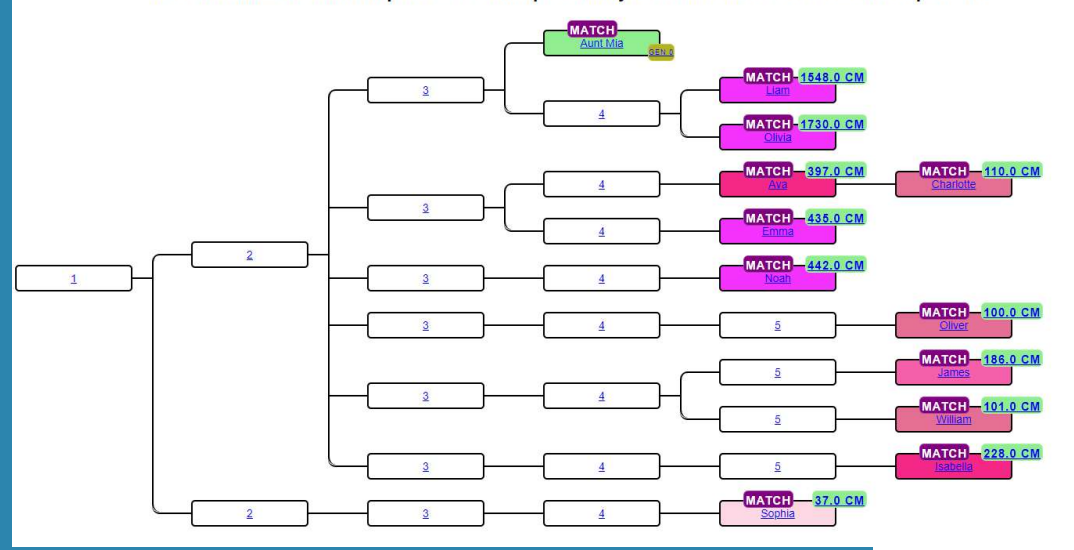

### Brit ciM | DNA Science

Discover the most probable relationship types for your DNA matches

These probabilities come from the most accurate shared DNA data available. This is the first and only relationship prediction tool to take into account differences between maternal and paternal relationships and show that close genealogical relationships considered to be in the same group are actually very different. Please feel free to share this tool.

#### Enter your shared cM or % in the applicable box below

| 1084                            |                             |                                |
|---------------------------------|-----------------------------|--------------------------------|
| AncestryDNA<br>(Default is HIR) | 23andMe<br>(Default is IBD) | Percentage<br>(Default is IBD) |
| HIR                             | □<br>IBD                    |                                |
| SUBMIT                          |                             |                                |

- Examines many possible relationships, similar to WATO but from the perspective of all matches
- Generated trees are sorted based on the combined probabilities
- Employs probabilities from <u>https://dna-sci.com</u>, created by Brit Nicholson

# AutoKinship & 23andme

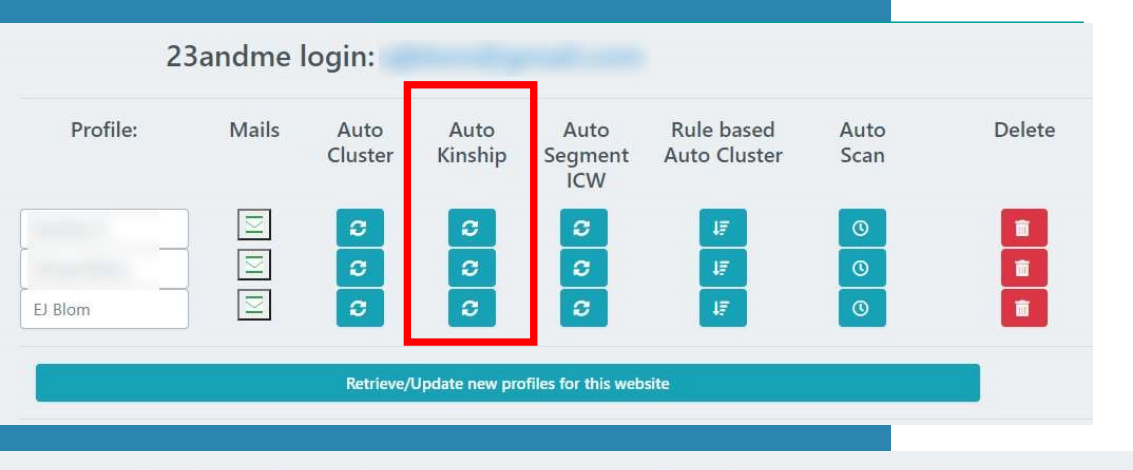

Perform AutoCluster analysis for 23andme and profile EJ Blom

Selecting a min threshold of **30 cM (or lower)** will automatically result in the usage of a more powerful server. This is to ensure that there is enough memory to create all necessary files.

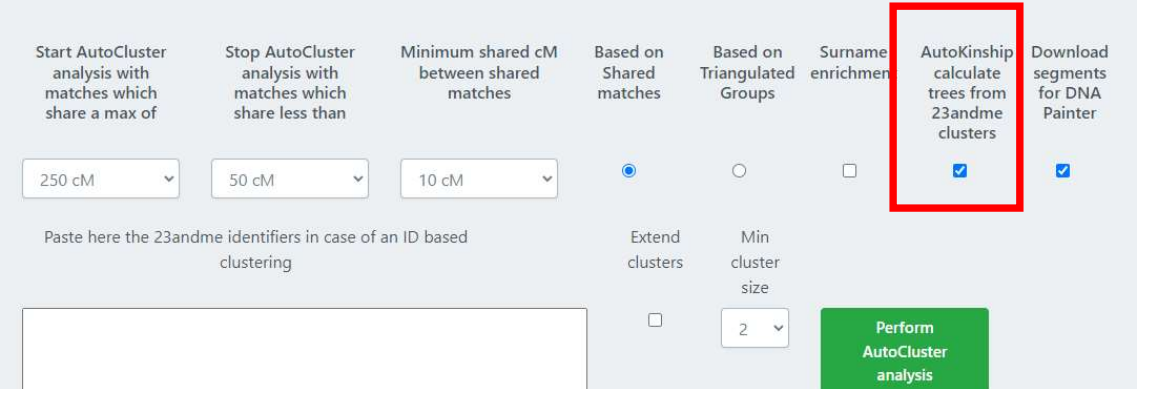

- Available for 23andme profiles
- Select 23andme profile of interest
- Select AutoKinship option
- Set parameters, and start analysis
- Retrieve results by e-mail or download results from site

# Running AutoKinship for MyHeritage

| AutoSave 💽 🖪 🤌 🕬                      | S = ⇒ input for AutoKinship - Excel € | export - temp_ |
|---------------------------------------|---------------------------------------|----------------|
| File Home Insert P                    | age Layout Formulas Data Re           | eview Viev     |
| Cut Calib                             | ri • 11 • A^ A* = =                   | = %            |
| Paste Copy ~ B                        |                                       | = = =          |
| V Format Painter     Clinboard     Su | Fant Di                               | Aliqu          |
|                                       |                                       | Aligi          |
| 633 * : X V                           | Jx                                    | 0              |
| A 1                                   | B                                     | C              |
|                                       | shared match B                        | 1/6./          |
| 3 DNA                                 | shared match C                        | 249.1          |
| 4 match                               | shared match D                        | 1083.6         |
| 6 Inducti                             | shared match E                        | 86.1           |
|                                       | 1                                     |                |
| 8                                     | Design of the second second           |                |
| 9                                     | shared match A                        |                |
| DNA                                   | shared match C                        | -              |
| 2                                     | shared match C                        |                |
| match                                 | shared match D                        | - 2            |
| 15 D                                  | •                                     |                |
| L6 D                                  | Press and a second                    |                |
|                                       |                                       | 1995           |
|                                       | shared match A                        | -              |
| 20                                    | shared match B                        | 1000           |
| match C                               | shared match D                        |                |
| 22 matches ch                         | ared matches cluster?                 |                |
| 1 /   matches   shi                   | ared_matches cluster2 icw_cluster.    | •              |

- (semi) manual data retrieval using 2 CSV files
- Requires matches file, 2 or 3 columns
  - 1<sup>st</sup> column: match name
  - 2<sup>nd</sup> column: amount of shared cM
  - 3<sup>rd</sup> column: generation (optional)
- Requires shared matches file, 3 columns
  - 1<sup>st</sup> column: match name
  - 2<sup>nd</sup> column: shared match name
  - 3<sup>rd</sup> column: amount of shared DNA between shared matches

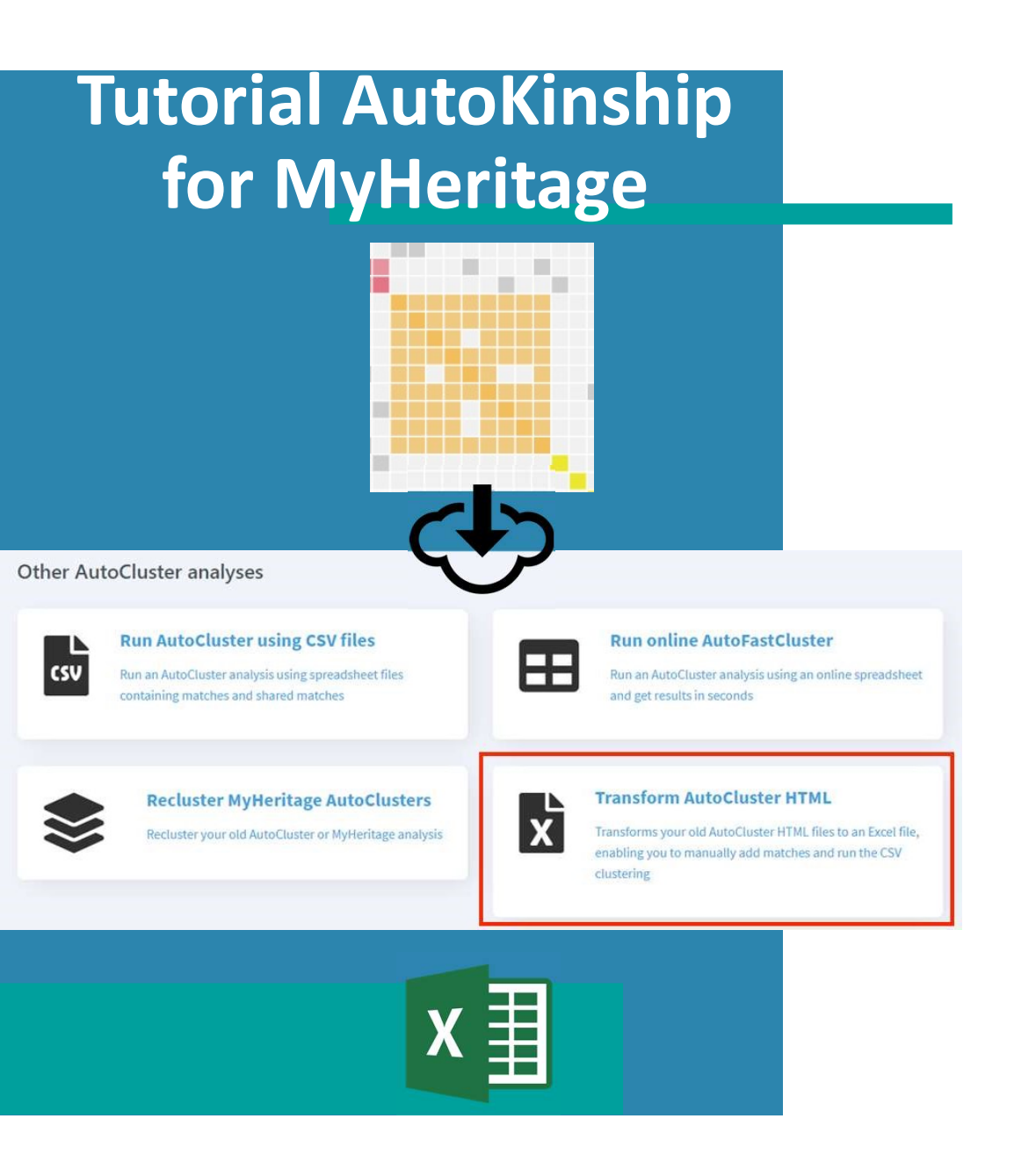

- Run AutoClusters analysis on MyHeritage
- Save and unzip ZIP file from email
- Examine report and select cluster of interest
- Upload HTML to Genetic Affairs
- Retrieve Excel spreadsheet with matches & shared matches per cluster

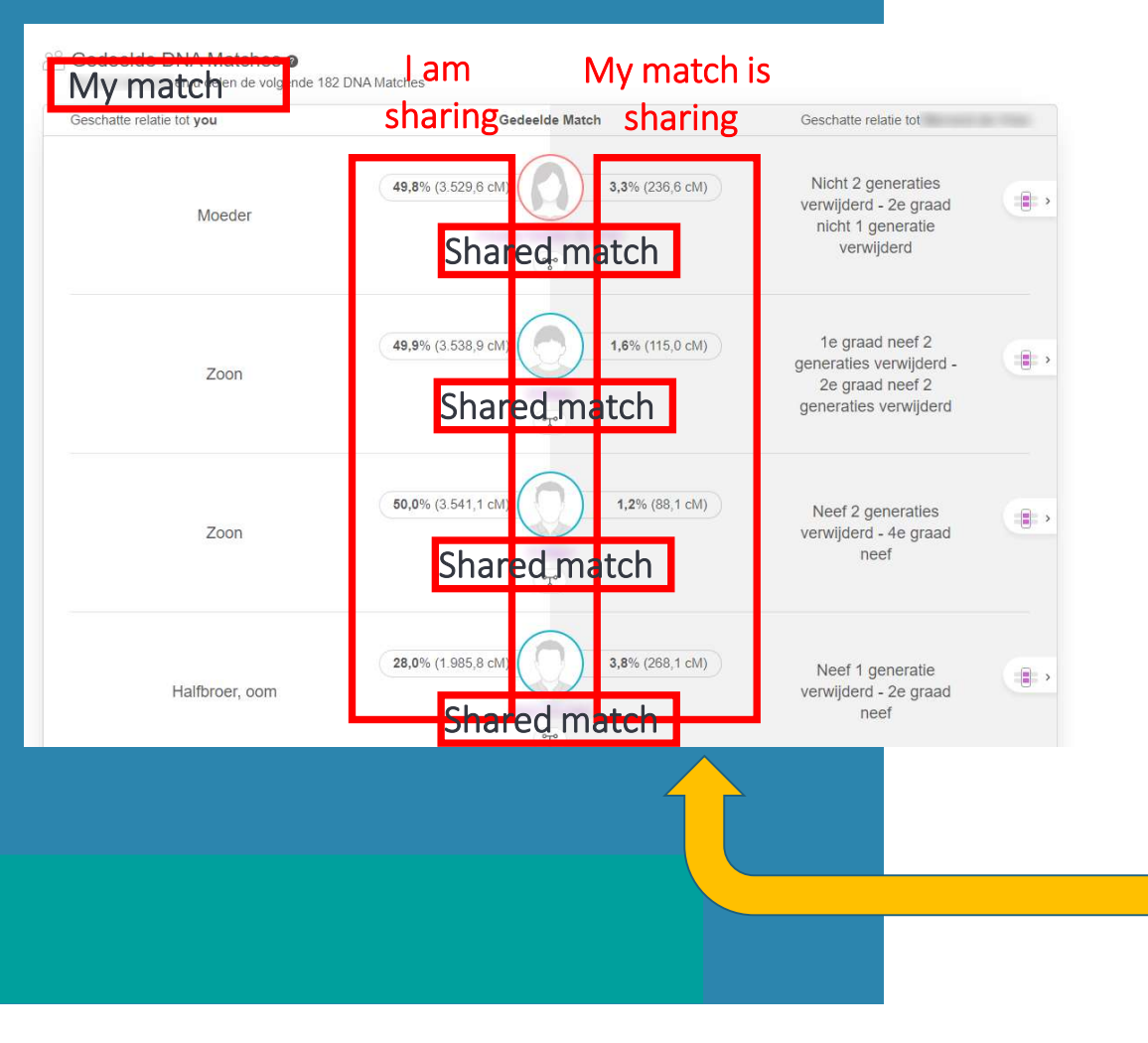

- Next, we need to obtain how much DNA our shared matches share.
- For each match
- There are a number of shared matches
- This is the amount of DNA I am sharing with the shared match
- My match is sharing this amount of DNA with each shared match
- The shared DNA information in this
   column needs to be copied into the Excel

| 1  | A          | B                                                                                                    | С    |
|----|------------|----------------------------------------------------------------------------------------------------|------|
| 1  | f.         | Constitute from the Spinster                                                                                    | 924  |
| 2  | I          |                                                                                                    | 2433 |
| 3  | f.         |                                                                                                    | 162  |
| 4  | I          |                                                                                                    | 2657 |
| 5  | ſ          |                                                                                                    | 36   |
| 6  | I          |                                                                                                    | 908  |
| 7  | f          |                                                                                                    | 1853 |
| 8  | I          |                                                                                                    | 40   |
| 9  | f          |                                                                                                    | 1968 |
| 10 | I          |                                                                                                    | 1304 |
| 11 | f          |                                                                                                    | 959  |
| 12 | I          |                                                                                                    | 133  |
| 13 | f          |                                                                                                    | 757  |
| 14 | I          |                                                                                                    | 908  |
| 15 | f          |                                                                                                    | 349  |
| 16 | I          |                                                                                                    | 36   |
| 17 | f .        |                                                                                                    | 256  |
| 18 | J          |                                                                                                    | 976  |
| 19 | 1          | The second second second second second second second second second second second second second second second se | 114  |
| 20 | J.         |                                                                                                    | 2518 |
| 21 | 1          |                                                                                                    | 35   |
| 22 | 1          |                                                                                                    | 2434 |
| 23 | 1          |                                                                                                    | 959  |
| 24 | 1-b        | Million                                                                                                    | 1574 |
|    | matches sh | ared_matches cluster2 icw_cluster2                                                                              | ()   |

- For each match and shared match combination
- Find back how much DNA they share
- Fill it in the last column
- Quite time consuming!

| A Match name 👘 cM 👘 Ge 👘 | Name of tested person                                                        | DNA Match name    Shared match | * cM * |
|--------------------------|------------------------------------------------------------------------------|--------------------------------|--------|
|                          | John Smit                                                                    |                                |        |
|                          | Max trees to report <b>0</b> Max difference in Set generational level tested |                                | _      |
|                          | generations person                                                           |                                |        |
|                          | 10 V 2 generations V Do not set generational le V                            |                                |        |
|                          | Select cM probabilities 🖲                                                    |                                |        |
|                          | MyHeritage 🗸 🗸                                                               |                                |        |
|                          | Load existing WATO tree <b>0</b>                                             |                                |        |
|                          | Bestand kiezen Geen bestand gekozen                                          |                                |        |
|                          |                                                                              |                                |        |
|                          | Perform AutoKinship analysis                                                 |                                |        |
|                          | Bulk import                                                                  |                                |        |
|                          | 0                                                                            |                                |        |
|                          | Import Import                                                                |                                |        |
|                          | matches matches                                                              |                                |        |
| -                        |                                                                              |                                |        |
|                          | Click for a MyHeritage tutorial                                              |                                |        |
|                          | Restand kiezen Geen hestand gekozen                                          |                                |        |
|                          | Bulk import DNA matches                                                      |                                |        |
|                          | Buik Import DNA matches                                                      |                                |        |
|                          |                                                                              |                                |        |
| Paste your DNA           |                                                                              |                                |        |
|                          |                                                                              |                                |        |
|                          |                                                                              | G                              |        |
|                          |                                                                              |                                |        |
|                          |                                                                              |                                | 1      |
|                          |                                                                              |                                |        |
|                          |                                                                              |                                | L      |
|                          | OK Cancel                                                                    |                                | L      |
|                          |                                                                              |                                | L      |
|                          |                                                                              |                                |        |
|                          |                                                                              |                                |        |

- Visit Genetic Affairs: <u>https://members.geneticaffairs.com/</u> <u>autokinship</u>
- Use bulk import to paste matches & shared matches
- (optional) set generational level of tested person
- Provide name, select cM probabilities and start analysis

Reconstructed AutoKinship tree 15419 with probability 1.2414841426793725E-20 and 12 persons

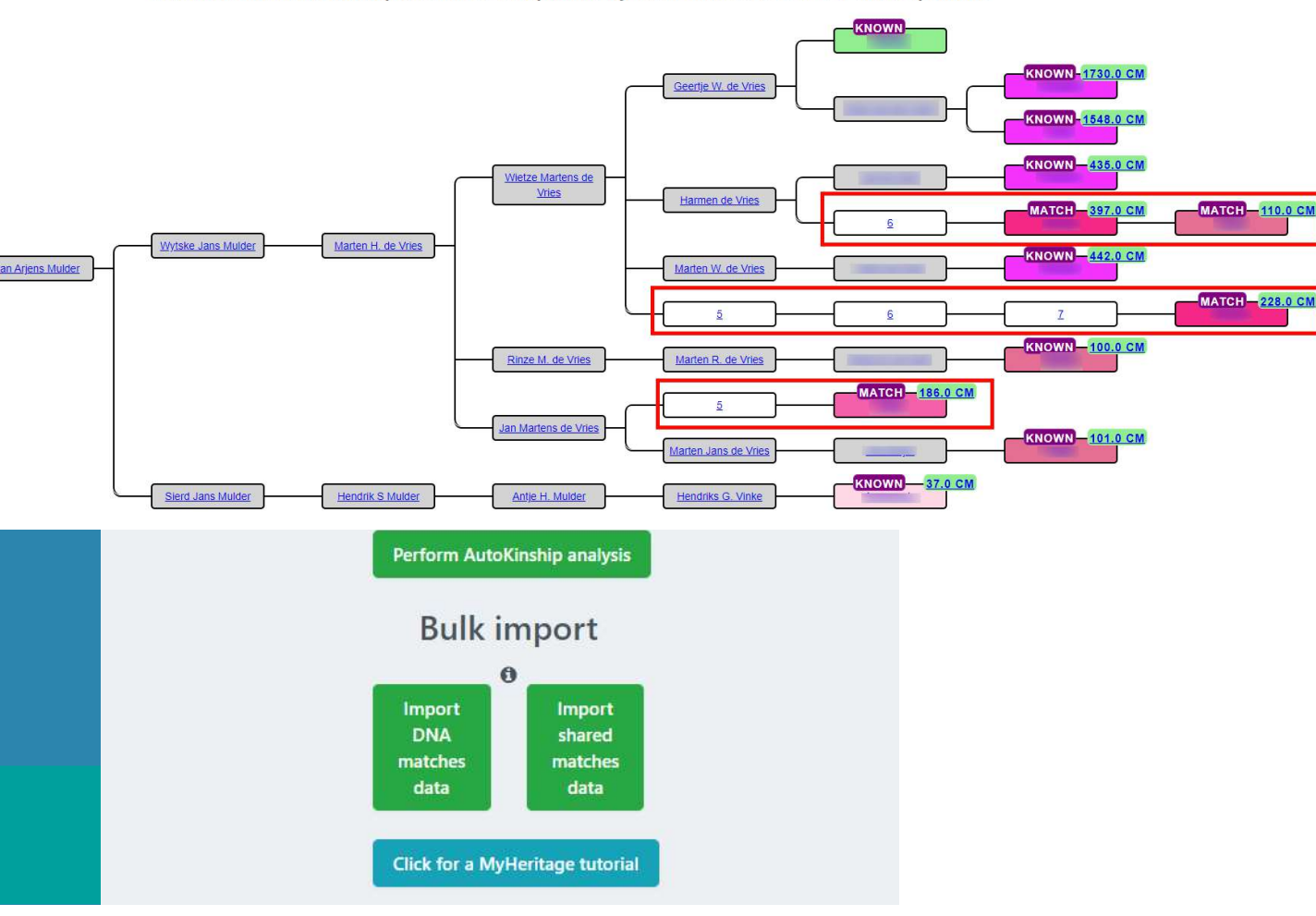

- Parts of the predicted tree can be known
- Make a tree in WATO (<u>https://dnapainter.com/t</u> <u>ools/probability</u>) and load it into AutoKinship
## **Conclusion AutoKinship** & AutoTree

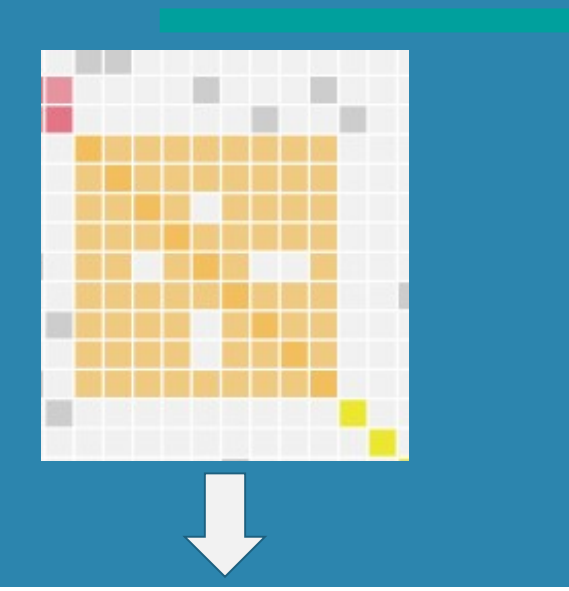

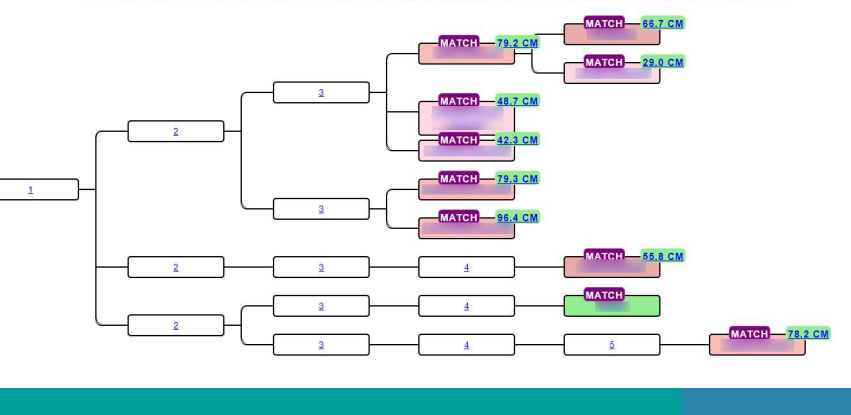

Reconstructed AutoKinship tree 13146 with probability 1.9273928553599712E-14 and 10 persons

- AutoTree reconstructs genealogical trees based on trees shared by (FTDNA) DNA matches
  - AutoTree integration for AutoKinship combines best of both worlds: genealogical trees and reconstructed trees based on DNA
- AutoSegment provides shared segments for AutoKinship branches
- AutoKinship reconstructs trees based on shared DNA between shared matches
  - Automatically for 23andme matches
  - Semi automatically for MyHeritage
  - Will be available on GEDmatch (tier 1)

## **Additional resources**

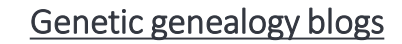

https://patriciacolemangenealogy.com/

https://dna-explained.com/category/genetic-affairs/

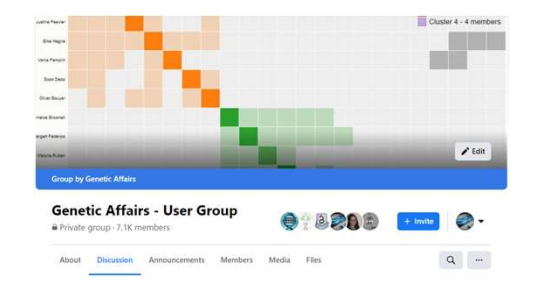

www.facebook.com/groups/GeneticAffairs www.geneticaffairs.com

\_\_\_\_\_

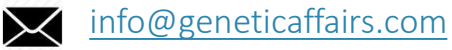

ťΠ

https://twitter.com/AffairsGenetic